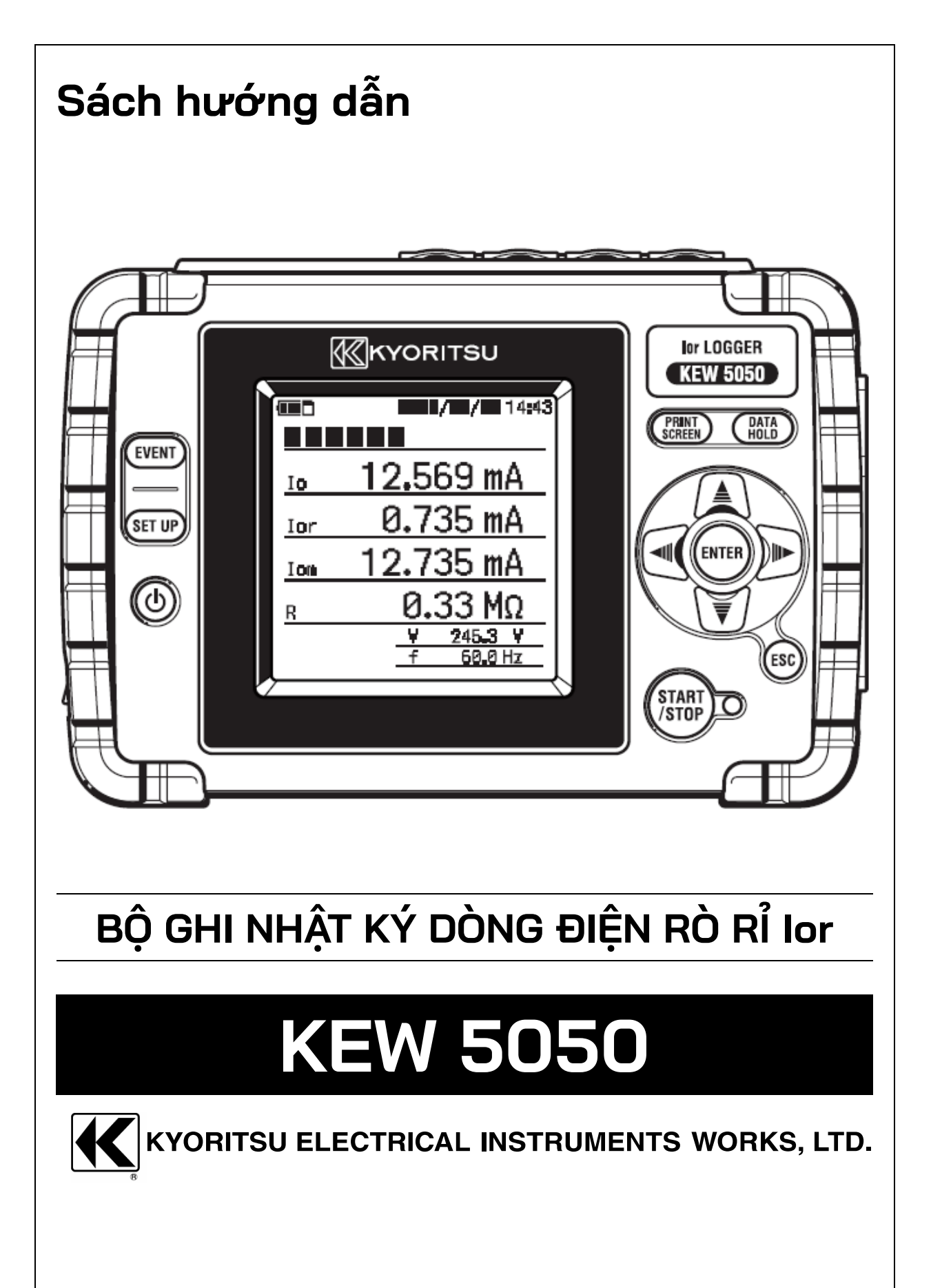

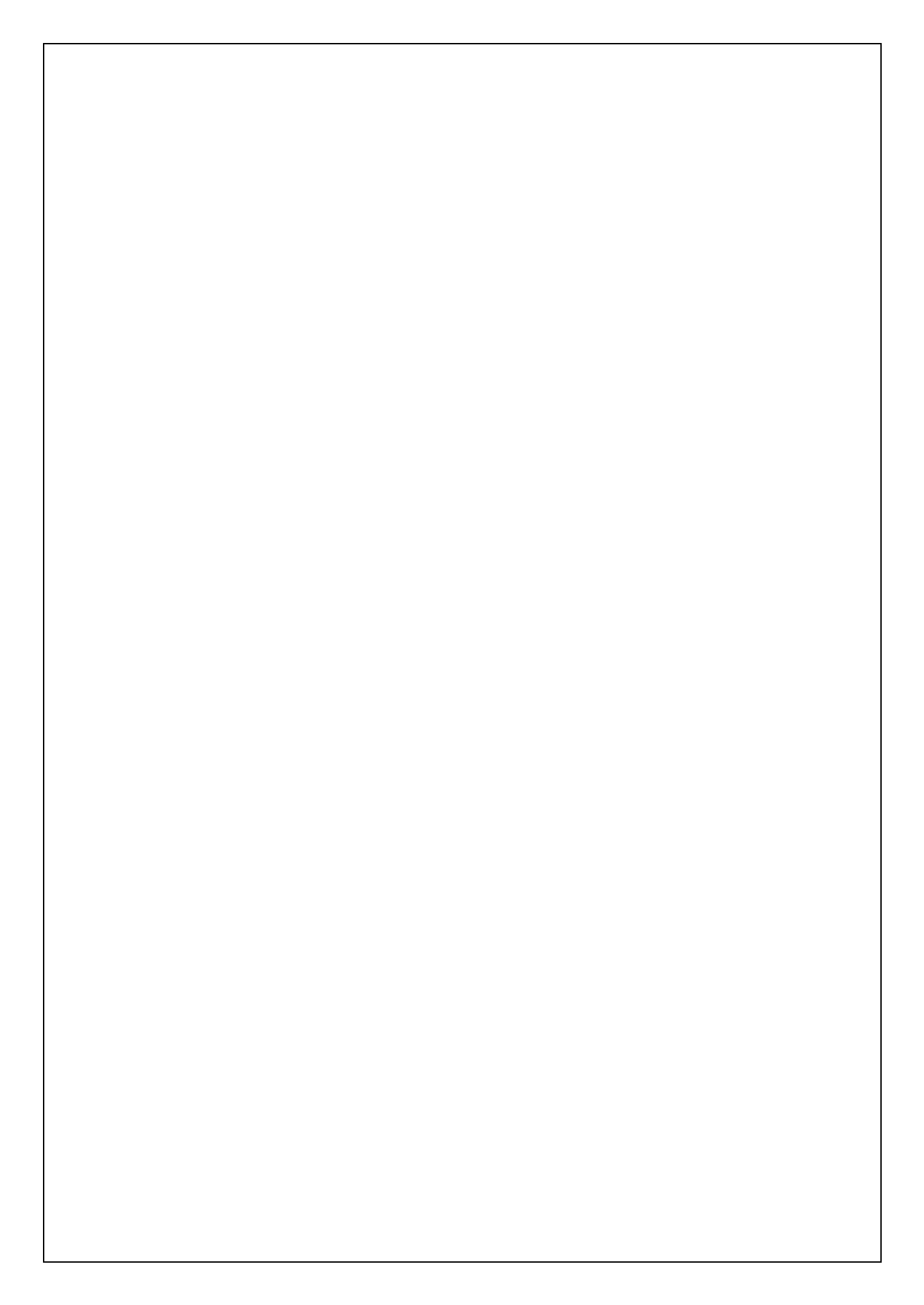

### Mục lục

## Mục lục

| Qu | Quy trình mở hộp sản phẩm |                                        |      |  |
|----|---------------------------|----------------------------------------|------|--|
| Ca | nh b                      | ào an toàn                             | /    |  |
| 1. |                           | Tổng quan về chức năng                 | 11   |  |
|    | 1.1                       | Tính năng                              | 11   |  |
|    | 1.2                       | Bản vẽ kết câu                         | 12   |  |
|    | 1.3                       | Các bước đo                            | 13   |  |
| 2. |                           | Bố cục sản phẩm                        | 14   |  |
|    | 2.1                       | Màn hình(LCD)/Phím                     | 14   |  |
|    | 2.2                       | Đầu nối                                | 15   |  |
|    | 2.3                       | Mặt bên                                | 16   |  |
|    | 2.4                       | Dây dẫn thử điện áp và cảm biến kẹp    | 17   |  |
| З. |                           | Các thao tác cơ bản                    | 18   |  |
|    | 3.1                       | Phím                                   | 18   |  |
|    | 3.2                       | Biểu tượng trên LCD                    | 19   |  |
|    | 3.3                       | Các ký hiệu trên LCD                   | 19   |  |
|    | 3.4                       | Màn hình                               | .20  |  |
|    |                           | Bảng màn hình sẵn có chưa đầy đủ       | .20  |  |
|    |                           | Giá trị đo được (véc-tơ)               | 21   |  |
|    |                           | Sự kiện                                | .22  |  |
|    |                           | Cài đặt                                | .23  |  |
| 4. |                           | Dòng điện rò rỉ                        | .24  |  |
|    | 4.1                       | Đo dòng điện rò rỉ (lo)                | .24  |  |
|    | 4.2                       | Đo dòng điện rò rỉ thuần trở (lor)     | .25  |  |
|    |                           | 2 dây một pha                          | .25  |  |
|    |                           | 3 dây một pha                          | .25  |  |
|    |                           | 3 dây ba pha                           | .26  |  |
|    |                           | 4 dây ba pha                           | .26  |  |
|    |                           | Đo lor trên dây có công suất khác nhau | . 27 |  |
| 5. |                           | Bắt đầu                                | . 27 |  |
|    | 5.1                       | Gắn vạch đánh dấu vào các cảm biến kep | . 27 |  |
|    | 5.2                       | Bô nguồn                               | . 27 |  |
|    | _                         | Pin                                    | . 27 |  |
|    |                           | Cách lắp pin                           | .28  |  |
|    |                           | Biểu tương chỉ báo pin/nguồn AC        | .29  |  |
|    |                           | Bô điều hợp AC                         | 30   |  |
|    |                           | Kết nối bộ điều hợp AC                 | 31   |  |
|    | 5.3                       | Đăt/tháo thể SD                        | .32  |  |
|    |                           | ·                                      |      |  |

| KEW | 5050 |                                                       | Mục lục |
|-----|------|-------------------------------------------------------|---------|
|     |      | Lắp thẻ SD                                            | 32      |
|     |      | Tháo thẻ SD                                           | 32      |
|     | 5.4  | Kết nối dây dẫn thử điện áp và cảm biến kẹp           | 33      |
|     | 5.5  | Khởi động KEW5050                                     | 34      |
|     |      | Màn hình khởi động                                    | 34      |
|     |      | Tin nhắn cảnh cáo                                     | 34      |
|     | 5.6  | Kết nối với đối tượng được đo                         | 35      |
|     |      | Phương pháp kết nối (Chọn hệ thống dây: Sơ đồ đi dây) | 36      |
|     | 5.7  | Quy trình ghi                                         | 38      |
|     |      | Cách bắt đầu ghi                                      | 38      |
|     |      | Cách dừng ghi                                         | 38      |
| 6.  |      | Cài đặt                                               |         |
|     |      | Di chuyển con trỏ đã đánh dấu                         |         |
|     | 6.1  | Cài đặt chi tiết                                      | 40      |
|     | 6.2  | Cài đăt cơ bản                                        | 41      |
|     |      | Nhân dang cảm biến                                    | 41      |
|     |      | Cảm biến kẹp đòng điện/ ch                            | 42      |
|     |      | Tần số                                                | 45      |
|     | 6.3  | Cài đặt Event                                         | 45      |
|     |      | Cài đặt chung cho tất cả sự kiện                      | 45      |
|     |      | Giá trị ngưỡng trên (H)/ ch                           | 46      |
|     |      | Giá trị ngưỡng thấp hơn (L)                           | 48      |
|     |      | Giá trị ngưỡng đỉnh (Pk)/ch                           | 50      |
|     | 6.4  | Cài đặt Recording                                     | 53      |
|     |      | Phương pháp ghi                                       | 53      |
|     |      | Thời gian ghi khả thi                                 | 56      |
|     | 6.5  | Dữ liệu đã lưu                                        | 57      |
|     |      | Dữ liệu đã ghi                                        | 57      |
|     |      | KEW 5050 settings                                     | 59      |
|     |      | Loại dữ liệu đã lưu                                   | 61      |
|     | 6.6  | Khác                                                  | 63      |
|     |      | Cài đặt môi trường                                    | 63      |
|     |      | Cài đặt hệ thống KEW5050                              | 64      |
| 7.  |      | Mục hiển thị                                          | 67      |
|     | 7.1  | Giá trị đo được                                       | 67      |
|     |      | Hiển thị sơ đồ véc-tơ                                 | 68      |
|     |      | Hiển thị các giá trị đo được của toàn bộ hệ thống     | 69      |
|     | 7.2  | Sự kiện                                               | 71      |
|     |      | Hiển thị thông tin về sự kiện đã xảy ra               | 71      |
| 8.  |      | Các chức năng khác                                    |         |
| Ξ.  |      |                                                       |         |
|     |      |                                                       |         |

| Mục lục |                                                   | KEW5050 |
|---------|---------------------------------------------------|---------|
| 9.      | Kết nối thiết bị                                  | 77      |
| 9.1     | Truyền dữ liệu tới PC                             | 77      |
| 9.2     | 2 Điều khiển tín hiệu                             |         |
|         | Kết nối với cực đầu ra                            |         |
| 9.3     | کا اللہ اللہ اللہ اللہ اللہ اللہ اللہ ال          | 79      |
| 10.     | Phần mềm máy tính để cài đặt và phân tích dữ liệu |         |
| 11.     | Thông số kỹ thuật                                 |         |
| 11.1    | Các yêu cầu về an toàn                            |         |
| 11.2    | 2 Thông số kỹ thuật chung                         |         |
| 11.3    | 3 Thông số kỹ thuật đo                            | 83      |
|         | Các sự kiên tức thời cần được đo                  |         |
|         | Muc cần tính                                      |         |
|         | Mục sự kiện                                       |         |
| 12.     | Khắc phục sự cố                                   |         |
| 12.     | 1 Khắc phục sự cố chung                           |         |
| 12.     | 2 Mục nhập và hiển thị                            |         |
| 12.     | 3 Thông báo lỗi và hành động                      | 91      |

Quy trình mở hộp sản phẩm

## Quy trình mở hộp sản phẩm

Chúng tôi cảm ơn bạn đã mua **BỘ GHI NHẬT KÝ DÒNG ĐIỆN RÒ RỈ Ior KEW 5050.** Vui lòng kiểm tra tất cả các mục được liệt kê dưới đây có trong khung này.

|    | · · · ·                            | 0 0 0                                                       |                                                       |  |
|----|------------------------------------|-------------------------------------------------------------|-------------------------------------------------------|--|
| 1  | Máy chính                          | KEW 5050                                                    | : 1 máy                                               |  |
| 2  | Dây dẫn thử điện áp                | MODEL7273                                                   | : Một bộ có kẹp cá sấu<br>(đỏ & đen, mỗi dây một màu) |  |
| 3  | Dây nguồn                          | MODEL7170                                                   | :1dây                                                 |  |
| 4  | Bộ điều hợp AC                     | MODEL8262                                                   | :1bộ                                                  |  |
| 5  | Cáp Earth                          | MODEL7278                                                   | :1cáp                                                 |  |
| 6  | Cáp USB                            | MODEL7219                                                   | :1cáp                                                 |  |
| 7  | Thẻ SD (2GB)                       | 1 thẻ                                                       |                                                       |  |
| 8  | CD-ROM                             | Phần mềm PC                                                 | :1đĩa                                                 |  |
| 9  | Pin                                | Pin kiềm cỡ AA (LR6                                         | i) : 6 pin                                            |  |
| 10 | Túi xách                           | MODEL9125                                                   | :1túi                                                 |  |
| 11 | Vạch đánh dấu cáp                  | 4 màu x 2 vạch mỗi màu<br>(đỏ, vàng, xanh lam, xanh lá cây) |                                                       |  |
| 12 | Sách hướng dẫn                     | 1 quyển                                                     |                                                       |  |
| 13 | Sách hướng dẫn cài đặt phần<br>mềm | 1 quyển                                                     |                                                       |  |

### 1. Máy chính

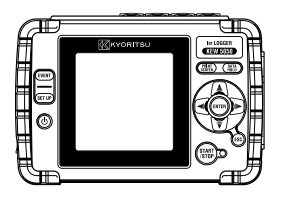

4. Bộ điều hợp AC

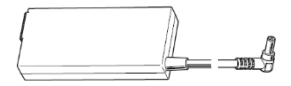

## Dây dẫn thử điện áp

5. Cáp Earth

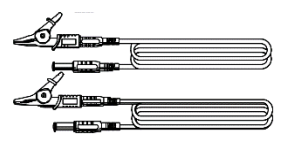

**3.** Dây nguồn

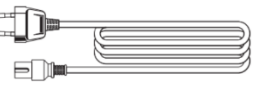

6. Cáp USB

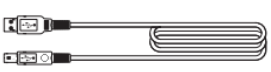

# KEW5050 Quy trình mở hộp sản phẩm 7. Thẻ SD (2GB) 8. CD-ROM **9.** Pin 10. Túi xách 11. Vạch đánh dấu cáp 12. Sách hướng dẫn Instruction manual anne ana Ior LEAKAGE CURRENT LOGGE KEW 5050 13. Sách hướng dẫn cài đặt phần mềm <Bảo quản> Trong trường hợp có bất kỳ mục nào được liệt kê ở trên bị hỏng hoặc bị thiếu hoặc nếu in ấn không rõ, vui lòng liên hệ với nhà phân phối KYORITSU ở địa phương.

| Cảnh báo an toàn  | KEW5050 |
|-------------------|---------|
| Phụ kiện tùy chọn |         |

| 1 | Cảm biến kẹp rò rỉ lor | KEW8177 (10 A/ Ø40mm)<br>KEW8178 (10 A/ Ø68mm) |
|---|------------------------|------------------------------------------------|
| 2 | Bộ điều hợp nguồn điện | MODEL8329 (CAT III 150 V, CAT II 240 V)        |

2. Bô điều hợp nguồn điện

1. Cảm biến kẹp rò rỉ lor

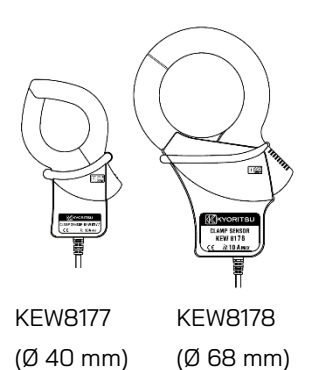

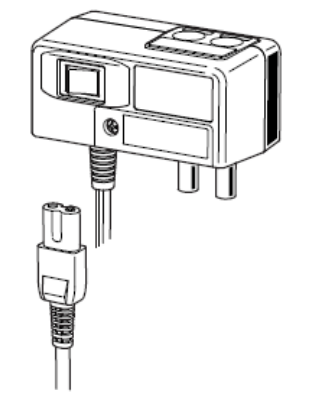

## Cảnh báo an toàn

Bộ ghi nhật ký dòng điện rò rỉ lor KEW5050 (Sản phẩm) đã được thiết kế, sản xuất và thử nghiệm theo tiêu chuẩn IEC 61010: Các yêu cầu về an toàn cho dụng cụ Đo điện tử và được cung cấp trong điều kiện tốt nhất sau khi vượt qua các kiểm tra kiểm soát chất lượng. **Sách hướng dẫn này có các cảnh báo và quy trình an toàn mà người dùng phải tuân theo để đảm bảo vận hành Sản phẩm an toàn và duy trì sản phẩm trong tình trạng an toàn. Do đó, hãy đọc hết những hướng dẫn vận hành này trước khi bắt đầu sử dụng Sản phẩm.** 

## $\Delta$ CẢNH BÁO

- Đối với sách hướng dẫn –
- Đọc hết và hiểu các hướng dẫn trong sách hướng dẫn này trước khi bắt đầu sử dụng Sản phẩm.
- Để sách hướng dẫn ở gần để có thể tham khảo nhanh bất cứ khi nào cần.
- Chỉ sử dụng Sản phẩm cho ứng dụng dự kiến.
- Hiểu và làm theo tất cả hướng dẫn về an toàn có trong sách hướng dẫn.
- Đọc sách hướng dẫn cảm biến kẹp sau khi đọc sách hướng dẫn này.

Cơ bản là cần tuân theo những hướng dẫn ở trên. Việc không tuân theo các hướng dẫn trên có thể gây thương tích hoặc làm hỏng Sản phẩm và/hoặc làm hỏng thiết bị đang được kiểm thử. Kyoritsu không chịu trách nhiệm về thiệt hại và thương tổn do sử dụng sai hoặc không tuân theo các chỉ dẫn trong sách hướng dẫn. KEW5050

Cảnh báo an toàn

Ký hiệu <u>M</u> được ghi trên Sản phẩm, có nghĩa là người dùng phải tham khảo các phần liên quan trong sách hướng dẫn để thao tác Sản phẩm an toàn. Cần phải đọc hướng dẫn ở bất cứ nơi nào xuất hiện ký hiệu trong sách hướng dẫn.

NGUY HIỂM: dành cho các điều kiện và hành động có khả năng gây thương tích nghiêm trọng hoặc thương tích gây tử vong.

CẢNH BÁO: dành cho các điều kiện và hành động có thể gây thương tích nghiêm trọng hoặc thương tích gây tử vong.

THẬN TRỌNG: dành cho các điều kiện và hành động có thể gây thương tích hoặc hư hỏng thiết bị.

### Danh mục đo

Để đảm bảo vận hành an toàn các thiết bị đo, IEC 61010 thiết lập các tiêu chuẩn an toàn cho nhiều môi trường điện khác nhau, được phân loại từ O đến CAT IV và được gọi là các danh mục đo. Những danh mục có số cao hơn tương ứng với môi trường điện có năng lượng tức thời lớn hơn, vì vậy một thiết bị đo được thiết kế cho môi trường CAT III có thể chịu được năng lượng tức thờ lớn hơn thiết bị được thiết kế cho CAT II.

O (Không có, khác) : Các mạch điện không được kết nối trực tiếp với bộ nguồn điện lưới.

CAT II : Mạch điện của thiết bị được nối với ổ cắm điện AC bằng dây nguồn.

CAT III : Các mạch điện sơ cấp của thiết bị được nối trực tiếp với bảng phân phối và các bộ nạp từ bảng phân phối đến các ổ cắm.

CAT IV : Mạch điện từ dịch vụ đi vào lối vào dịch vụ và vào đồng hồ đo điện và thiết bị bảo vệ quá dòng chính (bảng phân phối).

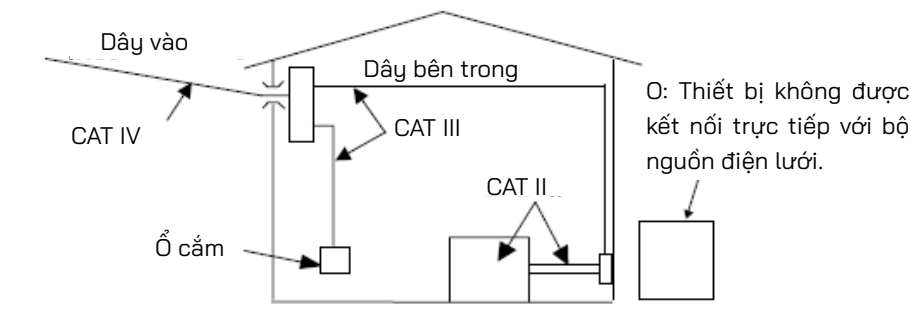

## 

- Chỉ sử dụng Sản phẩm cho ứng dụng hoặc điều kiện dự kiến. Nếu không, các chức năng an toàn được trang bị trên Sản phẩm sẽ không hoạt động và có thể xảy ra hư hỏng thiết bị hoặc thương tích cá nhân nghiêm trọng. Xác minh vận hành đúng cách trên nguồn đã biết trước khi thực hiện hành động do chỉ báo của Sản phẩm.
- Chú ý đến danh mục đo của đối tượng được kiểm thử, không đo trên mạch điện có điện thế vượt quá các giá trị sau.
  - \* 300 V AC đối với CAT IV, 600 V AC đối với CAT III
- Không cố đo khi có khí dễ cháy hoặc nổ hoặc trong môi trường hơi nước.
- Không được cố dùng Sản phẩm nếu bề mặt sản phẩm hay bàn tay bạn bị ướt.

### - Đo -

- Không được vượt quá đầu vào tối đa cho phép của bất kỳ phạm vi đo nào.
- Không được mở nắp đậy ngăn pin trong khi đo.

KEW5050

Cảnh báo an toàn

## 

### - Dây dẫn thử điện áp -

- Chỉ sử dụng dây đi kèm Sản phẩm.
- Khi Sản phẩm và dây dẫn thử được kết hợp và sử dụng cùng nhau, bất kỳ loại nào thuộc danh mục thấp hơn sẽ được áp dụng. Xác nhận định mức điện áp đo được của dây dẫn thử không bị vượt quá.
- Kết nối các dây dẫn thử điện áp với Sản phẩm trước, sau đó mới kết nối chúng với mạch điện đang được kiểm thử.
- Để ngón tay phía sau màng chắn<sup>\*</sup> trong khi đo.
  - \* Màng chắn giúp chống điện giật và đảm bảo độ lọt khí và khoảng cách rò tối thiểu cần thiết.
- Không được ngắt kết nối dây dẫn thử điện áp khỏi các đầu nối của Sản phẩm trong khi đo. (Khi Sản phẩm đang được cấp nguồn).
- Không chạm vào hai đường dây đang được kiểm thử bằng các đầu kim loại của dây dẫn thử.
- Không được chạm vào các đầu kim loại của dây dẫn thử.

### - Cảm biến kẹp -

- Chỉ sử dụng những cảm biến được thiết kế chuyên dùng cho Sản phẩm.
- Đảm bảo rằng định mức cảm biến phù hợp với dòng điện cần đo; định mức điện áp của mạch điện đang được kiểm thử không được vượt quá điện áp định mức tối đa.
- Cảm biến kẹp rò rỉ lor (KEW 8177/ 8178) được định mức ở CAT III 300 V. Các cực đầu vào điện áp tham chiếu trên Sản phẩm được định mức ở CAT IV 300 V, CAT III 600 V. Định mức danh mục thấp hơn được áp dụng khi sử dụng những cảm biến này với Sản phẩm; cẩn thận không vượt quá CAT III 300 V.
- Chỉ kết nối các cảm biến cần thiết cho việc kiểm thử.
- Trước tiên, hãy kết nối các cảm biến với Sản phẩm, sau đó mới kết nối chúng với mạch điện đang được kiểm thử.
- Để ngón tay phía sau màng chắn<sup>\*</sup> trong khi đo.
  - \* Màng chắn giúp chống điện giật và đảm bảo độ lọt khí và khoảng cách rò tối thiểu cần thiết.
- Không được ngắt kết nối cảm biến khỏi các đầu nối của Sản phẩm trong quá trình đo. (Khi Sản phẩm đang được cấp nguồn).
- Kết nối với phía phụ của cầu dao; phía chính có thể có công suất dòng điện lớn và có thể gây nguy hiểm.
- Không chạm vào hai đường dây đang được kiểm thử bằng các đầu kim loại của ê tô.
- Pin -
- Không cố thay pin trong khi đo.

### - Bộ điều hợp AC –

- Bảo đảm dây nguồn và bộ điều hợp AC được kết nối chắc chắn.
- Sử dụng dây nguồn và bộ điều hợp AC MODEL8262 đi kèm với Sản Phẩm.
- Bộ điều hợp AC được định mức ở 100 V AC–240 V AC. Khi sử dụng dây nguồn MODEL7170, hãy đảm bảo dây nguồn phải được kết nối với 125 V AC trở xuống.
- $\bullet$ Định mức tần số của bộ điều hợp AC là 50/ 60 Hz.
- Luôn kiểm tra để xác nhận định mức tần số không vượt quá và không nối vào mạch điện 240 V AC hoặc có điện thế cao hơn. Nếu không, bộ điều hợp AC hoặc KEW5050 và các tai nạn điện có thể xảy ra.
- Cáp Earth —
- Sử dụng cáp earth đi kèm và kết nối Sản phẩm với cực tiếp đất thông dụng. Không được kết nối cáp earth với mạch điện có điện để tránh làm hỏng Sản phẩm và ngăn ngừa tai nạn điện; cáp không được bảo vệ chống lại điện áp cao.

| KEW5050 |
|---------|
|---------|

## Acánh báo

• Kiểm tra hoạt động bình thường trên nguồn thông dụng trước khi bắt đầu sử dụng Sản phẩm.

## ATHẬN TRỌNG

- Kiểm tra dây dẫn đang được kiểm thử trước khi bắt đầu kiểm thử. Dây có thể bị nóng.
- Không áp dụng dòng điện hoặc điện áp vượt quá bất kỳ phạm vi đo nào trong một khoảng thời gian dài.
- Không được áp dụng điện áp hoặc dòng điện lên dây dẫn thử điện áp hoặc cảm biến kẹp khi Sản phẩm đang tắt.
- Không sử dụng Sản phẩm tại nơi bụi bặm hoặc bị bắn nước.
- Tránh xa trường điện từ mạnh hoặc vật mang điện.
- Không được tạo ra rung động mạnh hoặc đặt mạnh.
- Lắp thẻ SD vào khe cắm theo đúng hướng. Nếu thẻ được lắp ngược, thẻ SD hoặc Sản phẩm có thể bị hỏng.
- Không thay hoặc tháo thể SD trong khi Sản phẩm đang truyền hoặc truy cập thông tin.
   (Kú biệu đã hợp thủ khi đong truy cập thể SD Nếu không dữ liệu đã hợp trong thể có thể

(Ký hiệu 📝 nhấp nháy khi đang truy cập thẻ SD.) Nếu không, dữ liệu đã lưu trong thẻ có thể bị mất hoặc Sản phẩm có thể bị hỏng.

#### - Cảm biến kẹp -

• Không uốn cong hoặc kéo cáp của cảm biến kẹp.

#### - Pin -

Nhãn hiệu và loại pin được sử dụng phải phù hợp.

### - Xử lý sau khi sử dụng -

- Tắt nguồn Sản phẩm và ngắt kết nối dây nguồn, dây dẫn thử điện áp và cảm biến kẹp khỏi thiết bị.
- Tháo pin nếu định cất giữ và không sử dụng Sản phẩm trong thời gian dài.
- Tháo thẻ SD khi mang Sản phẩm đi.
- Không được gây rung động mạnh hoặc đặt mạnh sản phẩm khi mang Sản phẩm đi.
- Không để Sản phẩm tiếp xúc trực tiếp với ánh nắng trực tiếp, nhiệt độ cao, độ ẩm hoặc sương.
- Dùng khăn ẩm thấm chất tẩy rửa trung tính hoặc nước để vệ sinh Sản phẩm. Không sử dụng chất mài mòn hoặc dung môi.
- Lau khô và bảo quản sản phẩm nếu Sản phẩm bị ướt.

Đọc kỹ và làm theo hướng dẫn: MGUY HIỂM, MCĂNH BÁO, MTHẬN TRỌNG và GHI CHÚ được mô tả trong từng phần.

Ý nghĩa của các ký hiệu trên Sản phẩm:

| $\Lambda$ | Người dùng phải tham khảo các phần giải thích trong sách hướng dẫn.                                                                                                    |
|-----------|----------------------------------------------------------------------------------------------------|
|           | Thiết bị có cách điện kép hoặc cách điện tăng cường                                                                                                    |
| ~         | AC                                                                                                    |
| Ŧ         | Tiếp đất chức năng                                                                                                    |
| X         | Ký hiệu thùng rác có bánh xe bị gạch chéo (theo Chỉ thị WEEE:<br>2002/96/EC) cho thấy sản phẩm điện này có thể không được coi là rác<br>thải sinh hoạt, nhưng phải được thu thập và xử lý riêng. |

KEW5050

## 1. Tổng quan về chức năng

### 1.1 Tính năng

### Mô tả

KEW 5050 là một BỘ GHI NHẬT KÝ DÒNG ĐIỆN RÒ RỈ tiên tiến có khả năng xác định dòng điện rò rỉ thuần trở Ior trong các hệ thống dây khác nhau. Ior là thành phần nguy hiểm của dòng điện rò rỉ vì Ior tiêu thụ điện năng và sau đó có thể gây ra tăng nhiệt độ dẫn đến cháy và điện giật.

KEW 5050 có thể đồng thời đo và ghi lại nhiều thông số như: Dòng điện rò rỉ thuần trở lor, Điện trở cách điện R dựa trên dòng điện rò rỉ lor, lom và lo có và không có thành phần sóng hài, điện áp điện lưới Vm và V có và không có thành phần sóng hài, chênh lệch pha θ và tần số điện lưới F.

KEW 5050 có thể đo các giá trị tức thời và theo sự kiện.

### Cấu hình đi dây

KEW 5050 hỗ trợ 2 dây một pha, 3 dây một pha, 3 dây ba pha, 4 dây ba pha.

Màn hình đồ họa hiển thị cách kết nối KEW 5050 với hệ thống lắp đặt điện đang được kiểm thử theo bộ cấu hình đi dây. Sơ đồ vec-tơ hiện trên màn hình giúp kiểm tra hướng đúng của các cảm biến kẹp.

### Ít bị sóng hài

Giá trị đo được xác định trên dạng sóng cơ bản của tần số điện lưới theo phương pháp tính toán duy nhất. Do đó, dòng điện rò rỉ của sóng hài không ảnh hưởng đến giá trị đo được.

\* Trms dòng điện rò rỉ (**Iom**) và Trms điện áp tham chiếu (**Vm**) có sóng hài.

### Đo theo khoảng thời gian đặt sẵn

Dễ tìm dòng điện rò rỉ không liên tục vì KEW 5050 sẽ đo và ghi liên tục dữ liệu cứ sau 200 ms. Nếu khoảng thời gian đã chọn lâu hơn 200 ms, các giá trị tối đa, tối thiểu, trung bình và tức thời trong khoảng thời gian đã chọn sẽ được lưu ở khoảng thời gian đã đặt.

### Phát hiện sự kiện

Trong trường hợp KEW 5050 phát hiện giá trị dòng điện/điện áp lớn hơn (hoặc thấp hơn) giá trị ngưỡng, nó sẽ ghi lại giá trị dòng điện/điện áp được phát hiện kèm ngày và thời gian cũng như dòng điện rò rỉ tức thời.

### Lưu dữ liệu

KEW 5050 có chức năng ghi nhật ký với các khoảng thời gian ghi do người dùng lựa chọn. Dữ liệu đã lưu được lưu trữ trong thẻ SD cho thời gian ghi khả thi có thể lên tới vài năm. Có thể bắt đầu/dừng ghi nhật ký theo cách thủ công hoặc tự động. Chức năng Chụp màn hình hữu ích cho phép người dùng cuối lưu các màn hình hiển thị ở dạng tệp BMP.

#### Sơ đồ vec-tơ

Sơ đồ vec-tơ của KEW 5050 thể hiện bằng đồ họa tương quan giữa điện áp tham chiếu (**V**) và dòng điện rò rỉ (**Io**) trên màn hình.

### Hệ thống bộ nguồn kép

KEW 5050 hoạt động hoặc với bộ nguồn AC hoặc với pin. Có thể sử dụng cả pin khô kiềm AA (LR6) và pin sạc AA Ni-MH. \* Pin sạc và bộ sạc cụ thể không được cung cấp. Nếu sử dụng pin sạc, hãy sử dụng bộ sạc được sản xuất bởi cùng công ty sản xuất pin. Vì lý do an toàn, KEW 5050 không sạc pin sạc.

#### Phân tích dữ liệu

Dữ liệu đã lưu có thể được đọc bằng PC hoặc có thể được truyền sang PC qua USB. Phần mềm chuyên dụng "KEW Windows for KEW5050" cho phép phân tích dữ liệu và thiết lập KEW 5050 trên PC.

### Đầu ra tín hiệu

KEW 5050 có tín hiệu đầu ra kỹ thuật số có thể kích hoạt các thiết bị báo động khi xảy ra sự kiện. \*Các thiết bị báo động không được cung cấp kèm theo KEW 5050.

### Kết cấu an toàn

KEW 5050 được thiết kế để đáp ứng Tiêu chuẩn an toàn quốc tế IEC 61010-1 CAT IV 300V / CAT III 600V.

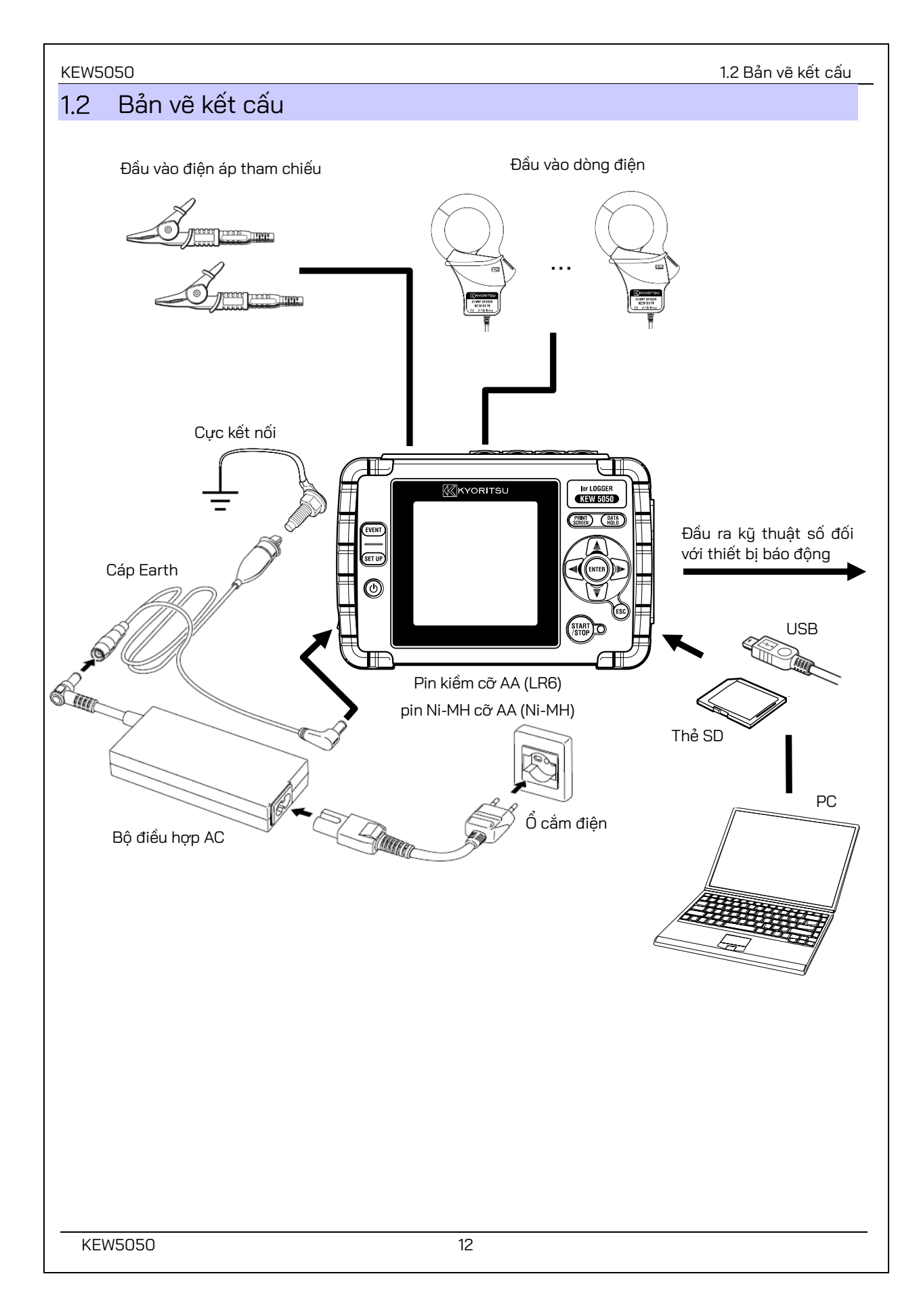

### 1.3 Các bước đo

Đọc hết hướng dẫn vận hành được mô tả ở "**Cảnh báo an toàn**" (Tr.7) trước khi bắt đầu sử dụng Sản phẩm.

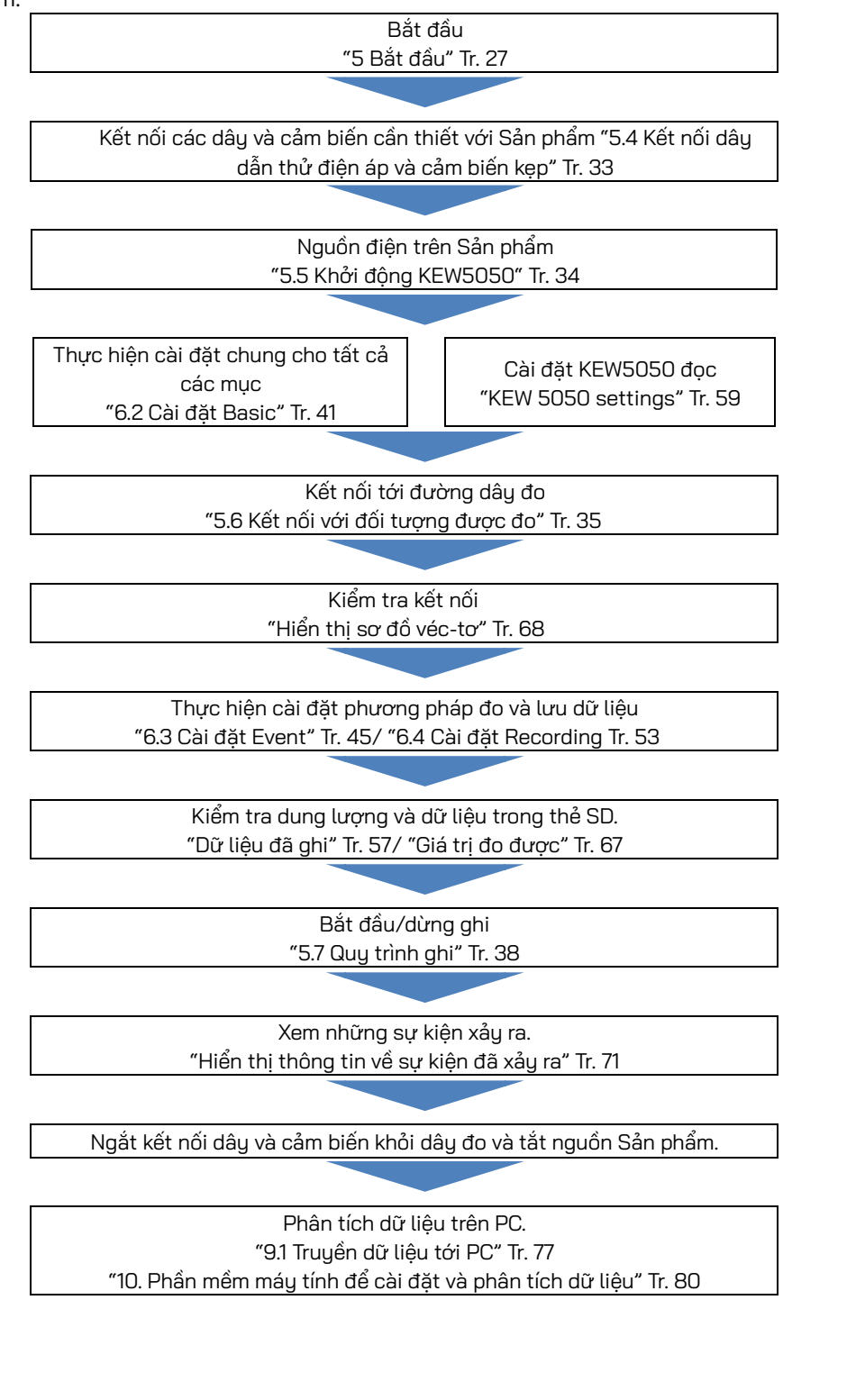

KEW5050 2.1 Màn hình(LCD)/Phím 2. Bố cục sản phẩm 2.1 Màn hình(LCD)/Phím Màn hình (LCD) KYORITSU or LOGGER **KEW 5050 I/I/I** 14:43 PRINT Screen DATA Hold EVENT 12,569 mA Io 0.735 mA SET UP Ior ENTER 2 '35 mA Ion (U 0.33 MQ R 245.3 ¥ ¥ 60.0 Hz ESC START /Stop Phím KEW5050 14

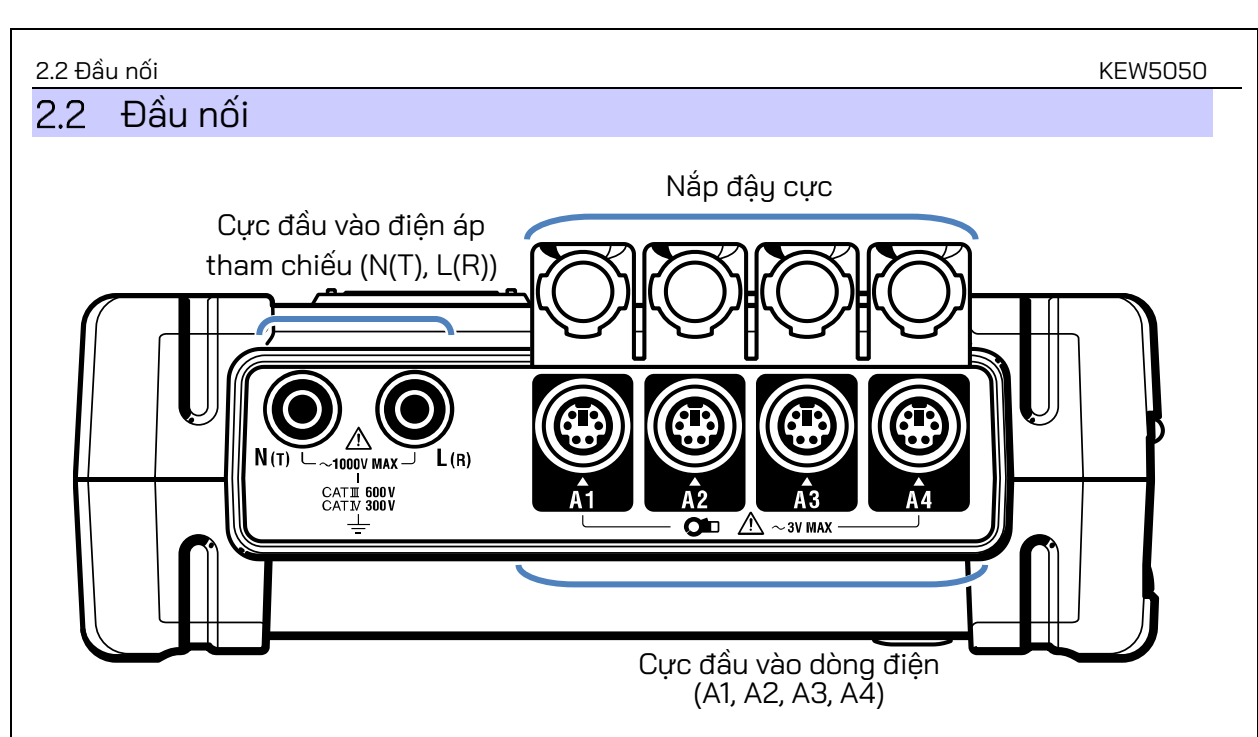

| Cấu hình đi dây                |      | Cực đầu vào điện áp tham<br>chiếu <sup>*1</sup> | Cực đầu vào dòng điện<br>(×số lượng hệ thống <sup>*2</sup> ) |
|--------------------------------|------|-------------------------------------------------|--------------------------------------------------------------|
| 2 dây một pha                  | 1P2W | N, L                                            | A1 đến A4                                                    |
| 3 dây một pha                  | 1P3W | N, L1                                           | A1 đến A4                                                    |
| 3 dây ba pha                   | 3P3W | T, R                                            | A1 đến A4                                                    |
| 4 dây ba pha                   | 3P4W | N, R                                            | A1 đến A4                                                    |
| Điện áp, Ghi nhật ký dòng điện | V, A | N(T), L(R)                                      | A1 đến A4                                                    |

<sup>\*1</sup> Luôn luôn kết nối với điện áp tham chiếu ngay cả khi chỉ đo dòng điện; nếu không, các lỗi đo sẽ tăng lên và dẫn đến đo không chính xác.

<sup>\*2</sup> Khi đo đồng thời nhiều hệ thống, chỉ kết nối các cảm biến kẹp cần thiết cho mục đích đo theo thứ tự từ A1.

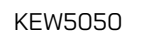

### 2.3 Mặt bên

< Nắp đầu nối đóng >

![](_page_17_Figure_4.jpeg)

< Nắp đầu nối mở >

![](_page_17_Figure_6.jpeg)

![](_page_18_Figure_0.jpeg)

#### KEW5050 3.1 Phím 3. Các thao tác cơ bản Phím 3.1 Phím DATA HOLD/KHÓA PHÍM Giữ chỉ số đọc trên màn hình. \* Phép đo tiếp tục trong khi các chỉ số đọc được giữ Phím PRINT SCREEN trên màn hình. DATA Nhấn lâu (ít nhất 2 giây) sẽ vô hiệu hóa tất cả Lưu màn hình hiển thị hiện PRINT HOLD các phím để ngăn các thao tác vô ý. Một lần SCREEN tại ở dạng tệp BMP. nhấn lâu khác khôi phục lại Phím bị vô hiệu hoá. Phím Con trỏ ≜ lor LOGGER KYORITSU )) 📭 ) Chọn mục hoặc chuyển **KEW 5050** màn hình. ₹ (PRINT SCREEN) EVENT Phím ENTER SET UP ENTER Xác nhân các mục nhập. $( \bigcirc$ Phím ESC ESC START /STOP D Hủy bỏ thay đổi cài đặt và trở ESC về cài đăt trước. Đèn LED trạng thái Phím EVENT Xanh lá Sáng lên: Ghi/đo **EVENT** Hiện trạng thái xuất hiện sự kiện. cây Nhấp nháy: Chờ Ðỏ Nhấp nháy: Đèn nền tắt. Phím SET UP Phím START/ STOP Thay đổi và xác nhận các cài đặt về SET UP đi dây, các mục cơ bản, đo và ghi cũng như chỉnh sửa dữ liệu đã lưu. START Bắt đầu/dừng đo. /STOP Phím NGUÔN ტ Bật/tắt nguồn Sản phẩm.

3.2 Biểu tượng trên LCD

## 3.2 Biểu tượng trên LCD

| Biểu tượng | Mô tả                                                                                                |
|------------|----------------------------------------------------------------------------------------------------|
| Ē          | Sản phẩm đang hoạt động với pin. Biểu tượng này thay đổi theo 4 nấc tùy theo<br>điều kiện nguồn pin. |
| •          | Sản phẩm đang hoạt động với bộ nguồn AC.                                                             |
|            | Màn hình được giữ.                                                                                   |
| ê          | Phím bị khóa.                                                                                        |
|            | Thẻ SD có thể truy cập được.                                                                         |
| R          | Ghi dữ liệu vào thẻ SD.                                                                              |
| ۵          | Không đủ dung lượng lưu trữ trong thẻ SD.                                                            |
| Ū          | Không truy cập được vào thẻ SD.                                                                      |
| CIAID      | Trạng thái chờ                                                                                       |
| REC        | Ghi các giá trị đo được.                                                                             |
|            | Thẻ SD đã đầy.                                                                                       |
| Ø          | USB dùng được.                                                                                       |

## 3.3 Các ký hiệu trên LCD

| Các ký hiệu hiển thị trên LCD                                                                               |                                |                                                                           |                               |     |                             |
|----------------------------------------------------------------------------------------------------|--------------------------------|---------------------------------------------------------------------------|-------------------------------|-----|-----------------------------|
|                                                                                                    | Dòng điện rò rỉ (Trms) bao gồm |                                                                           | Dòng điện rò rỉ (Trms) chỉ    | lor | Dòng điện rò rỉ (Trms) chỉ  |
| IOM                                                                                                    | các thành phần sóng hài        | 10                                                                        | với sóng cơ bản 50/ 60Hz      |     | với các thành phần điện trở |
| Var                                                                                                    | Điện áp tham chiếu (Trms) bao  | N                                                                         | Điện áp tham chiếu (Trms) chỉ |     | Tần số điện áp tham         |
| vm                                                                                                    | gồm các thành phần sóng hài    | V                                                                         | với sóng cơ bản 50/ 60Hz      | T   | chiếu                       |
| 0                                                                                                    | — trễ                          | Biểu thị góc pha của Trms dòng điện rò rỉ (lo), sóng cơ bản bằng cách coi |                               |     |                             |
| A                                                                                                    | Goc pha<br>+ ban đầu           | góc pha của Trms điện áp tham chiếu (V), sóng cơ bản, bằng 0,0°.          |                               |     |                             |
|                                                                                                    |                                | Hiển thị giá trị điện trở cách điện được xác định bởi công thức sau.      |                               |     |                             |
|                                                                                                    |                                | V: Điện áp tham chiếu/ lor: Dòng điện rò rỉ                               |                               |     |                             |
| Б                                                                                                    | Điện trở cách điện             | (Trms, sóng cơ bản) (Trms, thành phần điện trở)                           |                               |     |                             |
| К                                                                                                    | (Giá trị tham chiếu)           | Lưu ý:                                                                    |                               |     |                             |
|                                                                                                    |                                | Giá trị hiển thị chỉ mang tính tham khảo vì phương thức đo khác với máu   |                               |     | ơng thức đo khác với máy    |
| kiểm thử điện trở cách điện và có thể không nhất quá                                                        |                                |                                                                           | nất quán với nhau.            |     |                             |
| Một số biểu thị số CH được thêm và hiển thị với ký hiệu ở trên. Nếu chỉ cần ký hiệu được hiển thị, không có |                                |                                                                           |                               |     |                             |

số, thì có nghĩa là giá trị đó là tổng của mọi CH.

![](_page_21_Figure_0.jpeg)

![](_page_22_Figure_0.jpeg)

## Giá trị đo được (véc-tơ)

\* Lấy 2 dây một pha làm ví dụ.

![](_page_22_Figure_4.jpeg)

![](_page_23_Figure_0.jpeg)

![](_page_24_Figure_0.jpeg)

#### KEW5050

## 4. Dòng điện rò rỉ

Nói chung, các thiết bị giám sát cách điện đo dòng điện rò rỉ (**Io**) và phát hiện suy giảm cách điện; tuy nhiên, dòng điện rò rỉ đo được thường bao gồm dòng điện rò rỉ thuần trở (**Ior**) – nguyên nhân tiềm ẩn gây cháy, điện giật hoặc mất điện – và dòng điện rò rỉ điện dung (**Ioc**) – thường không nguy hiểm. Do đó khó chẩn đoán chính xác suy giảm cách điện trên hệ thống lắp đặt điện có loc lớn (ví dụ: hệ thống lắp đặt với hệ thống dây điện dài hoặc với các thiết bị biến tần).

![](_page_25_Figure_4.jpeg)

![](_page_25_Figure_5.jpeg)

*lor* và dòng điện áp (**V**) trong cùng pha (không có chênh lệch pha nào) và chúng có thể được chuyển sang công suất tác dụng như sau.

Công suất tác dụng (P) = V x lor x cos $0^{\circ}$  (cos $0^{\circ}$ = 1) =  $V \times lor$ 

Có nghĩa là lor tiêu thụ điện năng và rồi nó có thể gây tăng nhiệt độ mà có thể dẫn tới cháy và giật điện. <Vì sao loc thường không nguy hiểm?>

Mặt khác, *loc* đưa pha này tới điện thế 90° và có thể chuyển thành công suất tác dụng như sau.

Công suất tác dụng (P) = V x lor x cos90° (cos90°= 0) = **Q** 

Công suất tiêu thụ của **loc** sẽ là 0 và sau đó có thể bị bỏ qua vì không thường xảy ra trường hợp nguy hiểm nào.

### 4.1 Đo dòng điện rò rỉ (lo)

Để xác định **lo**, các sóng hài được loại bỏ khỏi sóng cơ bản của dòng điện rò rỉ (bậc 1 của tần số công suất danh định 50/ 60 Hz) bằng cách sử dụng Fast Fourier transform (FFT).

 $lo = \sqrt{lo_kr^2 + lo_ki^2}$ 

Trong đó:

\_kr: thành phần số thực sau FFT,

\_ki: thành phần số tưởng tượng sau FFT và

k = 1: Thứ tự phân tích FFT (bậc 1)

![](_page_26_Figure_0.jpeg)

Để chỉ tìm **lor**, trước tiên chúng tôi xác định công suất tác dụng (**P**) bằng cách sử dụng **lo** và số thực và số tưởng tượng của điện áp tham chiếu Trms (**V**) sau đó loại bỏ **V**.

 $P_k = V_kr \times lo_kr + V_ki \times lo_ki$ 

 $V = \sqrt{Io_kr^2 + Io_ki^2}$ lor =  $\frac{P_k}{V}$ 

Trong đó:

\_kr: thành phần số thực sau FFT, \_ki: thành phần số tưởng tượng sau FFT và k = 1: Thứ tự phân tích FFT (bậc 1)

![](_page_26_Figure_6.jpeg)

Trong đó:

Lần lượt lor\_L1 và lor\_L2 thể hiện dòng điện rò rỉ thuần trở ở pha L1 và L2 và loc\_L1 và loc\_L2 thể hiện dòng điện rò rỉ điện dung ở pha L1 và L2.

Theo lý thuyết, nếu suy giảm cách điện xảy ra trong pha L1 và L2 cùng một lúc và cùng giá trị, **lor** bị hủy bỏ vì điện áp nằm trên L1 và L2 luôn ở trong giai đoạn đối lập. Nhưng thực tế đây là trường hợp rất hiếm; do đó, có thể kiểm tra và đánh giá pha này với cách điện suy giảm có liên quan. Hướng véc-tơ của **lo** giúp xác định pha với cách điện suy giảm có liên quan. Để chỉ tìm **lor**, trước tiên chúng tôi xác định công suất tác dụng (**P**) bằng cách sử dụng **lo** và số thực và số tưởng tượng của điện áp tham chiếu Trms (**V**) sau đó loại bỏ **V**.

 $P_k = V_kr \times lo_kr + V_ki \times lo_ki$ 

$$V = \sqrt{Io_kr^2 + Io_ki^2}$$
$$Ior = \frac{P_k}{V}$$

Trong đó:

\_kr: thành phần số thực sau FFT, \_ki: thành phần số tưởng tượng sau FFT và k = 1: Thứ tự phân tích FFT (bậc 1)

![](_page_27_Figure_0.jpeg)

Trong hình minh họa trên đây, lần lượt lor\_R và lor\_T thể hiện dòng điện rò rỉ thuần trở ở pha R và T, loc\_R và loc\_T thể hiện dòng điện rò rỉ điện dung ở pha R và T.

Đầu tiên, tìm công suất phản kháng **Q** bằng **Io,** số thực và số tưởng tượng điện áp tham chiếu Trms (V), sau đó loại bỏ V để tìm giá trị tham chiếu. **Ior** chạy cùng pha với điện áp chạy trong pha R và T. Khi loc\_R và loc\_T cân bằng, **loc** chạy theo hướng ngược lại V. Hình trên thể hiện mối quan hệ của từng thành phần dưới dạng véc-tơ. Sử dụng công thức sau để tìm **Ior.** 

 $Q_k = V_kr \times lo_ki + V_ki \times lo_kr$ 

$$V = \sqrt{Io_kr^2 + Io_ki^2}$$
  
lor =  $\frac{2\sqrt{3}}{3} \times \frac{Q_k}{v}$ 

Trong đó:

\_kr: thành phần số thực sau FFT, \_ki: thành phần số tưởng tượng sau FFT và

k = 1: Thứ tự phân tích FFT (bậc 1)

Hướng véc-tơ của **lo** giúp xác định pha với cách điện suy giảm có liên quan.

**Lưu ý:** Khi véc-tơ **lo** nằm giữa các véc-tơ loc\_R và loc\_T thì mối quan hệ giữa độ lớn dòng điện sẽ là lor≧lo≧(Q/ V). Nếu loc\_R và loc\_T không cân bằng, có lỗi đo.

### 4 dây ba pha

Trong hình minh họa sau, lần lượt lor\_R, lor\_S và lor\_T thể hiện dòng điện rò rỉ thuần trở ở pha R, S và T, loc\_R, loc\_S và loc\_T thể hiện dòng điện rò rỉ điện dung ở pha R, S và T.

Khi **loc** ở mỗi pha mất cân bằng, tổng dòng điệnrò rỉ sẽ bằng 0 và có thể bỏ qua. Trong trường hợp này, **lo** và **lor** bằng nhau.

![](_page_27_Figure_13.jpeg)

![](_page_27_Figure_14.jpeg)

Hướng véc-tơ của **lo** giúp xác định pha với cách điện suy giảm có liên quan.

### Đo lor trên dây có công suất khác nhau

Các pha của *lor* và *loc* có thể chồng chéo khi kiểm thử hệ thống ba pha Delta, Open Delta/kết nối V với công suất khác nhau. Trong những trường hợp như vậy, không thể bỏ đi *loc* từ *lo*; vì vậy, không thể đo chính xác *lor*. Dòng điện rò rỉ không chạy trên bộ nguồn đang dùng (không kết nối với đất) như hệ thống CNTT; như vậy trong trường hợp này cũng không thể đo được *lor*.

## 5. Bắt đầu

### 5.1 Gắn vạch đánh dấu vào các cảm biến kẹp

Gắn vạch đánh dấu vào các cảm biến kẹp để dễ nhận dạng. Màu của vạch đánh dấu được hài hoà với màu của cực đầu vào dòng điện (đỏ: A1, vàng: A2, xanh lam: A3, xanh lá cây: A4). Các vạch đánh dấu được cung cấp tổng cộng là 8 vạch (đỏ, xanh lam, vàng, xanh lá cây: mỗi màu 2 vạch).

Vạch đánh dấu theo màu (2 vạch với 4 màu: 8 vạch)

### 5.2 Bộ nguồn

Sản phẩm hoạt động bằng bộ nguồn AC hoặc pin. Có khả năng thực hiện các phép đo trong trường hợp bị gián đoạn nguồn điện AC, nguồn điện cho Sản phẩm sẽ tự động được khôi phục bởi các pin lắp trong Sản phẩm.

### Pin

Có thể sử dụng cả pin khô kiềm AA (LR6) hoặc pin AA Ni-MH. Để sạc pin sạc, hãy sử dụng bộ sạc được sản xuất bởi cùng công ty sản xuất pin. Sản phẩm không thể sạc pin.

\* Pin khô kiềm cỡ AA (LR6) được cung cấp ở dạng phụ kiện.

## 

- Không cố thay pin trong khi đo.
- Không được chạm vào đầu nối của bộ điều hợp AC trong khi Sản phẩm đang hoạt động bằng pin.

## 🕂 CẢNH BÁO

 Đảm bảo dây nguồn, dây dẫn thử điện áp và cảm biến kẹp được tháo ra khỏi Sản phẩm và Sản phẩm đã tắt khi mở nắp đậy ngăn Pin để thay pin.

### 🕂 THẬN TRỌNG

- Nhãn hiệu và loại pin được sử dụng phải phù hợp.
- Không được kết hợp các pin mới và cũ.
- Lắp pin vào đúng cực như được đánh dấu bên trong vùng khoang Pin.

#### Ghi chú

Pin chưa được lắp trong Sản phẩm khi mua. Vui lòng lắp các pin đi kèm vào trước khi bắt đầu sử dụng Sản phẩm. Nguồn pin sẽ được tiêu thụ ngay cả khi Sản phẩm đang tắt. Tháo tất cả pin nếu định cất giữ và không sử dụng Sản phẩm trong thời gian dài.

## Cách lắp pin

![](_page_29_Figure_9.jpeg)

- Ngắt kết nối bộ điều hợp AC, cáp earth, dây dẫn thử điện áp và cảm biến kẹp khỏi Sản phẩm và tắt nguồn Sản phẩm.
- Nới lỏng hai vít cố định nắp đậy ngăn chứa pin và tháo nắp ra.
- Lấy hết pin ra.
- Lắp sáu pin (pin kiềm cỡ AA: LR6) vào đúng cực.
- Lắp nắp đậy ngăn pin và cố định nắp bằng hai vít.

1

2

З

4

5

### 5.2 Bộ nguồn

## Biểu tượng chỉ báo pin/nguồn AC

Biểu tượng chỉ báo pin thay đổi theo tình trạng pin; biểu tượng chuyển thành biểu tượng nguồn AC khi Sản phẩm được kết nối với nguồn AC.

![](_page_30_Figure_4.jpeg)

### Bộ điều hợp AC

Trong một thời gian dài ghi nhật ký, sử dụng bộ điều hợp AC đi kèm. Chúng tôi khuyên bạn nên lắp pin ngay cả khi đang kết nối Sản phẩm với ổ cắm điện lưới. Nguồn điện cho Sản Phẩm được tự động khôi phục bởi các pin được lắp trong trường hợp bị gián đoạn nguồn không mong muốn. Bảng sau đây cho biết định mức của bộ điều hợp AC và dây nguồn.

| Dây nguồn MODEL7170         |            |  |  |  |
|-----------------------------|------------|--|--|--|
| Điện áp nguồn định mức      | 125 V AC   |  |  |  |
| Dòng điện cung cấp định mức | Tối đa 7 A |  |  |  |
| Bộ điều hợp AC MODEL8262    |            |  |  |  |
|                             |            |  |  |  |

| Điện áp nguồn định mức   | 100 – 240 V AC (±10%) |
|--------------------------|-----------------------|
| Tần số cung cấp định mức | 50/ 60Hz              |
| Tiêu thụ điện tối đa     | Tối đa 20 VA          |

Luôn kiểm tra các điều sau trước khi cắm/rút phích cắm bộ điều hợp AC.

## 

- Chỉ sử dụng bộ điều hợp AC và dây nguồn đi kèm Sản phẩm này.
- Không được nối dây nguồn MODEL7170 vào bộ nguồn hơn 125 V AC.
- Bảo đảm định mức phù hợp với điện áp bộ nguồn và tần số được sử dụng. Không kết nối bộ điều hợp AC với bộ nguồn hơn 240 V AC (50/ 60 Hz) nếu không có thể gây hư hỏng cho bộ điều hợp hoặc Sản phẩm và gây ra tai nạn điện.
- Kết nối cáp earth đi kèm với cực tiếp đất thông dụng để nối đất cho Sản phẩm. Không được kết nối cáp earth với dây có điện để tránh làm hỏng Sản phẩm và ngăn ngừa tai nạn điện do cáp không được bảo vệ chống lại điện áp cao.

## **∕**CẢNH BÁO

- Tắt nguồn Sản phẩm và kết nối dây nguồn.
- Kết nối dây nguồn với sản phẩm trước, rồi kết nối với một ổ cắm. Phải kết nối dây chắc chắn.
- Không được thử đo nếu thấy có bất kỳ điều kiện bất thường nào, như các vết nứt hay các phần kim loại lộ ra.
- Rút dây nguồn khỏi ổ cắm khi không sử dụng Sản phẩm.
- Khi rút dây nguồn ra khỏi ổ cắm điện, hãy rút phích cắm trước chứ không phải bằng cách kéo dây.

### Ghi chú

- •Luôn kết nối cáp earth được cung cấp khi sử dụng bộ điều hợp AC và thực hiện đo để ổn định chỉ số đọc.
- Sử dụng bộ điều hợp AC để cung cấp nguồn điện cho Sản phẩm có thể bảo lưu tuổi thọ pin.
- Sản phẩm sẽ tắt trong trường hợp ngắt điện đột ngột và dữ liệu có thể bị mất nếu không lắp pin nào trong Sản phẩm.

KEW5050

| 5.2 Bộ nguồn                                                                                                    | KEW5050                                                                                   |
|----------------------------------------------------------------------------------------------------|-------------------------------------------------------------------------------------------|
| Kết nối bộ điều hợp AC                                                                                                    |                                                                                           |
| <ul> <li>Thực hiện quy trình dưới đây và kết nối Bộ điều hợp AC với Sản phẩm.</li> <li>Xác nhận rằng Sản phẩm đã tắt nguồn.</li> <li>Cắm chắc dây nguồn vào bộ điều hợp AC.</li> <li>Kết nối cực đầu ra của bộ điều hợp AC với đầu nối cái của cáp earth.</li> <li>Kết nối chắc chắn cực kết nối của cáp earth với đầu nối bộ điều hợp "Kết nối trực tiếp bộ điều hợp AC với Sản phẩm – cắm cực đầu ra của bộ điều hợp AC với Sản phẩm – cắm cực đầu ra của bộ điều hợp bộ điều hợp AC với Sản phẩm – cắm cực đầu ra của bộ điều hợp AC của Sản phẩm – được phép kết nối Sản phẩm với PC đ hiện phép đo nào.</li> </ul>                                                                                                    | AC trên Sản phẩm.<br>cộ điều hợp AC vào đầu nối của<br>lể phân tích dữ liệu và không thực |
| 5 Kêt nôi kẹp của cáp earth với <u>cực earth thông dụng</u> .                                                                                                    |                                                                                           |
| <u><u><u>Aurora</u> kết nếi chắc chắn là cực tiến đết chíc chấc chắn là cực tiến đết chíc chấc chắn là cực tiến đết chíc chíc chíc chíc chíc chíc chíc chí</u></u>                                                                                                    |                                                                                           |
| 6   Kết nối dây nguồn với ổ cắm.                                                                                                    | nối với một dây dẫn có điện.                                                              |
| Image: Cyc kết nối         Kẹp của cáp earth         Image: Cyc kết nối         Image: Cyc kết nối         Image: Cyc kết nối của         Image: Cyc kết nối của         Image: Cyc kết nói của         Image: Cyc kết nói của |                                                                                           |
|                                                                                                    |                                                                                           |
|                                                                                                    |                                                                                           |
|                                                                                                    |                                                                                           |

### 5.3 Đặt/tháo thẻ SD

🚺 Kiểm tra các điểm sau trước khi sử dụng thẻ SD.

## 🕂 THẬN TRỌNG

- Làm theo các hướng dẫn được mô tả dưới đây và lắp thẻ SD vào khe theo đúng hướng.
   Lắp thẻ không đúng hướng có thể làm hỏng chính thẻ hoặc Sản phẩm.
- Không thay thế hoặc tháo thẻ SD khi truy cập vào thẻ; nếu không thì dữ liệu đã lưu trong thẻ có thể bị mất hoặc Sản phẩm bị hỏng. Ký hiệu ding nháy khi đang truy cập vào thẻ.
- Không tháo thể SD trong khi EEE ký hiệu đang nhấp nháy, nếu không dữ liệu đã lưu hoặc Sản phẩm có thể bị hỏng. Trước khi tháo thẻ, hãy dừng ghi và xác nhận rằng màn hình LCD hiển thị "Recording stopped.".

### Ghi chú

- Sử dụng thẻ SD đi kèm với Sản phẩm hoặc thẻ được cung cấp ở dạng các bộ phận tùy chọn.
- Phải định dạng thẻ SD mới mua trước khi sử dụng. Dữ liệu có thể không được lưu thành công trên thẻ SD được định dạng trên PC. Để biết chi tiết, vui lòng tham khảo "Format" (Tr.58) trong sách hướng dẫn này.
- Nếu thẻ SD thường được sử dụng trong thời gian dài, bộ nhớ flash có thể bị hết và có thể không lưu thêm dữ liệu vào thẻ. Trong trường hợp này, vui lòng sử dụng một thẻ mới.
- Dữ liệu trong thẻ SD có thể bị hỏng hoặc mất do tai nạn hoặc hỏng. Nên sao lưu dữ liệu đã ghi theo định kỳ. Kyoritsu sẽ không chịu trách nhiệm về bất kỳ mất mát dữ liệu hoặc bất kỳ thiệt hại hoặc mất mát nào khác.

### Lắp thẻ SD

1

- Mở nắp đầu nối.
- Lắp thẻ SD vào khe cắm thẻ SD khi lật phía trên lên.
- 3 Đóng nắp lại. Đừng để nắp mở trừ khi cần thiết phải làm thế.

### Tháo thẻ SD

- Mở nắp đầu nối.
- 2 Nhẹ nhàng đẩy thẻ SD vào bên trong, rồi thẻ đi ra.
- 3 Tháo thẻ từ từ ra.
- 4 Đóng nắp lại. Đừng để nắp mở trừ khi cần thiết phải làm thế.

![](_page_33_Figure_22.jpeg)

5.4 Kết nối dây dẫn thử điện áp và cảm biến kẹp

## 5.4 Kết nối dây dẫn thử điện áp và cảm biến kẹp

🕑 Kiểm tra mục sau trước khi kết nối dây dẫn thử và cảm biến.

## 

- Chỉ sử dụng dây dẫn thử điện áp đi kèm với Sản phẩm này.
- Sử dụng các cảm biến kẹp được thiết kế cho Sản Phẩm. Bảo đảm định mức của cảm biến phù hợp với dòng điện đo.
- Kết nối các cảm biến kẹp chỉ cần thiết cho một phép đo
- Trước tiên, hãy kết nối dây dẫn thử và cảm biến với Sản phẩm, sau đó mới kết nối chúng với mạch điện đang được kiểm thử.
- Không được ngắt kết nối các dây dẫn thử và cảm biến trong khi đo trong khi Sản phẩm được cấp nguồn từ đường dây đo.

## ACANH BÁO

- Xác nhận Sản phẩm đã tắt nguồn, sau đó kết nối dây dẫn thử điện áp với cảm biến kẹp.
- Kết nối chắc chắn dây dẫn thử điện áp và cảm biến với sản phẩm trước và sau đó kết nối với đối tượng cần kiểm thử.
- Không được thử đo nếu thấy có bất kỳ điều kiện bất thường nào, như các vết nứt hay các phần kim loại lộ ra.

Thực hiện theo quy trình bên dưới và kết nối dây dẫn thử điện áp và cảm biến kẹp.

- 1 Xác nhận rằng Sản phẩm đã tắt nguồn.
- 2 Kết nối một dây dẫn thử điện áp với cực đầu vào điện áp tham chiếu trên Sản phẩm.
- 3 Kết nối các cảm biến kẹp cần thiết với cực đầu vào dòng điện trên Sản phẩm. So khớp theo hướng của dấu mũi tên trên cực đầu ra của cảm biến kẹp và dấu trên Cực đầu vào dòng điện trên Sản phẩm.

![](_page_34_Figure_17.jpeg)

Số cảm biến kẹp được sử dụng thay đổi tùy thuộc vào cấu hình đi dây đang được kiểm thử. Xem "Sơ đồ đi dây" (Tr.37) trong sách hướng dẫn này.

KEW5050

| KEW5050                                                                                                    | 5.5 Khởi động KEW5050                                                                                                    |  |
|----------------------------------------------------------------------------------------------------|----------------------------------------------------------------------------------------------------|--|
| 5.5 Khởi động KEW5050                                                                                                    |                                                                                                    |  |
| Màn hình khởi động                                                                                                    |                                                                                                    |  |
| <b>Lưu ý:</b><br>Phím 🕑 không tắt Sản phẩm khi ký hiệu 🖬<br>Nhấn giữ phím (HOLD) trong ít nhất 2 giây và x<br>2 giây trở lên để tắt Sản phẩm.                          | đang xuất hiện trên LCD; chức năng khóa phím bật.<br>ác nhận ký hiệu 💼 biến mất, sau đó nhấn giữ phím 🕑                                                                                                    |  |
| Nhấn giữ phím 🕑 cho đến khi màn hình :<br>nhất 2 giây<br>1 Tên model và phiên bản phần mềm sẽ đư<br>Sản phẩm nếu sản phẩm không được kh                                | sau hiển thị. Để tắt nguồn Sản phẩm, nhấn giữ phím 🕁 ít<br>ược hiển thị khi Sản phẩm được cấp nguồn. Dừng sử dụng<br>ởi động đúng cách và tham khảo "11. Khắc phục sự cố" (Tr. 89)                                                                                                    |  |
| trong sách hướng dẫn này.<br>Tên model – LEAI<br>K                                                                                                    | lor<br>KAGELOGGER<br><b>EW 5050</b>                                                                                                    |  |
| Thông tin phiên bản                                                                                                    | Ver. 1. 00<br><u>S/N 19780507</u> Số sê-ri<br>ợc xuất hiện rồi đến màn hình khởi động.                                                                                                    |  |
| <b>Tin nhắn cảnh cáo</b><br>Nếu cảm biến kẹp được kết nối không giống v<br>LCD sẽ hiển thị các cảm biến hiện được kết<br>được hiển thị nếu không phù hợp với kết nối l | với cảm biến được sử dụng trong lần kiểm thử trước, màn hình<br>nối, số sê-ri và giá trị hiệu chỉnh pha năm giây. Sửa thông tir<br>niện tại. Nhấn (SET UP) để chuyển sang cài đặt "Basic".                                                                                                    |  |
| Lưu ý:<br>Khi sử dụng cảm biến kẹp rò rỉ đa dụng hoặc cảm biến kẹp dòng điện tải, cần định cấu hình thủ công. Nhấn<br>SET UP để chuyển sang cài đặt "Basic".           |                                                                                                    |  |
|                                                                                                    | Basic       2017/08/21 15 08         Basic       Basic         IDetect       !1ch: 8176/0122/+0.92°         !2ch: 8176/0010/+1.05°       !3ch: 8176/0121/+1.01°         !3ch: 8176/0121/+1.01°       !4ch: 8176/7407/+1.20°         Image: second second se |  |
| KEW5050                                                                                                    | 34                                                                                                    |  |
5.6 Kết nối với đối tượng được đo

## 5.6 Kết nối với đối tượng được đo

🚺 Đọc các biện pháp phòng ngừa sau trước khi kết nối.

# 

- Định mức điện áp nối đất của Sản phẩm tối đa là 300 V AC đối với CAT IV và 600 V AC đối với CAT III.
   Không đo trên mạch có điện thế cao hơn.
- Sử dụng dây dẫn thử điện áp và cảm biến kẹp được thiết kế riêng cho Sản phẩm.
- Định mức điện áp nối đất của cảm biến kẹp được cung cấp tối đa 300 V AC cho CAT III tối đa. Định mức này khác với định mức của các cực đầu vào điện áp tham chiếu trên Sản phẩm. Luôn kiểm tra và xác nhận rằng định mức phù hợp với điện áp đo.
- Trước tiên kết nối các cảm biến kẹp, dây dẫn thử điện áp và dây nguồn với Sản phẩm, sau đó kết nối với đối tượng cần đo hoặc nguồn điện.
- Khi Sản phẩm và dây dẫn thử được kết hợp và sử dụng cùng nhau, bất kỳ loại nào thuộc danh mục thấp hơn sẽ được áp dụng. Xác nhận định mức điện áp của dây dẫn thử không bị vượt quá.
- Không kết nối dây dẫn thử điện áp hoặc cảm biến kẹp không cần thiết với Sản phẩm.
- Cảm biến kẹp phải luôn được kết nối ở phía hạ nguồn của cầu dao, an toàn hơn phía thượng nguồn.
- Không làm hở mạch phía phụ của CT bổ sung khi nó đang được cấp điện; nếu không, điện áp cao sẽ được tạo ra ở các cực phía phụ.
- Hãy cẩn thận để tránh làm đoản mạch đường dây điện với bộ phận không cách điện của dây dẫn thử điện áp. Đừng chạm vào phần kim loại ở đầu.
- Ê tô máy biến áp được thiết kế sao cho tránh đoản mạch; tuy nhiên, cần hết sức cẩn thận để giảm thiểu khả năng chập mạch khi đo dây dẫn không cách điện.
- Để ngón tay phía sau màng chắn trong khi đo.
  - \* Màng chắn giúp chống điện giật và đảm bảo độ lọt khí và khoảng cách rò tối thiểu cần thiết.
- Không được ngắt kết nối dây dẫn thử hoặc cảm biến khỏi các đầu nối trên Sản phẩm trong khi đo (trong khi Sản phẩm đang được cấp điện).
- Không chạm vào hai đường dây đang được kiểm thử bằng các đầu kim loại khi mở ê tô.

## CẢNH BÁO

- Để tránh bị điện giật và đoản mạch, hãy luôn tắt đường dây đo đang được kiểm thử khi kết nối.
- Không được chạm vào đầu của dây dẫn thử điện áp không được cách điện.

#### KEW5050

5.6 Kết nối với đối tượng được đo

## Phương pháp kết nối (Chọn hệ thống dây: Sơ đồ đi dây)

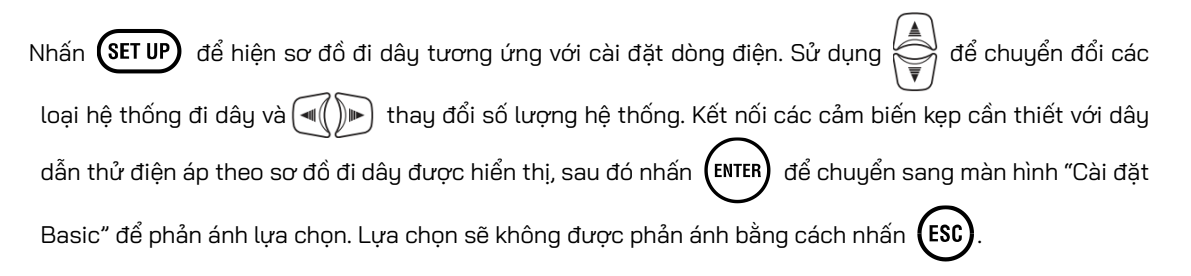

#### Lưu ý:

- Luôn kết nối dây dẫn thử điện áp ngay cả khi chỉ đo dòng điện để tính toán các giá trị đo được vào thời điểm thích hợp và ổn định chỉ số đọc.
- Các pha của *lor* và *loc* có thể chồng chéo khi kiểm thử hệ thống ba pha Delta, Open Delta/kết nối V với công suất khác nhau. Trong những trường hợp như vậy, không thể bỏ đi *loc* từ *lo*; vì vậy, không thể đo chính xác *lor*. Dòng điện rò rỉ không chạy trên bộ nguồn đang dùng (không kết nối với đất) như hệ thống CNTT; như vậy trong trường hợp này cũng không thể đo được *lor*.
- Để đo chính xác
- Xác nhận cấu hình hệ thống đi dây phù hợp với đường dây đo.
- Đảm bảo rằng dấu mũi tên trên cảm biến kẹp hướng về phía tải (về phía trung hòa khi đo đường dây tiếp đất).

Khi đo đường dây tiếp đất/A (Dòng điện tải) X 1 - 4

Trung hòa/Tải

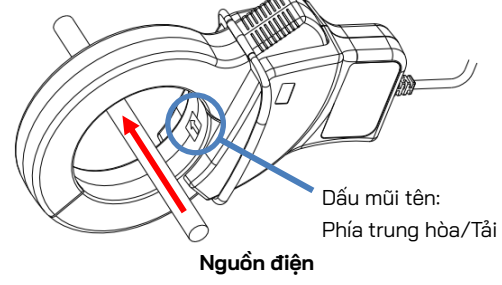

1P3W (3 dây một pha) X 1 - 4: kẹp vào L1, L2 và N

**3P3W** (3 dây ba pha) X 1 - 4 : kẹp vào R, S và T

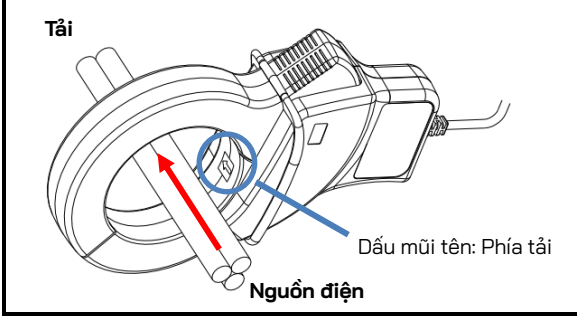

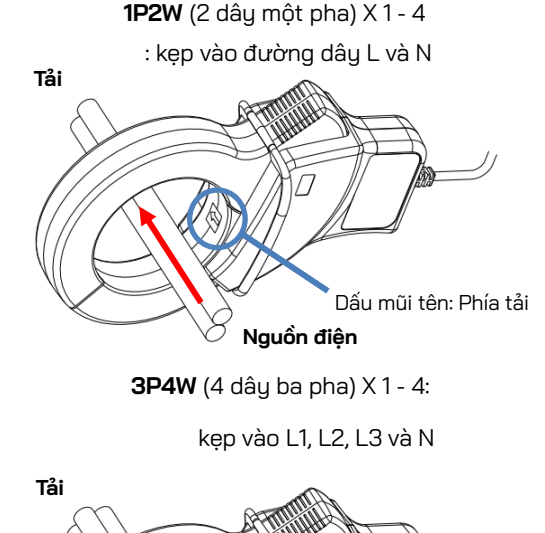

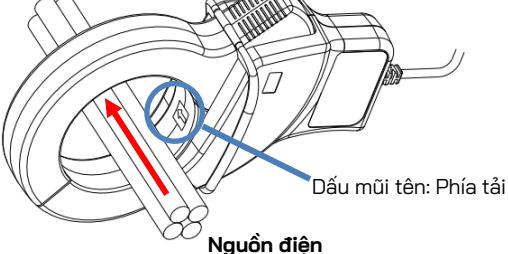

KEW5050

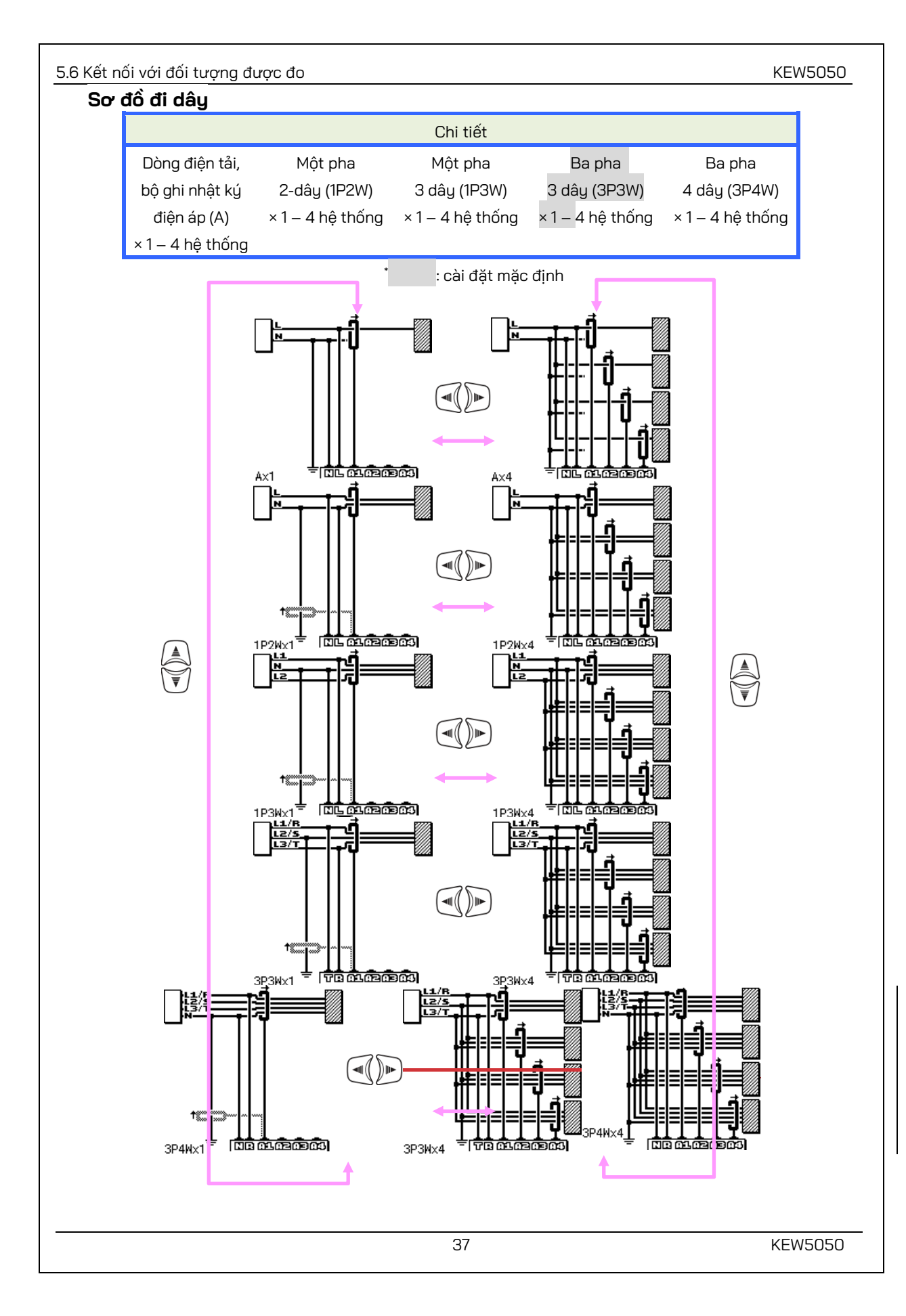

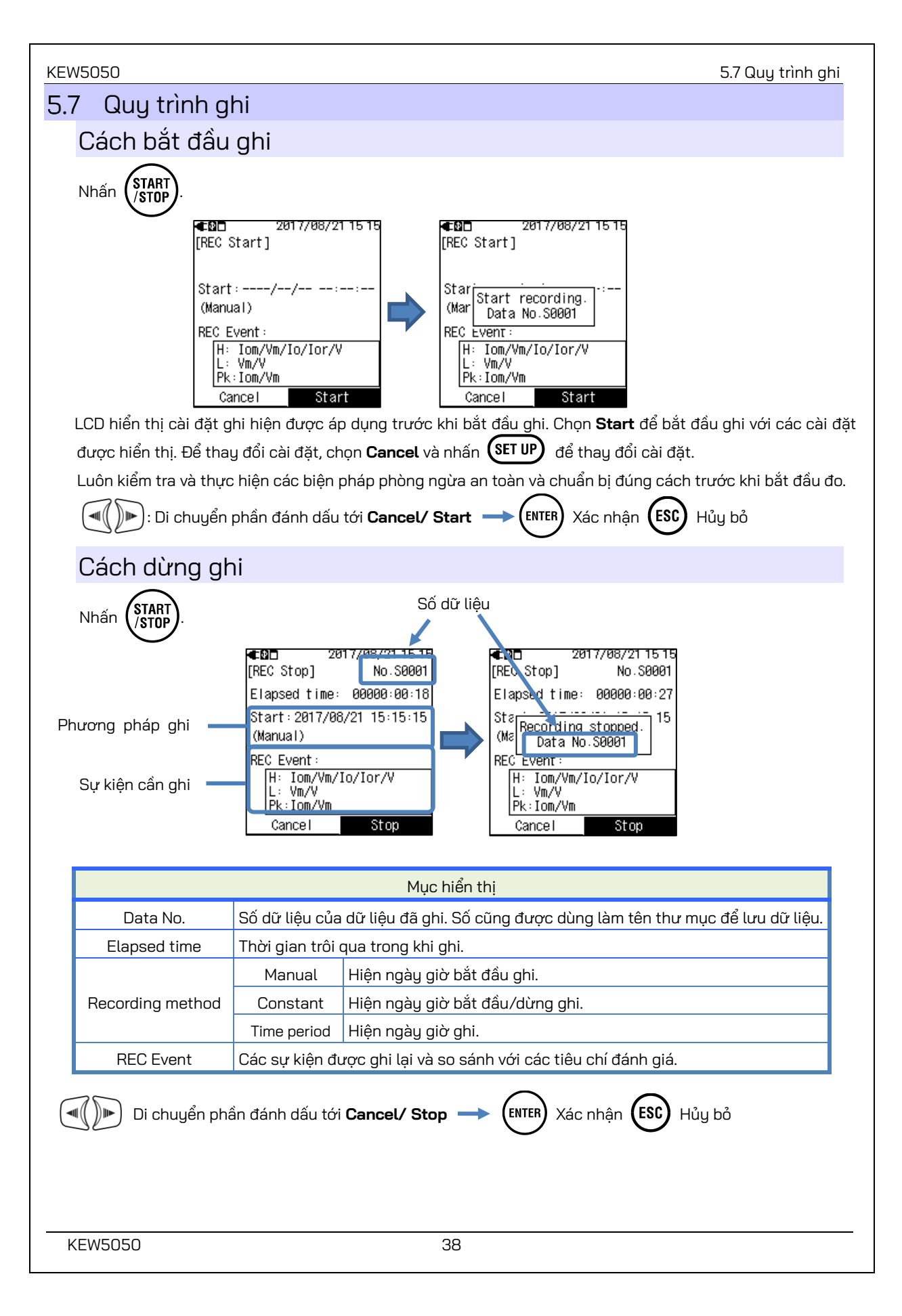

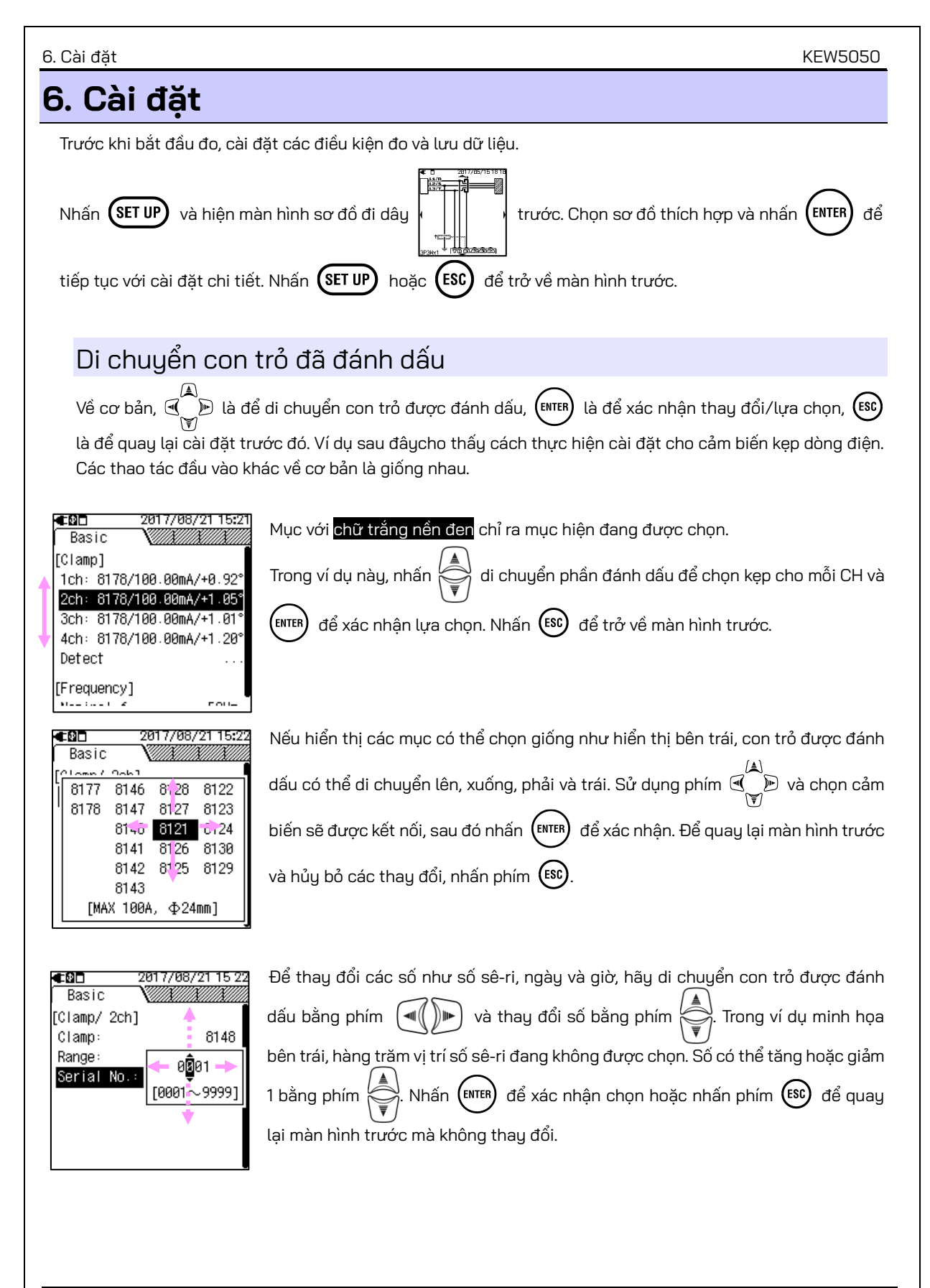

#### KEW5050

### 6.1 Cài đặt chi tiết

Cài đặt chi tiết bao gồm năm mục sau. Sử dụng phím

(⊲(())►) ċ

) để di chuyển giữa các màn hình.

#### Ghi chú

Nhấn (SET UP) và di chuyển sang màn hình khác để phản ánh các thay đổi trong cài đặt. Tắt Sản phẩm mà không di chuyển màn hình cũng không thay đổi cài đặt.

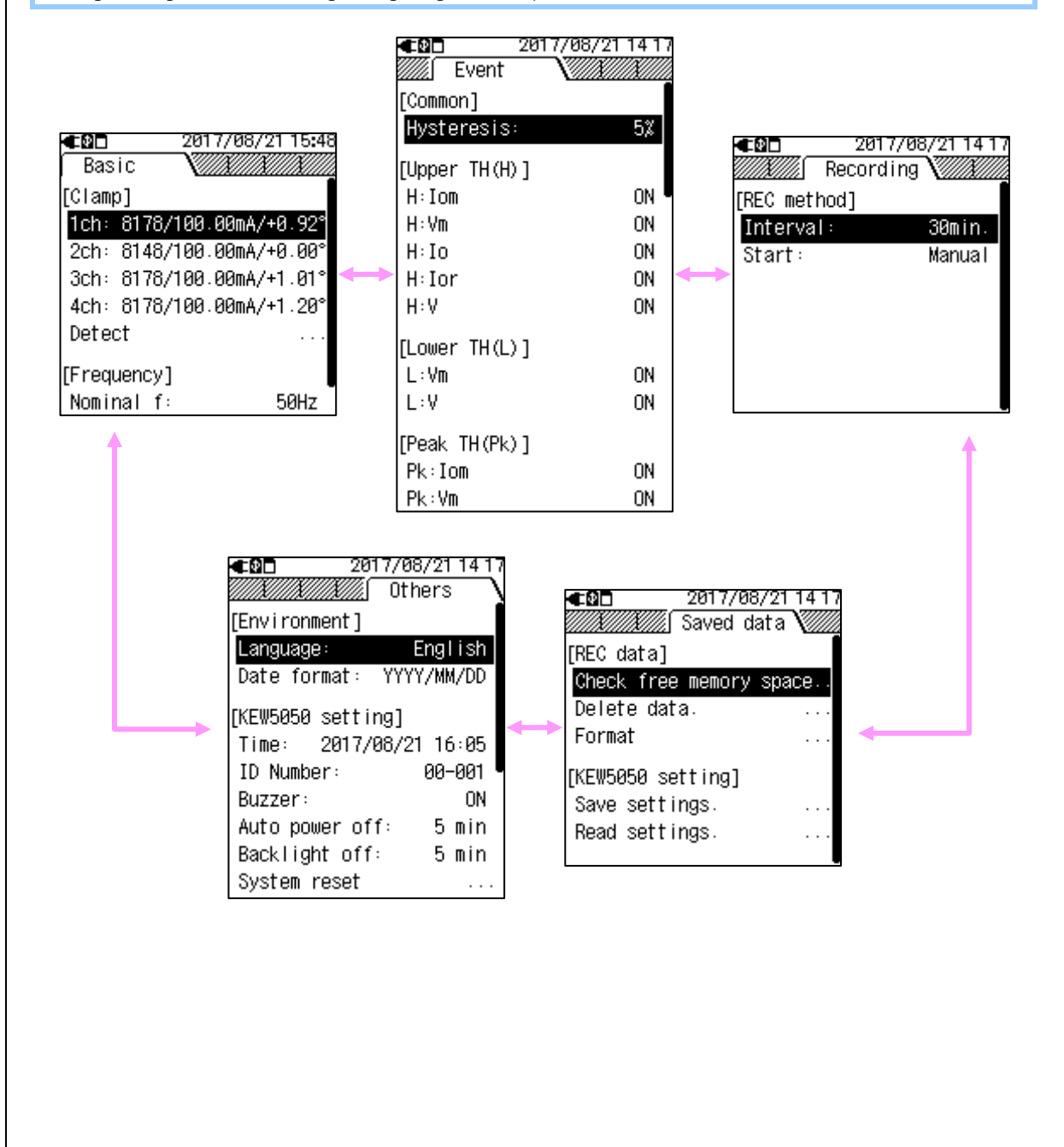

#### 6.2 Cài đặt cơ bản KEW5050 Cài đăt cơ bản 6.2 17/08/21 15:4 -61-Basic ciampi 1ch: 8178/100.00mA/+0.92 2ch: 8148/100.00mA/+0.00 để di chuyển tới tab "Basic". Sử dụng 🗐 3ch: 8178/100.00mA/+1.01\* 4ch: 8178/100.00mA/+1.201 Detect [Frequency] Nominal f: 50Hz

## Nhận dạng cảm biến Cấu hình tư đông chỉ hoạt đông cho cảm biến kẹp rò rỉ lọr

Kết nối (các) cảm biến kẹp rò rỉ lor với Sản phẩm và thực hiện chức năng phát hiện của cảm biến. Loại cảm biến, số sê-ri và giá trị hiệu chỉnh pha được cập nhật tự động. Nếu cảm biến được kết nối không giống với cảm biến được sử dụng trong lần kiểm thử trước, ký hiệu "!" được hiển thị ở bên trái của số CH.

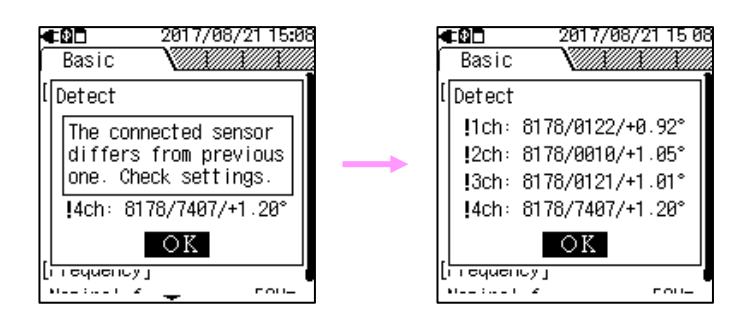

Cần phải cấu hình thủ công cho cảm biến kẹp rò rỉ đa dụng hoặc cảm biến kẹp dòng tải; cài đặt không được cập nhật tự động.

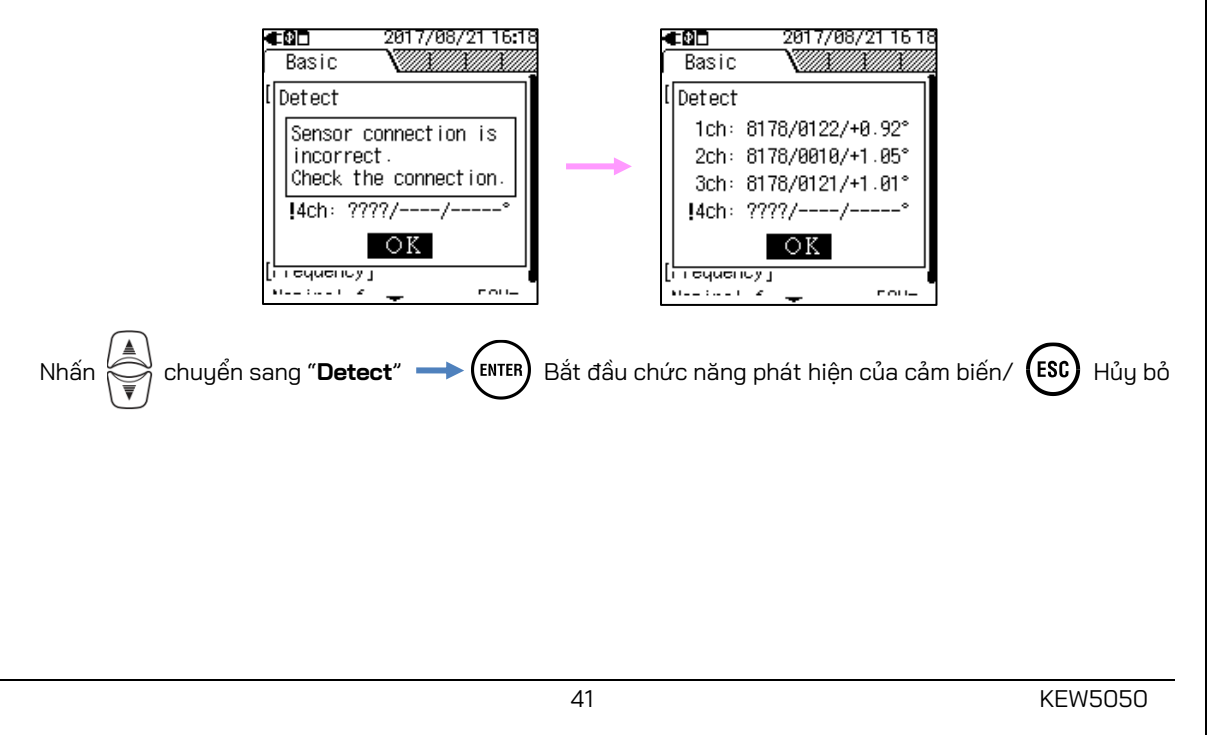

| K                            | ٢٤₩5050 6.2 Cài đặt cơ b |                                                                              |  |
|------------------------------|--------------------------|------------------------------------------------------------------------------|--|
| _                            | Kiểm tra các mục sau n   | ếu cảm biến không phát hiện được.                                            |  |
| Kiểm tra Biện pháp khắc phục |                          | Biện pháp khắc phục                                                          |  |
|                              | Loại cảm biến kẹp dòng   | KEW 5050 chỉ tự động xác định cảm biến kẹp rò rỉ lor. Cần định cấu hình thủ  |  |
|                              | điện                     | công khi sử dụng cảm biến kẹp rò rỉ đa dụng hoặc cảm biến kẹp dòng điện tải. |  |
|                              | ???                      | - Cảm biến kẹp dòng điện được kết nối chắc chắn với Sản phẩm?                |  |
|                              | (Lỗi xác định)           | - Nếu nghi ngờ bất kỳ lỗi nào:                                               |  |
|                              |                          | Ngắt kết nối cảm biến có "NG" và kết nối với CH khác mà cảm biến khác phát   |  |
|                              |                          | hiện chính xác trên đó. Nếu kết quả "NG" được đưa ra cho cùng một CH, nghi   |  |
|                              |                          | ngờ Sản phẩm có lỗi. Nghi ngờ lỗi của chính cảm biến nếu "NG" được đưa ra    |  |
|                              |                          | cho cảm biến đó. Dừng sử dụng Sản phẩm và cảm biến, nếu nghi ngờ có bất kỳ   |  |
|                              |                          | lỗi nào.                                                                     |  |

## Cảm biến kẹp đòng điện/ ch

Thực hiện theo quy trình bên dưới và thực hiện cài đặt chi tiết cho cảm biến kẹp dòng điện.

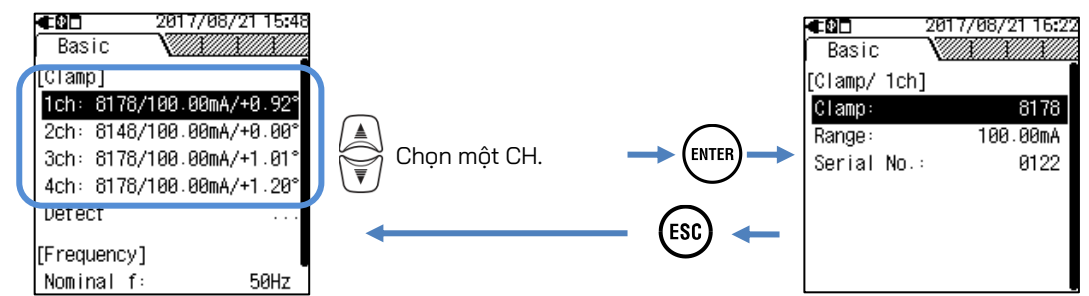

## <u>Cảm biến Clamp:</u>

Chọn tên model của cảm biến để sử dụng. Khi định vị con trỏ được đánh dấu tới bất kỳ cảm biến kẹp nào được liệt kê, thông tin về dòng điện định mức và kích thước dây dẫn sẽ được hiển thị để dễ dàng nhận biết.

|                                                         | Lựa chọn                                            |                                                                     |                  |  |
|---------------------------------------------------------|-----------------------------------------------------|---------------------------------------------------------------------|------------------|--|
|                                                         | Cảm biến kẹp rò rỉ lor                              |                                                                     |                  |  |
| 8177/8178 :10,000mA/100,00mA/1000,0mA/10,000A/AUTO      |                                                     |                                                                     |                  |  |
|                                                         | Cảm biến kẹp rò rỉ đa dụng                          |                                                                     |                  |  |
| 8146/8147/8148 :10,000mA/100,00mA/1000,0mA/10,000A/AUTO |                                                     |                                                                     |                  |  |
|                                                         | 8141/8142/8143 :5,000mA/50,00mA/500,0mA/1,000A/AUTO |                                                                     |                  |  |
|                                                         | Cảm biến kẹp dòi                                    | ng điện tải                                                         |                  |  |
|                                                         | 8128                                                | :500,0mA/5,000A/50,00A/AUTO                                         |                  |  |
|                                                         | 8121/8127                                           | :1000mA/10,00A/100,0A/AUTO                                          |                  |  |
|                                                         | 8126                                                | :2,000A/20,00A/200,0A/AUTO                                          |                  |  |
|                                                         | 8122/8125                                           | :5,000A/50,00A/500,0A/AUTO                                          |                  |  |
|                                                         | 8123/8124/8130                                      | :10,00A/100,0A/1000A/AUTO                                           |                  |  |
|                                                         | 8129                                                | :300,0A/1000A/3000A                                                 |                  |  |
|                                                         |                                                     | : cài đặt mặc định                                                  |                  |  |
|                                                         |                                                     | $\frown$                                                            |                  |  |
| Di                                                      | chuyển phần đán                                     | n dấu tới " <b>Clamp</b> ".—> (ENTER) Hiển thị danh sách cảm biến.= |                  |  |
|                                                         | -                                                   |                                                                     |                  |  |
| Chọn cả                                                 | m biến. 🔶 (ENTER                                    | ) Xác nhận/ (ESC) Hủy bỏ                                            |                  |  |
| _                                                       | Ŭ                                                   | C                                                                   |                  |  |
| Rang                                                    | <u>e:</u>                                           |                                                                     |                  |  |
| Chọn mậ                                                 | ột phạm vi dòng điệ                                 | èn mong muôn.                                                       |                  |  |
| Ghi chu                                                 | ú                                                   |                                                                     |                  |  |
| <ul> <li>Khi "Al</li> </ul>                             | JTO" được đặt, phá                                  | át hiện sự kiện trên CH nói tới <b>tự động được đặt thành "OFF"</b> | Chọn một phạm    |  |
| vi cố đ                                                 | lịnh để kích hoạt cl                                | nức năng phát hiện sự kiện.                                         |                  |  |
|                                                         | huuẩn nhần đánh d                                   |                                                                     | ban mât nham vi  |  |
|                                                         | nuyen phan dann d                                   |                                                                     | nộn một phậm vi. |  |
|                                                         |                                                     | Hủu bỏ                                                              |                  |  |
|                                                         |                                                     |                                                                     |                  |  |
|                                                         |                                                     |                                                                     |                  |  |
|                                                         |                                                     |                                                                     |                  |  |
|                                                         |                                                     |                                                                     |                  |  |
|                                                         |                                                     |                                                                     |                  |  |
|                                                         |                                                     |                                                                     |                  |  |
|                                                         |                                                     |                                                                     |                  |  |
|                                                         |                                                     |                                                                     |                  |  |
|                                                         |                                                     |                                                                     |                  |  |
|                                                         |                                                     | 43                                                                  | KEW5050          |  |

#### 6.2 Cài đặt cơ bản

#### KEW5050

### Serial No.:

Có thể tìm kiếm cảm biến kẹp dòng điện rò rỉ được sử dụng để đo trong ứng dụng bằng cách đăng ký số sê-ri của cảm biến trước đó.

#### Cảm biến kẹp rò rỉ lor

Số sê-ri được đăng ký tự động khi được kết nối với Sản phẩm và thực hiện chức năng phát hiện của cảm biến hoặc bật nguồn Sản phẩm hoặc bắt đầu ghi. Các số sê-ri vốn đã được đăng ký, có thể chọn từ danh sách. Không thể xóa sê-ri đã đăng ký.

#### Cảm biến kẹp rò rỉ đa dụng

Đầu tiên, chọn "New" rồi nhập số được dán nhãn trên cảm biến. Số đã nhập chọn được từ danh sách. Sau khi nhập số, số hiện được chọn (số sê-ri của cảm biến kẹp rò rỉ đa dụng hiện được chọn) có thể bị xóa; di chuyển phần đánh dấu tới "**Delete serial number**".

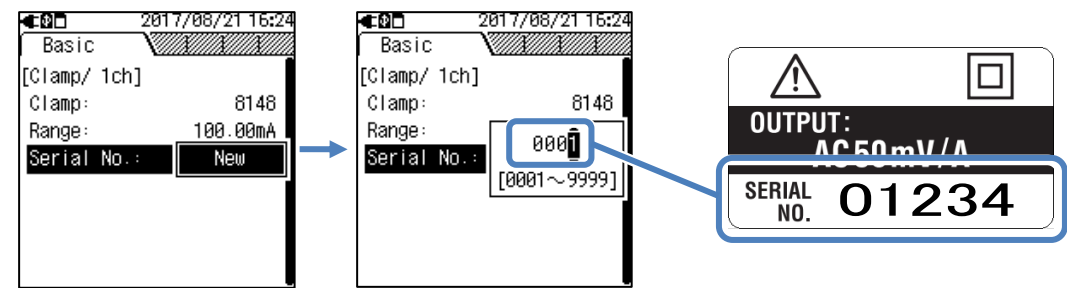

#### Cảm biến kẹp dòng điện tải

Không thể nhập số sê-ri của cảm biến kẹp dòng điện tải. Không có cửa sổ nhập nào mở.

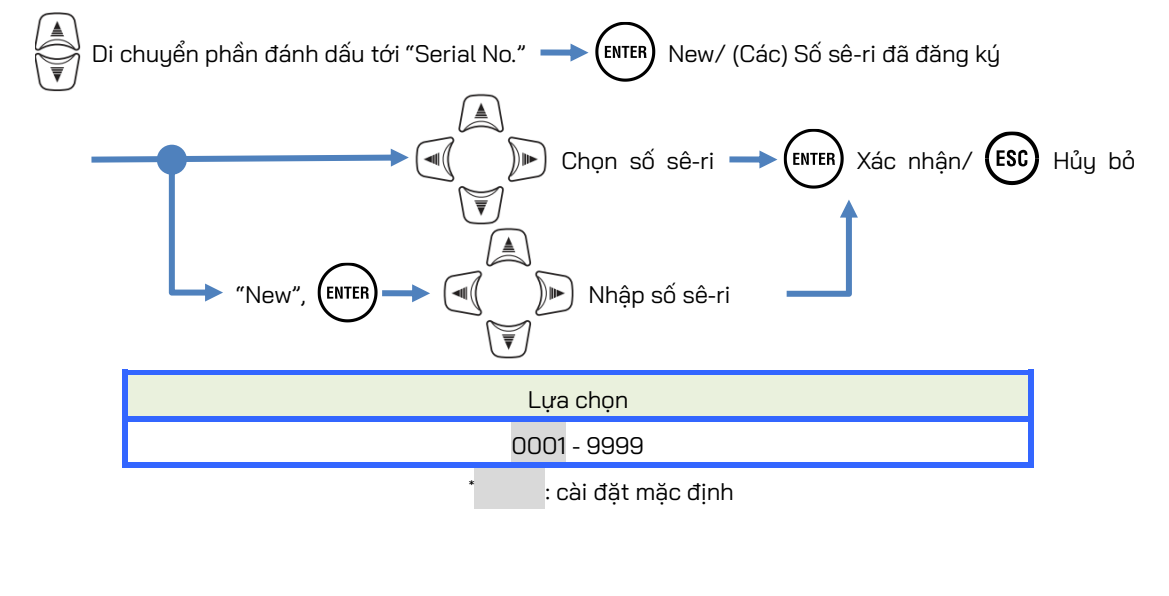

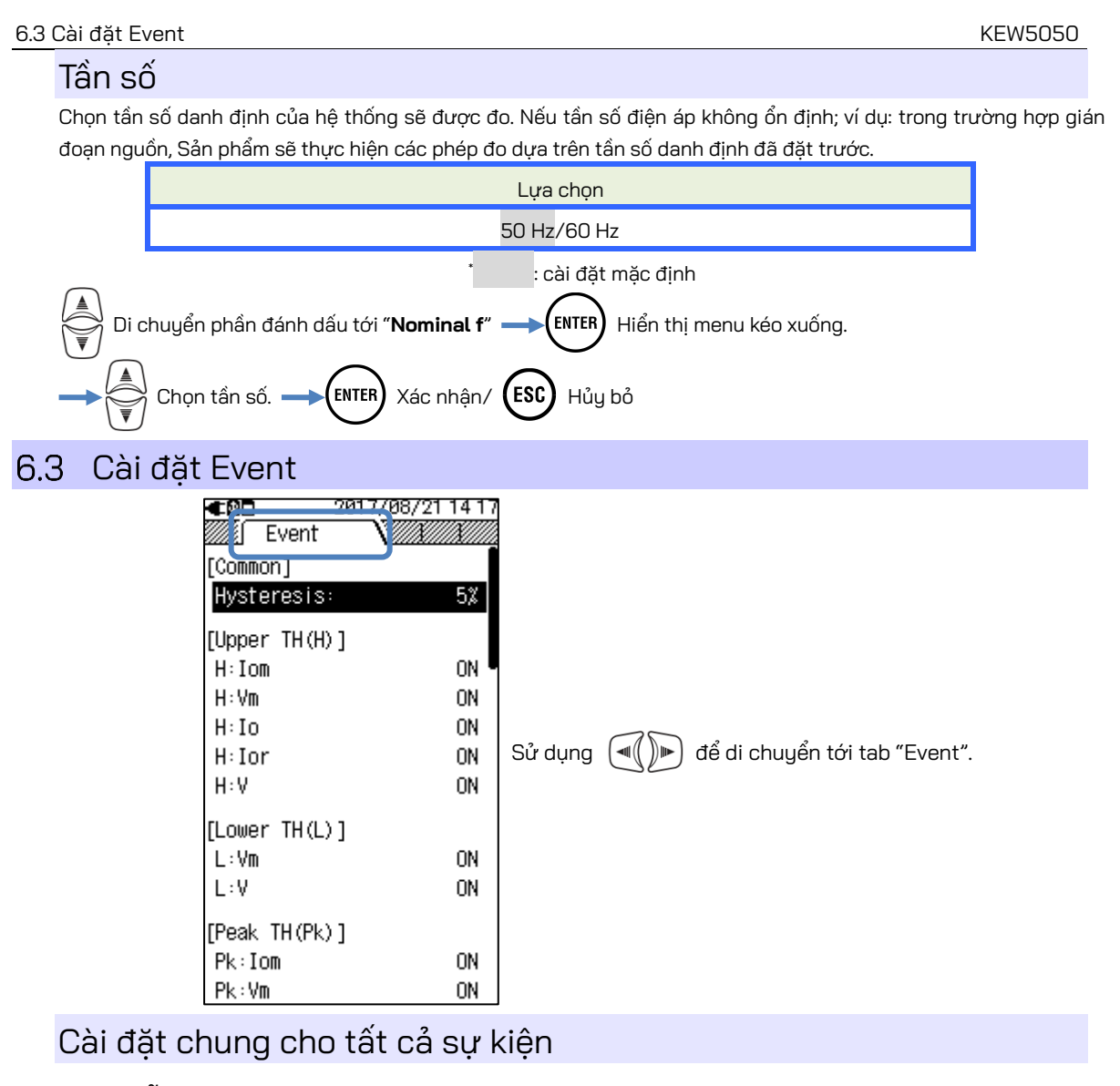

## <u>Độ trễ:</u>

Đặt độ trễ mong muốn theo phần trăm để tắt phát hiện sự kiện trong khu vực cụ thể. Cài đặt trễ thích hợp sẽ giúp bạn tránh phát hiện những sự kiện không cần thiết gây ra do điện áp hoặc các dao động dòng điện xung quanh các giá trị ngưỡng.

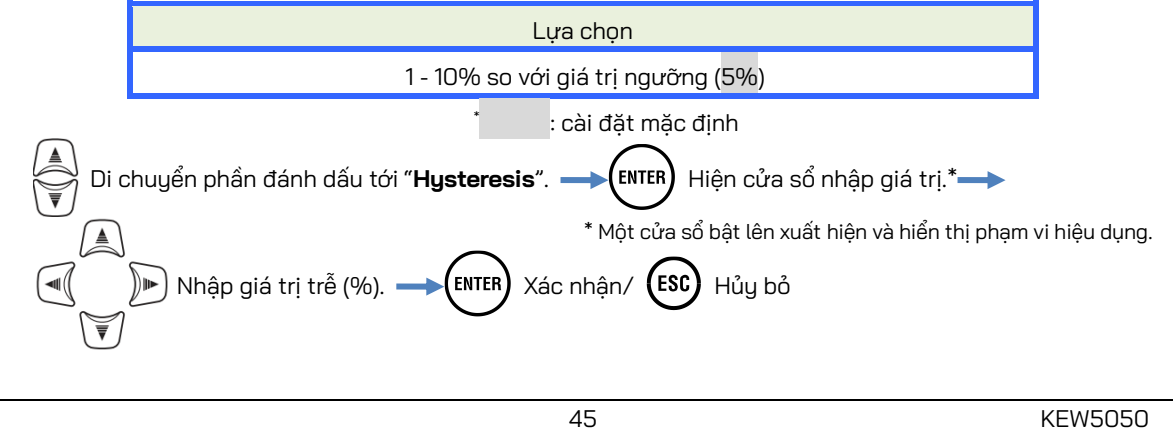

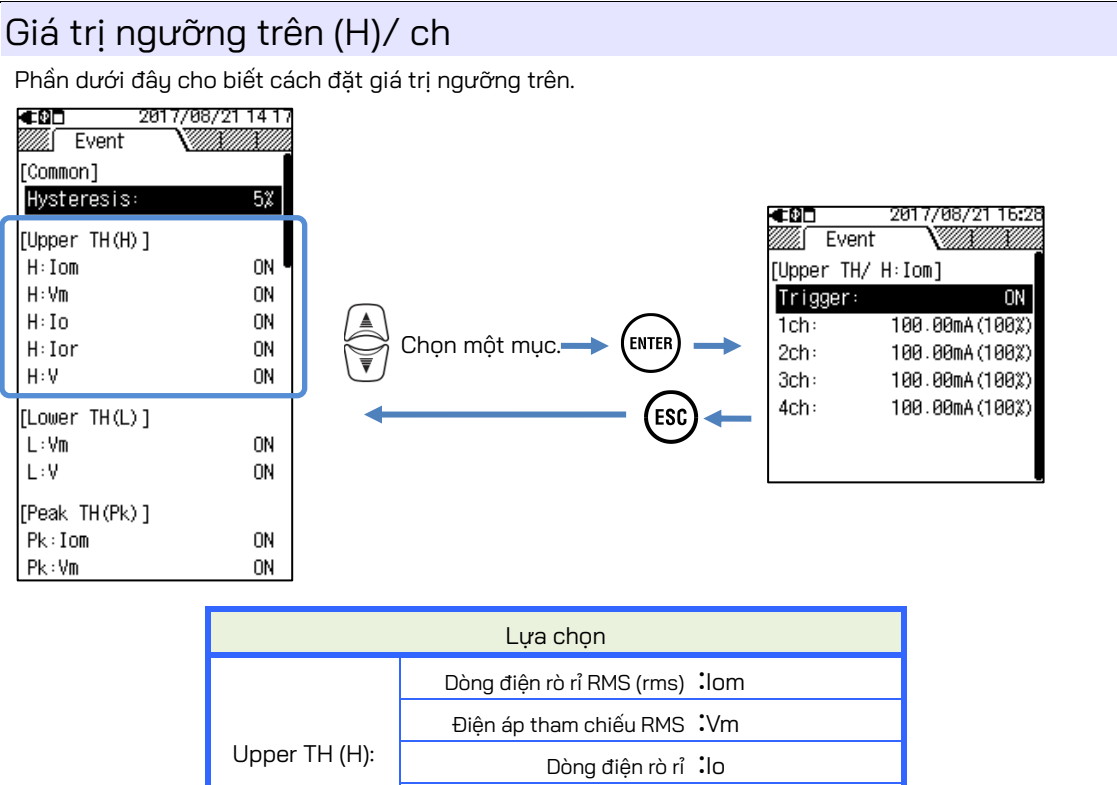

### Trigger:

Chọn và đặt "ON" để nhập giá trị ngưỡng cho mỗi sự kiện. Sự kiện với cài đặt "ON" được áp dụng cho tất cả các CH. Để tắt tính năng phát hiện sự kiện trên một CH nhất định, đặt phạm vi Dòng điện thành "AUTO" hoặc điều chỉnh giá trị ngưỡng cho CH nói tới.

Dòng điện rò rỉ thuần trở :lor Điên áp tham chiếu :V

#### Ghi chú

 Trong khi cài đặt phạm vi Dòng điện đã được đặt thành "AUTO", thì không thể đặt "ON" cho sự kiện liên quan đến dòng điện. Chọn phạm vi dòng điện thích hợp, sau đó chọn "ON".

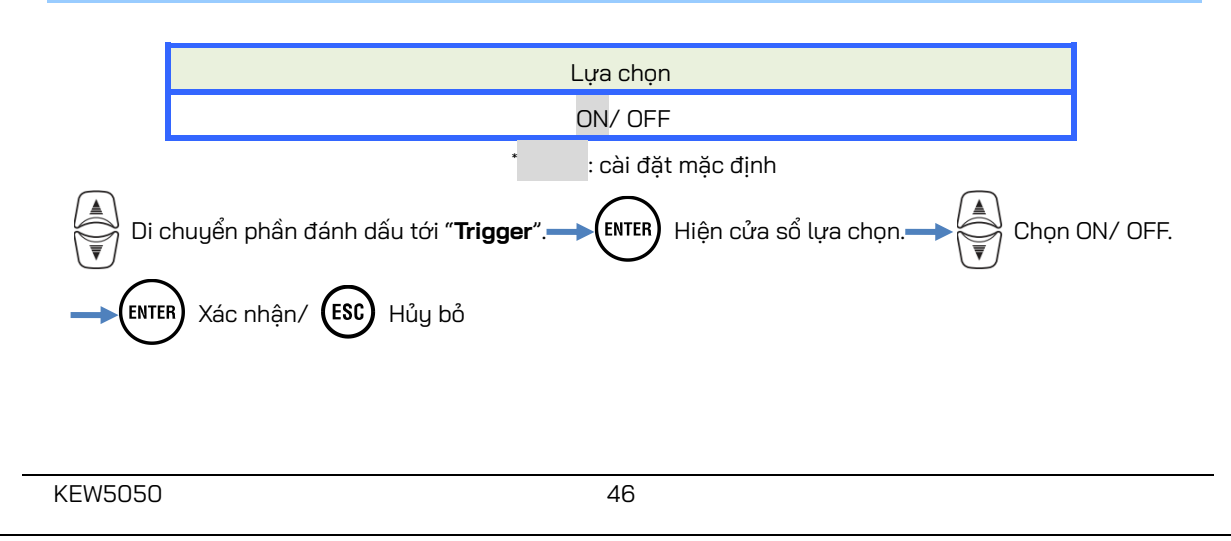

#### 6.3 Cài đặt Event

### <u>ch:</u>

Đặt giá trị ngưỡng Trms trên, được xác định sau mỗi 200 ms, thành giá trị tối đa của từng phạm vi. Đối với giá trị ngưỡng này, giá trị trễ đặt sẵn được áp dụng.

### Ghi chú

 Các giá trị ngưỡng trên cho dòng điện rò rỉ Trms được đặt theo tỷ lệ phần trăm so với từng phạm vi dòng điện; do đó, giá trị dòng điện đối với giá trị ngưỡng sẽ thay đổi nếu cài đặt phạm vi Dòng điện bị thay đổi. Phạm vi điện áp tham chiếu được cố định ở 1000 V.

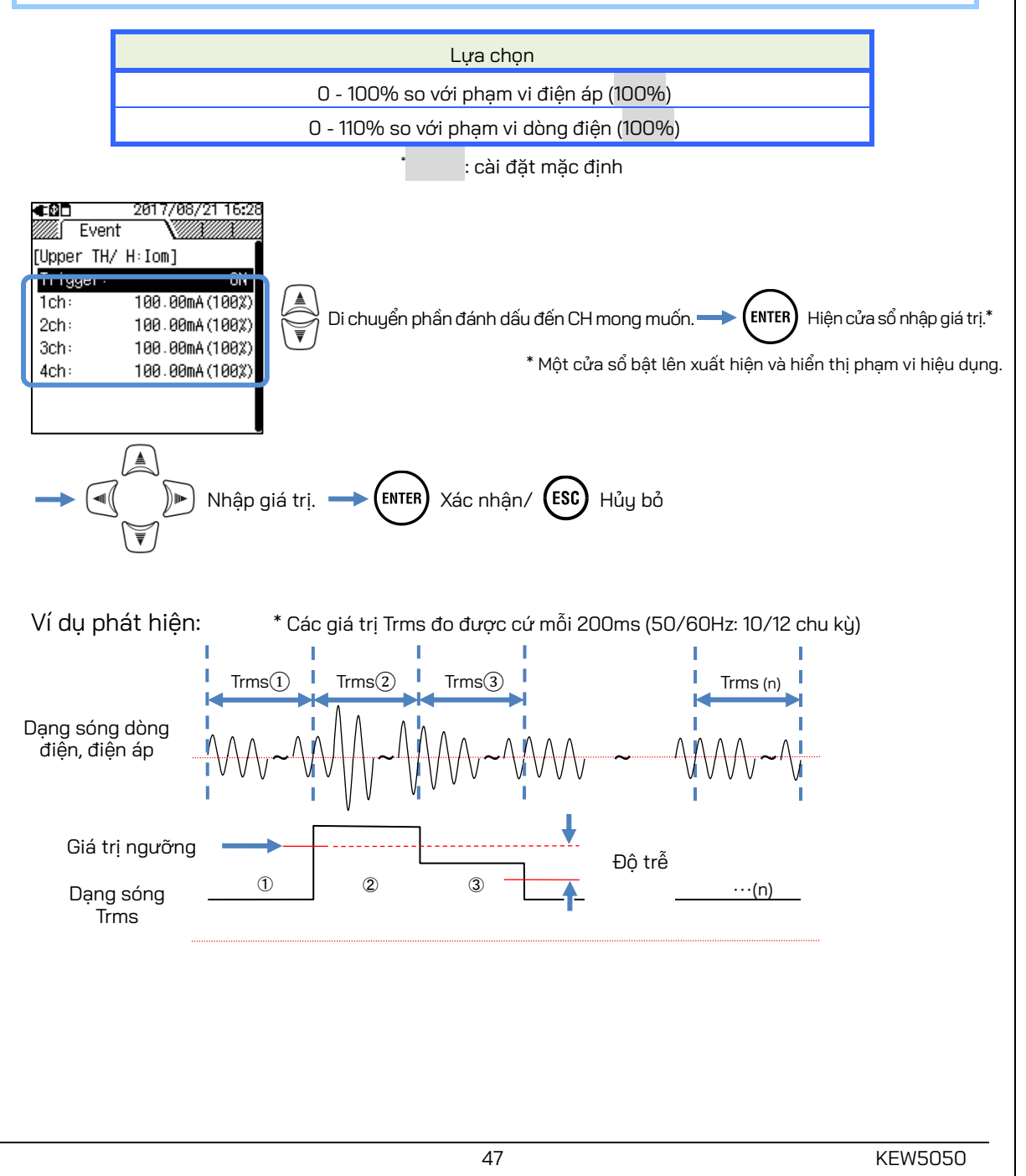

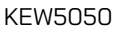

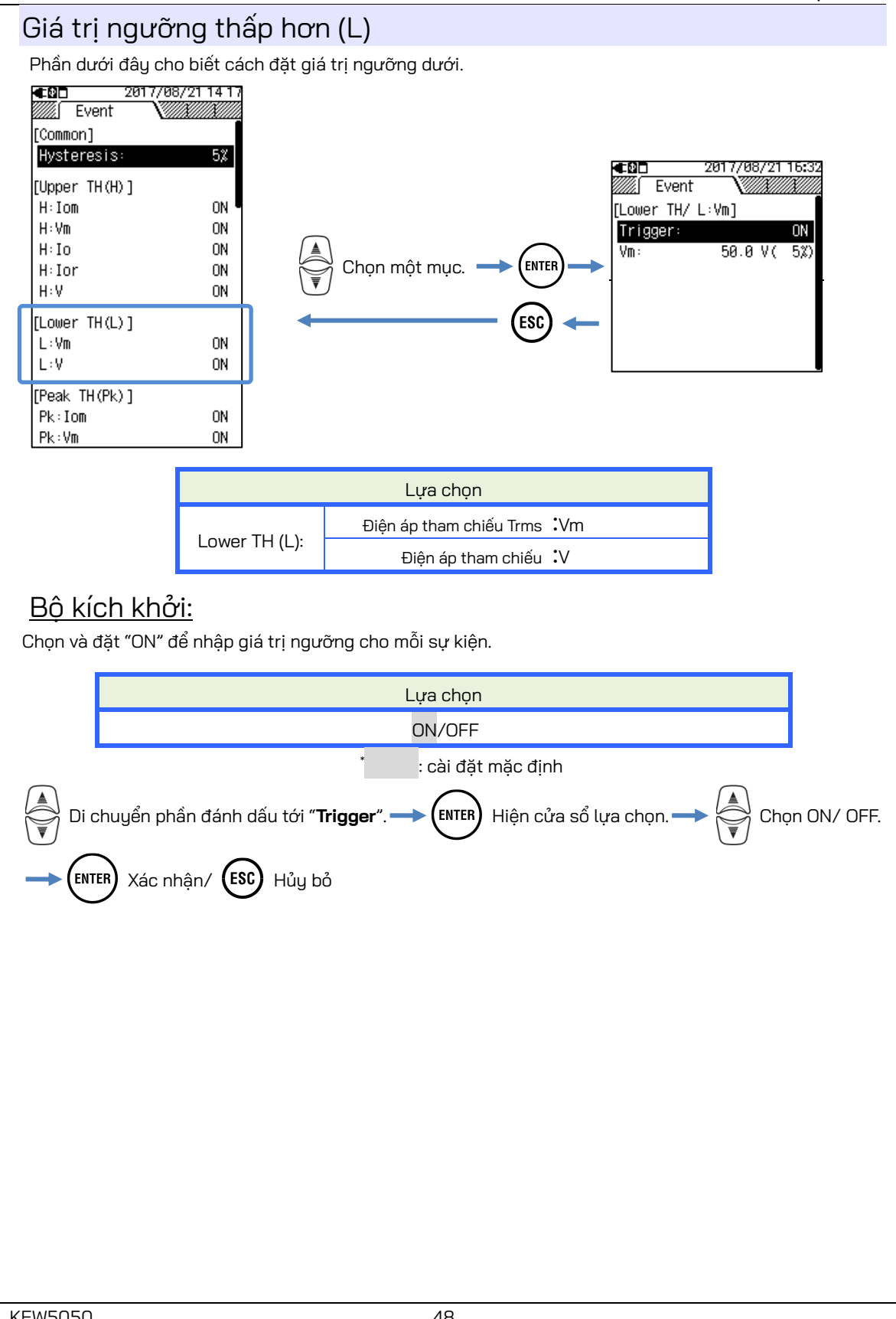

#### 6.3 Cài đặt Event

### <u>Vm:/V:</u>

Đặt giá trị ngưỡng dưới của điện áp tham chiếu, được xác định cữ mỗi 200 ms, thành giá trị tối đa (1000V) của phạm vi. Đối với giá trị ngưỡng này, giá trị trễ đặt sẵn được áp dụng.

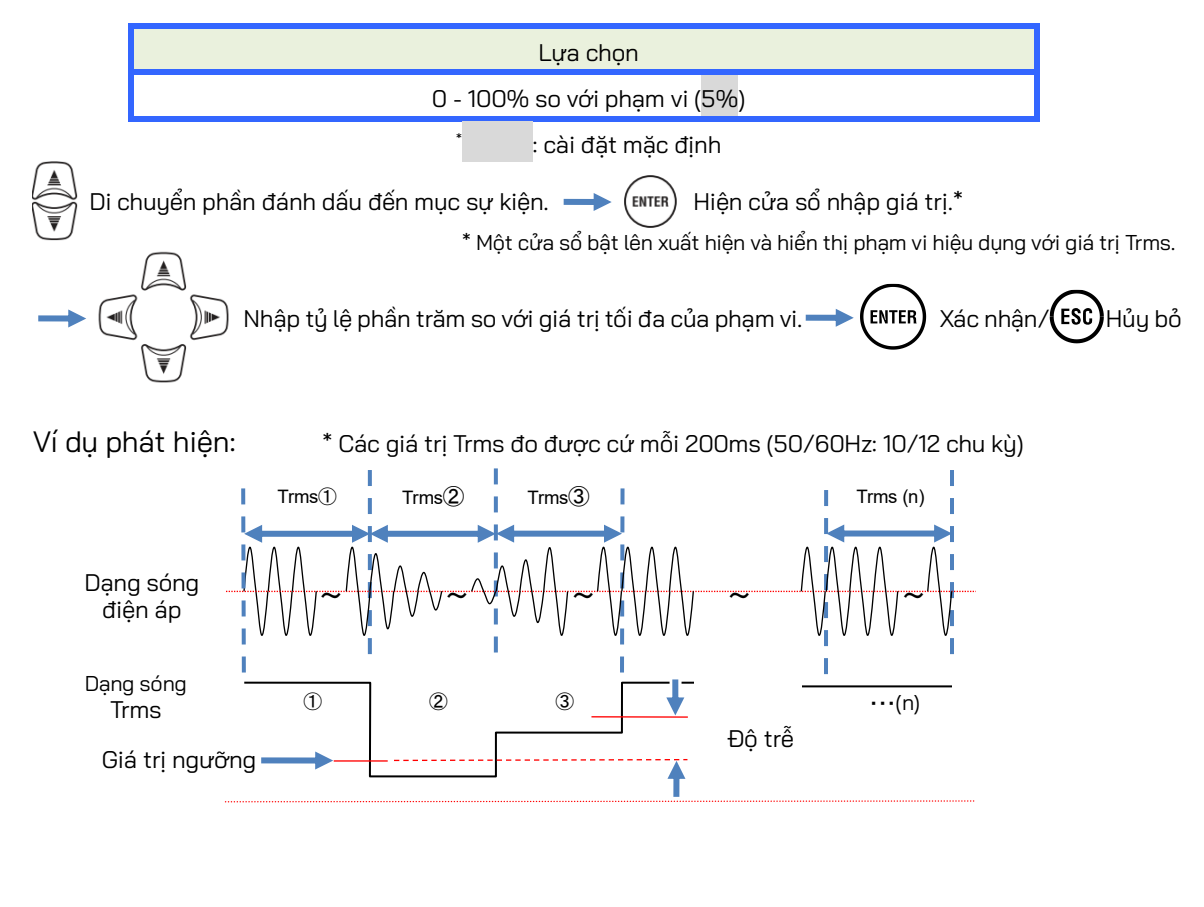

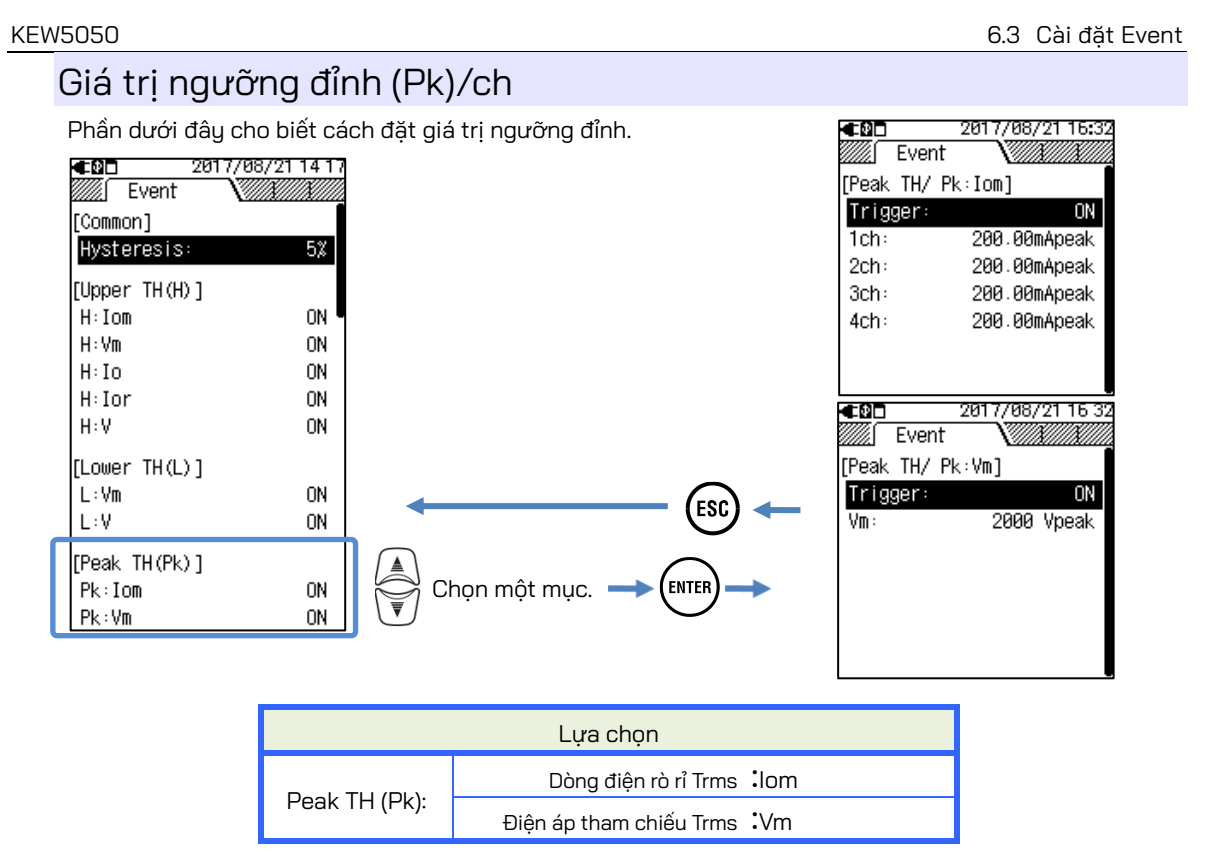

## <u>Bộ kích khởi:</u>

Chọn và đặt "ON" để nhập giá trị ngưỡng cho mỗi sự kiện. Sự kiện với cài đặt "ON" được áp dụng cho tất cả các CH. Để tắt tính năng phát hiện sự kiện trên một CH nhất định, đặt phạm vi Dòng điện thành "AUTO" hoặc điều chỉnh giá trị ngưỡng cho CH nói tới.

### Ghi chú

• Trong khi cài đặt phạm vi Dòng điện đã được đặt thành "AUTO", thì không thể đặt "ON" cho sự kiện liên quan đến dòng điện. Chọn phạm vi dòng điện cố định thích hợp, sau đó chọn "ON".

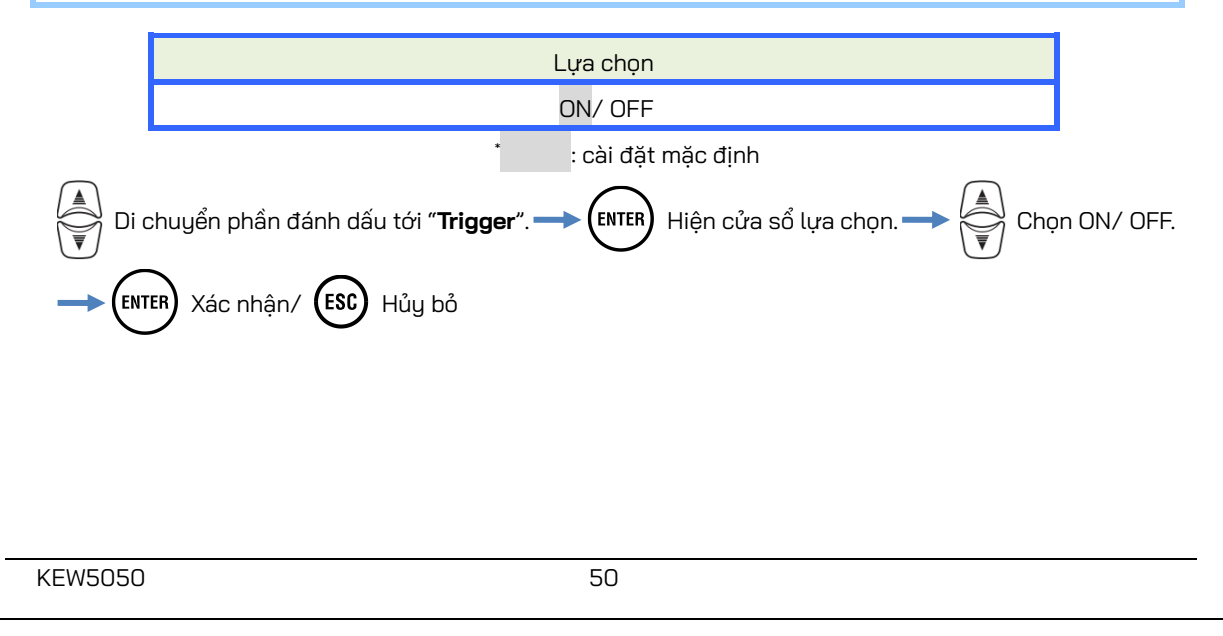

#### 6.3 Cài đặt Event

### <u>lom, ch: / Vm:</u>

Đặt giá trị ngưỡng cho dòng điện rò và điện áp tham chiếu bằng cách đặt giá trị đỉnh điện áp và dòng điện tức thời.

### Ghi chú

Giá trị ngưỡng dòng điện thay đổi thành 200%Đỉnh của phạm vi khi cài đặt phạm vi dòng điện được thay đổi. Phạm vi điện áp tham chiếu được cố định ở 1000 V.

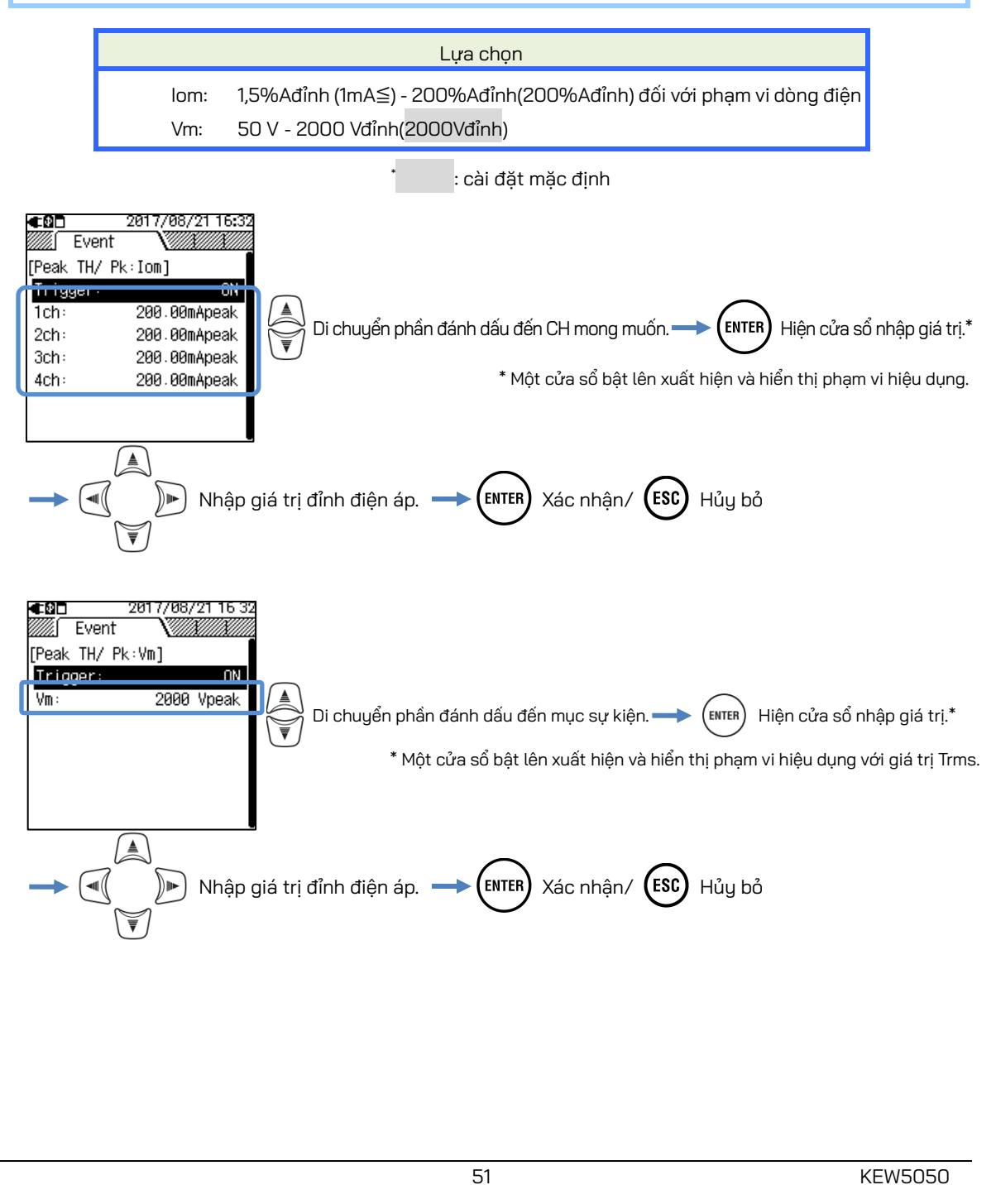

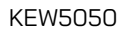

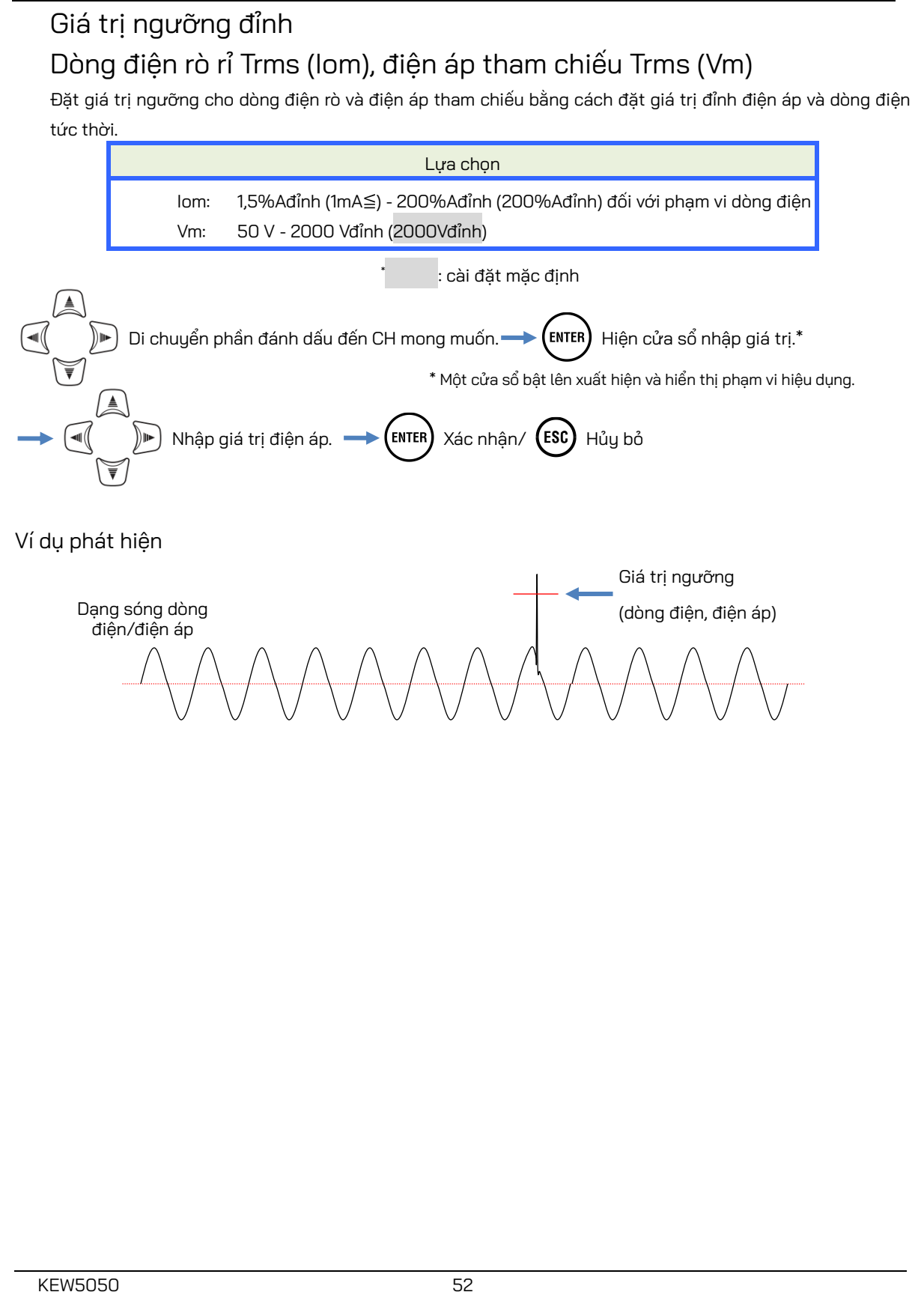

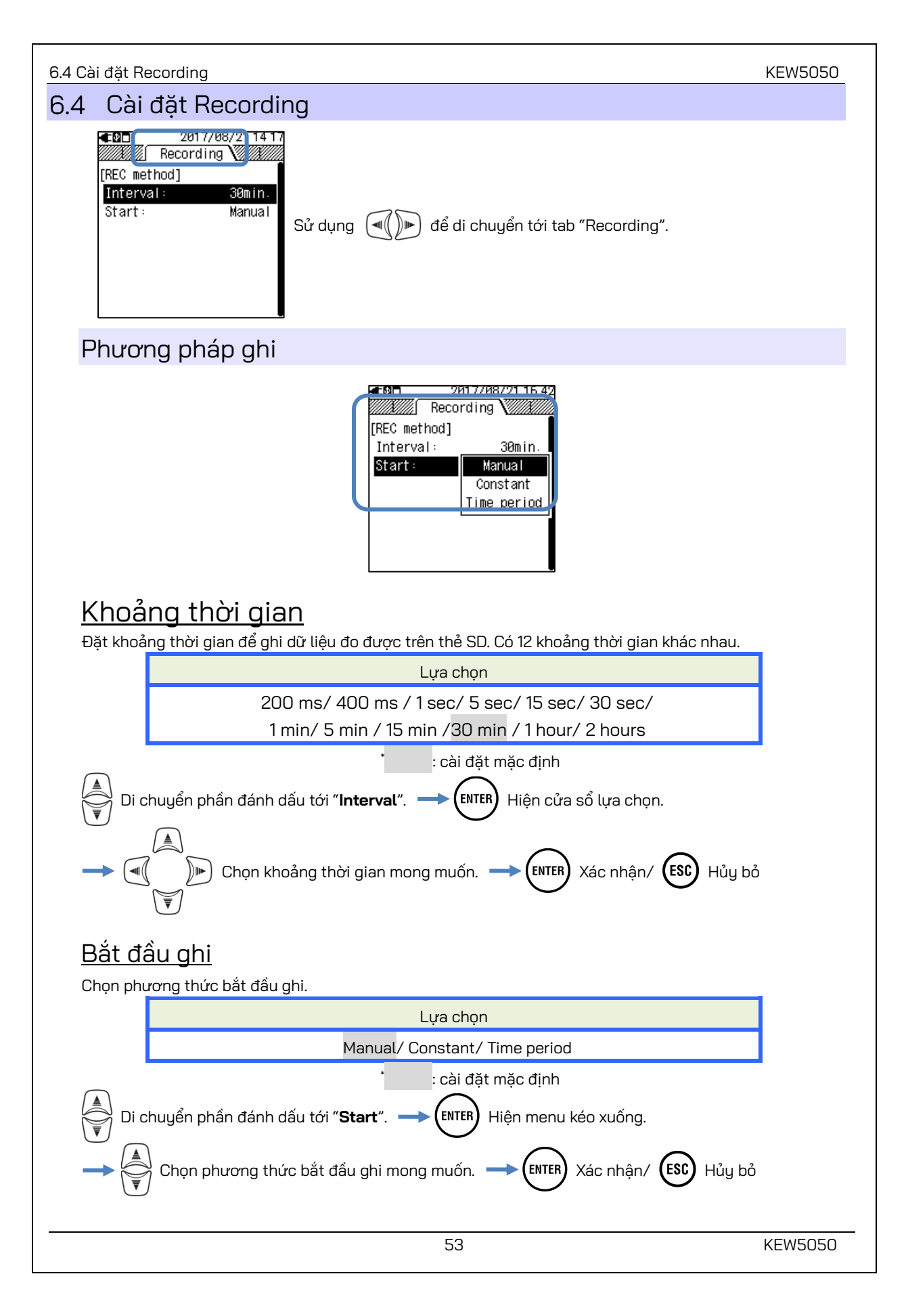

#### KEW5050

### "Manual"

Bắt đầu/dừng ghi với phím (START

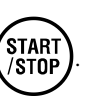

## "Constant": Ghi không ngừng

Dữ liệu đo được sẽ được ghi liên tục tại khoảng thời gian đặt sẵn trong thời gian và ngày bắt đầu/dừng được chỉ định.

|                                                                                                    |                                                                                                    |                | Lựa chọn              |        |           |
|----------------------------------------------------------------------------------------------------|----------------------------------------------------------------------------------------------------|----------------|-----------------------|--------|-----------|
|                                                                                                    | Thời gian và ngày bắt đầu                                                                                                    | Ngày/Tháng/Năm | Giờ: Phút (00/00/0000 | 00:00) |           |
|                                                                                                    | Thời gian và ngày dừng                                                                                                    | Ngày/Tháng/Năm | Giờ: Phút (00/00/0000 | 00:00) |           |
| <ul> <li>➡ ENTER Hiện cửa sổ nhập.</li> <li>➡ ENTER Hiện cửa sổ nhập.</li> <li>➡ I I I I I I I I I I I I I I I I I I I</li></ul> |                                                                                                    |                |                       |        |           |
| K<br>tł                                                                                                    | Khi khoảng thời gian được quy định như dưới đây thì khoảng thời gian ghi sẽ là từ 6:10 sáng ngàị<br>tháng 5 năm 2017 đến 10:20 sáng ngày 10 tháng 6 năm 2017. |                |                       |        | g ngày 30 |

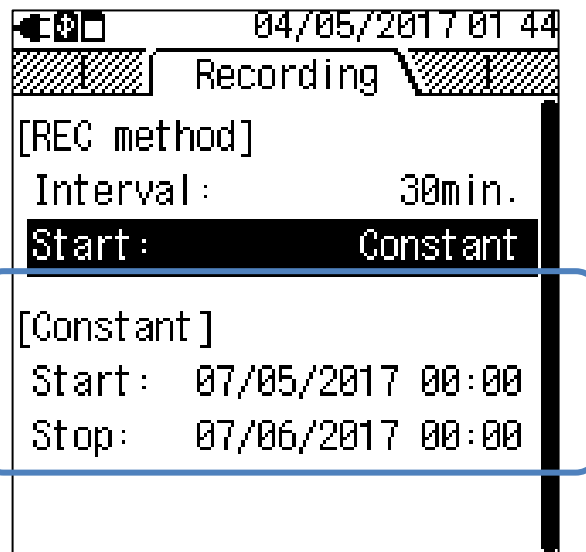

## "Time period": Ghi giai đoạn thời gian

Dữ liệu đo được sẽ được ghi lại theo khoảng thời gian đặt sẵn trong khoảng thời gian được chỉ định của khoảng thời gian đã chọn. Khi đến thời điểm quy định, việc ghi sẽ bắt đầu và dừng tự động; một chu kỳ ghi như vậy sẽ được lặp lại hàng ngày trong một khoảng thời gian quy định.

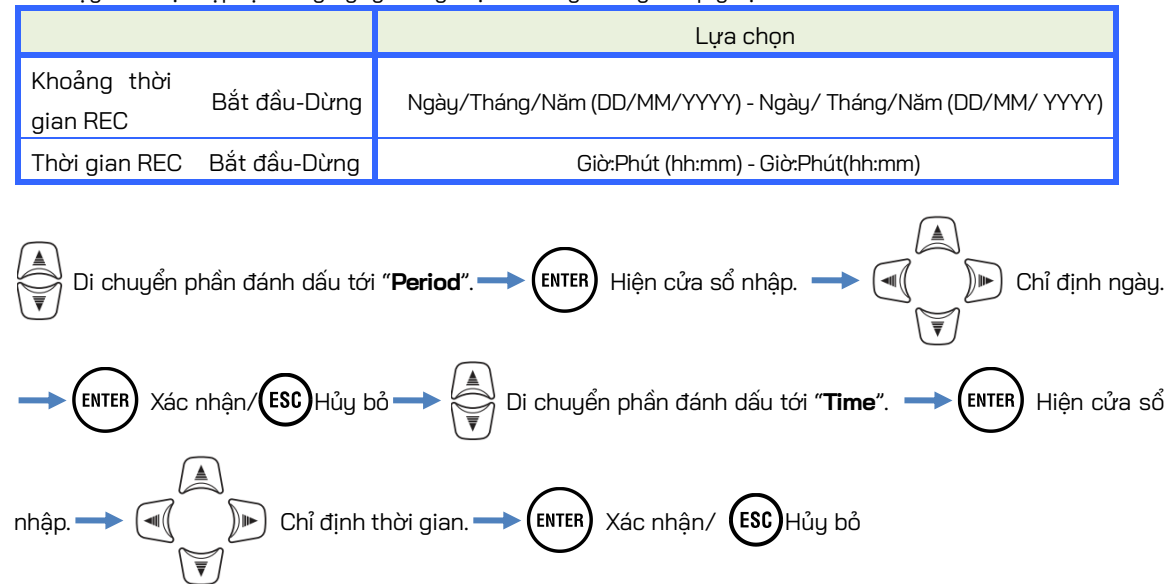

Khi khoảng thời gian và thời gian được chỉ định như bên dưới, Sản phẩm ghi lại kết quả từ 6:10 đến 8:30 sáng hàng ngày từ ngày 20 tháng 5 năm 2017 đến ngày 10 tháng 6 năm 2017. Trong thời gian ngoài khoảng thời gian xác định ở trên, không thực hiện ghi.

| €₽□        | 04/05/2017 01 4      |
|------------|----------------------|
|            | Recording 🗸          |
| [REC meth  | od]                  |
| Interval   | : 30min.             |
| Start:     | Time period          |
| [Time per  | iod]                 |
| Period:    | 07/05/2017-07/06     |
| Time       | 08.00 <u>-</u> 18.00 |
| IIme:      | 00.00-10.00          |
| I I IIIE : | 00.00-10.00          |

### Thời gian ghi khả thi

#### Ghi chú

- Sử dụng thẻ SD đi kèm với Sản phẩm hoặc thẻ được cung cấp ở dạng các bộ phận tùy chọn.
- Các thể SD mới mua phải được định dạng trên Sản phẩm trước khi sử dụng. Dữ liệu có thể không được lưu thành công trên thẻ SD được định dạng trên PC. Để biết chi tiết, vui lòng tham khảo "Format" (Tr. 58) trong sách hướng dẫn này.
- Độ dài thời gian ghi còn lại thay đổi tùy thuộc vào lượng sự kiện đã ghi. Dữ liệu sự kiện có dung lượng tối đa 1GB có thể được lưu trên thẻ SD cho mỗi lần ghi.

Bảng dưới đây cho biết thời gian ghi khả thi khi sử dụng SD 2GB. (Không ghi sự kiện.) Đây chỉ là những giá trị tham chiếu vì các điều kiện đo hay môi trường ảnh hưởng đến thời gian ghi khả thi. Khi cài đặt khoảng thời gian thành 400 ms, không chỉ giá trị tức thời mà cả giá trị trung bình, tối đa và tối thiểu cũng được ghi lại; do đó, thời gian ghi khả thi có thể sẽ ngắn hơn so với thời gian ghi có cài đặt khoảng thời gian 200 ms.

| Khoảng thời gian | Thời gian ghi khả thi |
|------------------|-----------------------|
| 200 ms           | 7 ngày                |
| 400 ms           | 3 ngày                |
| 1 giây           | 9 ngày                |
| 5 giây           | 6,7 tháng             |
| 15 giây          | 20 tháng              |
| 30 giây          | 40 tháng              |
| 1 phút           | 6,7 năm trở lên       |
| 5 phút           | 33 năm trở lên        |
| 15 phút          | 100 năm trở lên       |
| 30 phút          |                       |
| 1 giờ            | 200 năm trở lên       |
| 2 giờ            |                       |

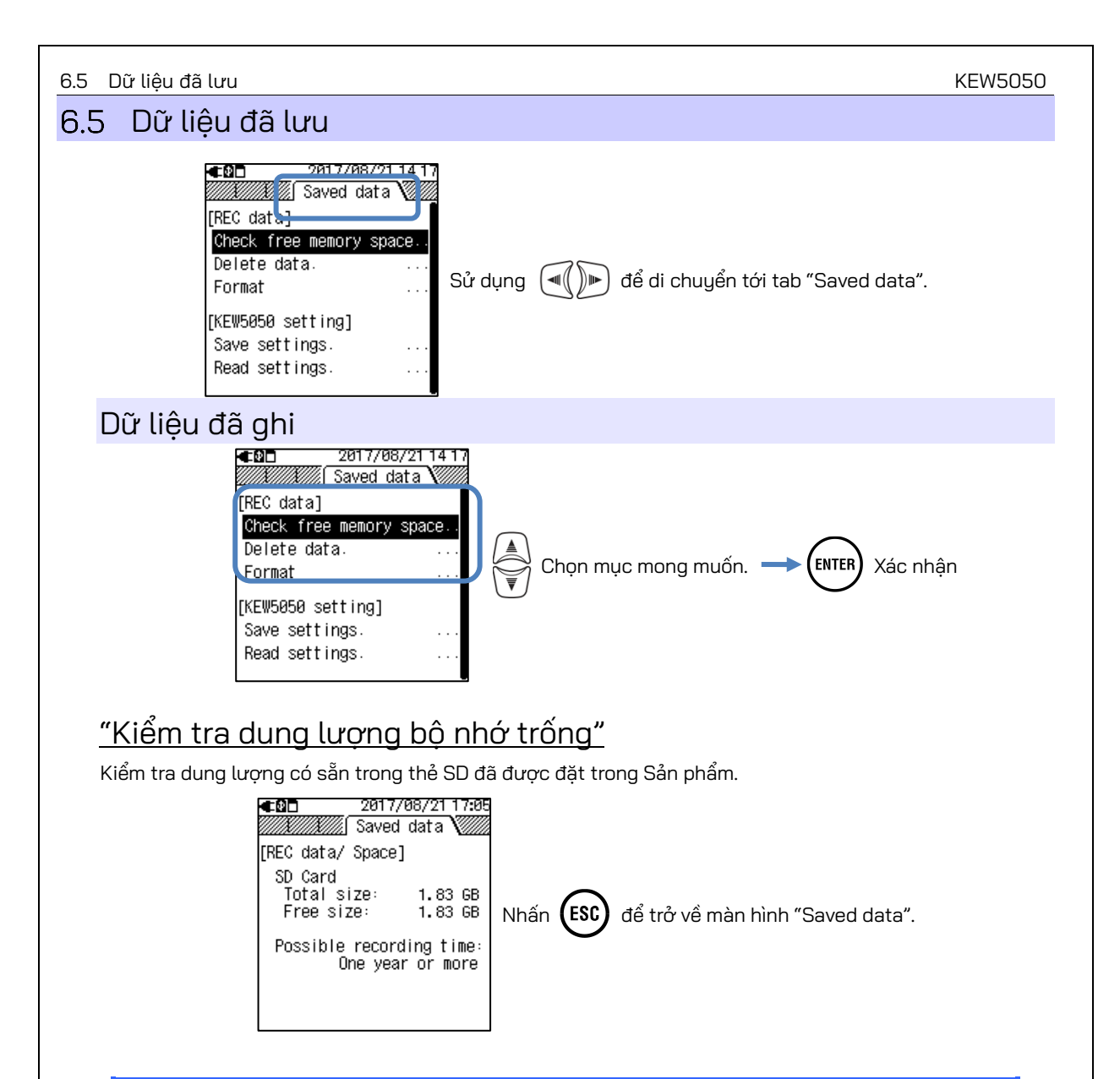

| Mục hiển thị            |            | Mô tả                                                  |
|-------------------------|------------|--------------------------------------------------------|
|                         | Total size | Tổng dung lượng bộ nhớ                                 |
| Dung lượng              | Free size  | Dung lượng trống                                       |
| Possible recording time |            | Ước tính thời gian ghi khả thi với cài đặt khoảng thời |
|                         |            | gian hiện tại.                                         |

#### KEW5050

### <u>"Xóa dữ liệu"</u>

Chọn và xóa các tệp không cần thiết. Chọn tệp có tham chiếu đến thông tin ngày tháng hiển thị bên phải tên tệp. Các tệp được liệt kê theo thứ tự ngẫu nhiên. Mỗi tiền tố của tên tệp chỉ ra loại dữ liệu: S0001 – 9999 cho dữ liệu đo, PS-SD000 – 999 cho ảnh chụp màn hình và SUPS0000 – 9999 cho các cài đặt KEW5050. Thanh cuộn được hiển thị khi danh sách dữ liệu đã ghi vượt quá vùng hiển thị.

| rec data/ Dolotol                                                                        | [PEC data/ Doloto]                             | [PEC data/ Doloto]                             | [PEC_data/_poloto]                             |  |  |  |
|------------------------------------------------------------------------------------------|------------------------------------------------|------------------------------------------------|------------------------------------------------|--|--|--|
|                                                                                          | [NEC data/ befete]                             | [NEC data/ befete]<br>SS0001 21/08/2017 ■      | SRAA1 21/08/2017                               |  |  |  |
|                                                                                          | □\$0002 21/08/2017                             | S8002 21/08/2017                               | S0002 21/08/2017                               |  |  |  |
| [→]: Select/Unselect                                                                     | □ S0003 21/08/2017<br>□ S0004 21/08/2017       | PS-SD000 21/08/2017                            | S-SD000 21/08/2017                             |  |  |  |
|                                                                                          | □ PS-SD000 21/08/2017                          | EPS-SD039 21/08/2017                           | 5-SD039 21/08/2017                             |  |  |  |
| □PS-SD001 21/08/2017<br>□PS-SD039 21/08/2017                                             | □ PS-SD001 21/08/2017<br>□ PS-SD039 21/08/2017 | □ PS-SD002 21/08/2017<br>□ PS-SD003 21/08/2017 | □ PS-SD002 21/08/2017<br>□ PS-SD003 21/08/2017 |  |  |  |
| □PS-SD002 21/08/2017                                                                     | □ PS-SD002 21/08/2017                          | □ PS-S0006 21/08/2017                          | PS-SD006 21/08/2017                            |  |  |  |
| □P3-30003 21/00/2017                                                                     | □P3-30003 21/00/2017                           | LP5-50007 21/00/2017                           | LP3-30007 21700/2017                           |  |  |  |
|                                                                                          | Hộp kiểm Thanh cuộn                            |                                                |                                                |  |  |  |
| Di chuyển phần đánh dấu và chọn tệp cần xóa. → Đánh dấu vào ô. 🔊 – 🚮 /Bỏ chọn 🔊 –        |                                                |                                                |                                                |  |  |  |
| > (ENTER) Thông báo xác nhận xuất hiện> (())) Chọn Yes/ No.                              |                                                |                                                |                                                |  |  |  |
| KINTER Xác nhận/ KINC Đóng danh sách và quay lại màn hình "Saved data".                  |                                                |                                                |                                                |  |  |  |
| Khi nhấn 🕟 và chọn tệp để xóa, ô kiểm tương ứng sẽ được chọn 📈 để cho biết tệp đang được |                                                |                                                |                                                |  |  |  |
| chọn. Có thể chọn nhiều tệp cùng lúc.                                                    |                                                |                                                |                                                |  |  |  |

### <u>"Format"</u>

Định dạng thể SD. Định dạng là xoá hoàn toàn mọi dữ liệu trên thể. Thanh cuộn được hiển thị khi danh sách dữ liệu đã ghi vượt quá vùng hiển thị.

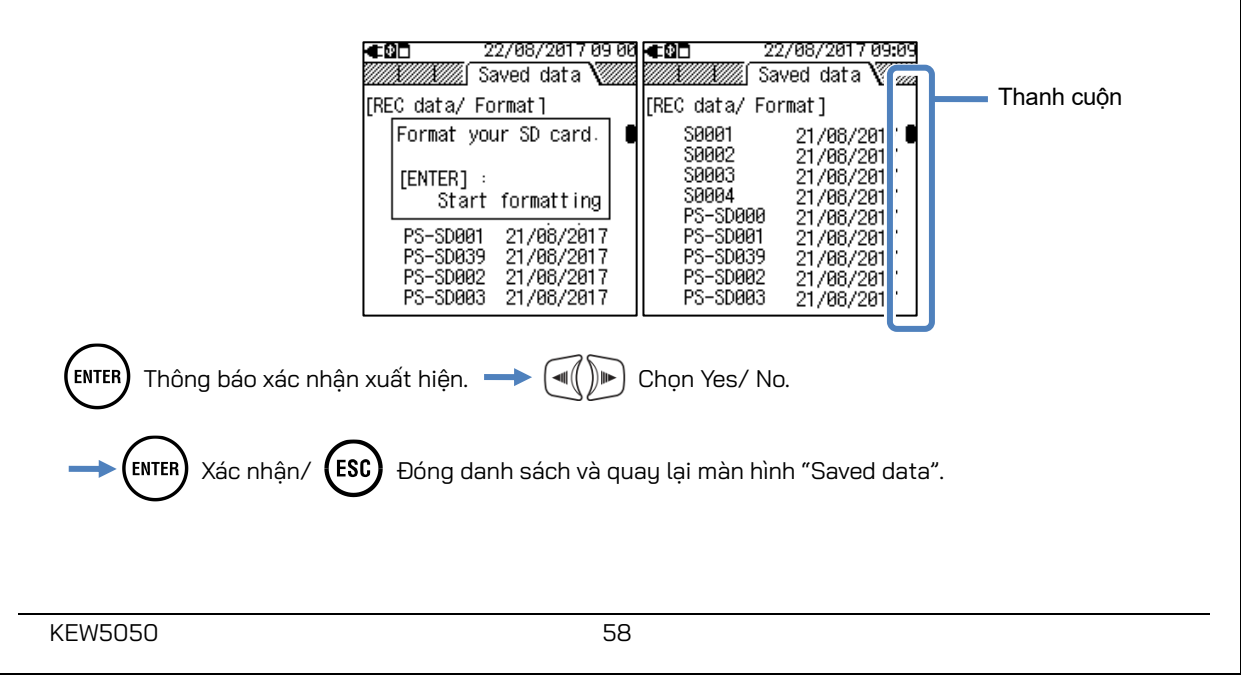

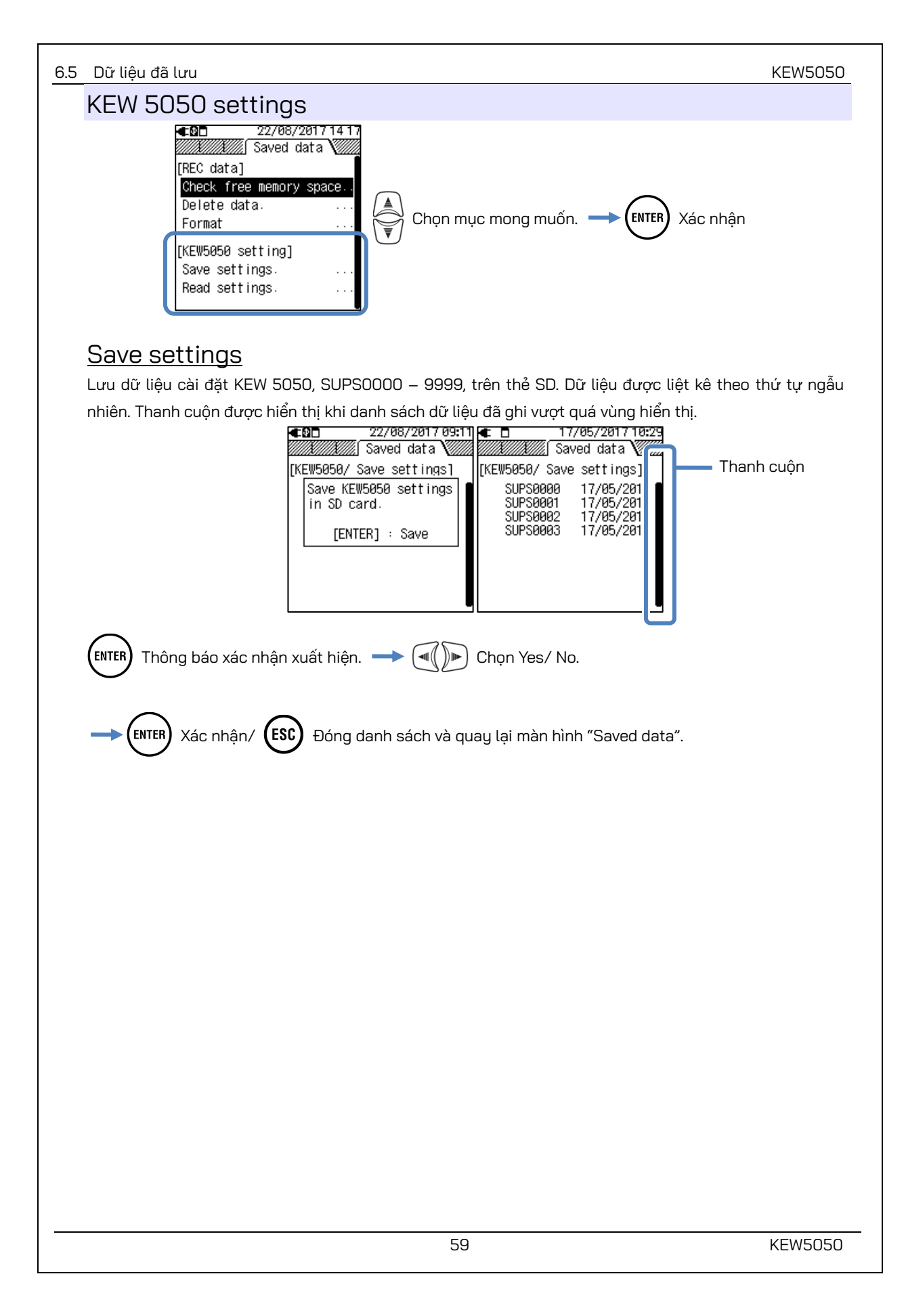

#### KEW5050

## KEW5050 có các cấu hình sau đây.

Cài đặt cơ bản

Mục cài đặt

Đi dây

Clamp/ Serial no./ Range dòng điện

Frequency

### Cài đặt sự kiện

Cài đặt khác

| Mục cài đặt |             |  |
|-------------|-------------|--|
| Environment | Date format |  |
| KEW5050     | ID number   |  |
| setting     | Buzzer      |  |

| Mục cài đặt   |                                 |        |                  |  |  |
|---------------|---------------------------------|--------|------------------|--|--|
|               | Hysteresis:                     |        |                  |  |  |
|               | Dòng điện rò rỉ Trms:Iom        | ON/OFF | ngưỡng cho 1-4ch |  |  |
|               | Điện áp tham chiếu Trms:Vm      | ON/OFF | ngưỡng           |  |  |
| Upper TH (H): | Dòng điện rò rỉ : lo            | ON/OFF | ngưỡng cho 1-4ch |  |  |
|               | Dòng điện rò rỉ thuần trở : lor | ON/OFF | ngưỡng cho 1-4ch |  |  |
|               | Điện áp tham chiếu:V            | ON/OFF | ngưỡng           |  |  |
|               | Điện áp tham chiếu Trms:Vm      | ON/OFF | ngưỡng           |  |  |
| Lower TH (L): | Điện áp tham chiếu:V            | ON/OFF | ngưỡng           |  |  |
|               | Dòng điện rò rỉ Trms:Iom        | ON/OFF | ngưỡng cho 1-4ch |  |  |
| Peak TH (Pk): | Điện áp tham chiếu Trms:Vm      | ON/OFF | ngưỡng           |  |  |

#### Cài đặt ghi

| Mục cài đặt           |          |                |  |
|-----------------------|----------|----------------|--|
| Recording             | Interval |                |  |
| method                | Start    |                |  |
|                       | Start    |                |  |
| Constant              |          | Stop           |  |
| <b>T</b> <sup>1</sup> | Period   | Bắt đầu – Dừng |  |
| lime period           | Time     | Bắt đầu – Dừng |  |

#### 6.5 Dữ liệu đã lưu

## "Cài đặt đọc"

Đọc dữ liệu cài đặt KEW 5050, SUPS0000 – 9999, từ thẻ SD. Dữ liệu được liệt kê theo thứ tự ngẫu nhiên. Chọn tệp mong muốn có tham chiếu đến thông tin ngày tháng hiển thị bên phải tên tệp. Thanh cuộn được hiển thị khi danh sách dữ liệu đã ghi vượt quá vùng hiển thị.

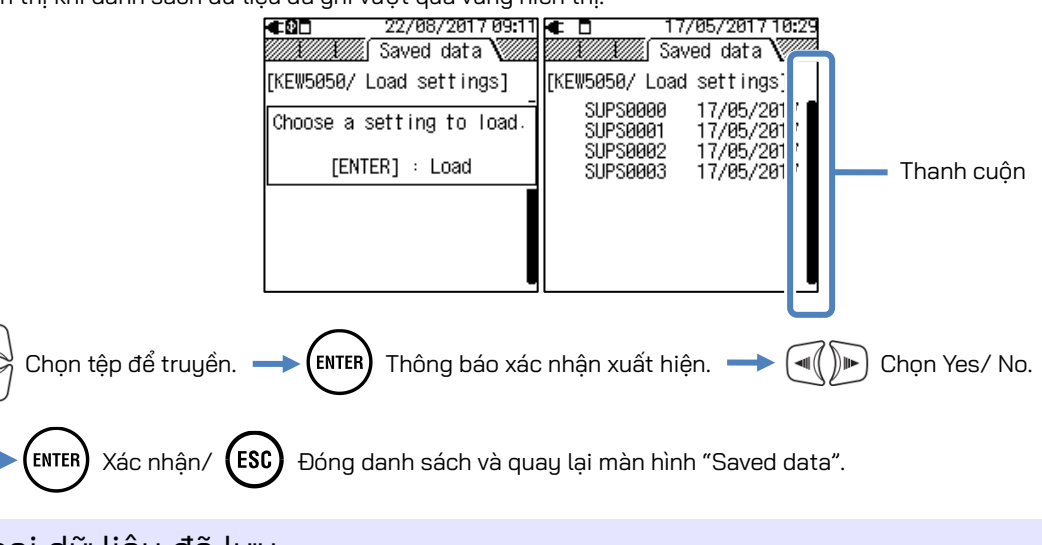

### Loại dữ liệu đã lưu

Yử lý tệp dữ liệu

Tên tệp sẽ được gán tự động. Số tệp được giữ và lưu, ngay cả sau khi tắt nguồn Sản phẩm, cho đến khi hệ thống được đặt lại. Số tệp sẽ tăng cho đến khi vượt quá số tệp tối đa.

### Ghi chú

- Nếu một tệp có cùng tên tệp đã tồn tại trên thẻ SD thì các tệp trong thư mục dữ liệu sẽ được lưu dưới dạng tên khác với số tệp khác; tuy nhiên, các tệp "Chụp màn hình" và "KEW 5050 setting" sẽ bị ghi đè trong trường hợp như vậy. Cần chú ý để không lặp lại cùng tên tệp sau khi system reset (số tệp bắt đầu từ "O") hoặc khi một SD giống nhau được sử dụng cho nhiều máy KEW 5050. Khi mọi số tệp (S0000 S9999) được dùng cho từng loại dữ liệu, các tệp trên thư mục dữ liệu sẽ bị ghi đè.
- Sản phẩm không thể xử lý tệp hoặc thư mục bị xóa, đổi tên hoặc lưu trên PC; hơn nữa, không thể phân tích các tệp hoặc thư mục như vậy với phần mềm đặc biệt. Vui lòng không đổi tên của thư mục hoặc tệp.

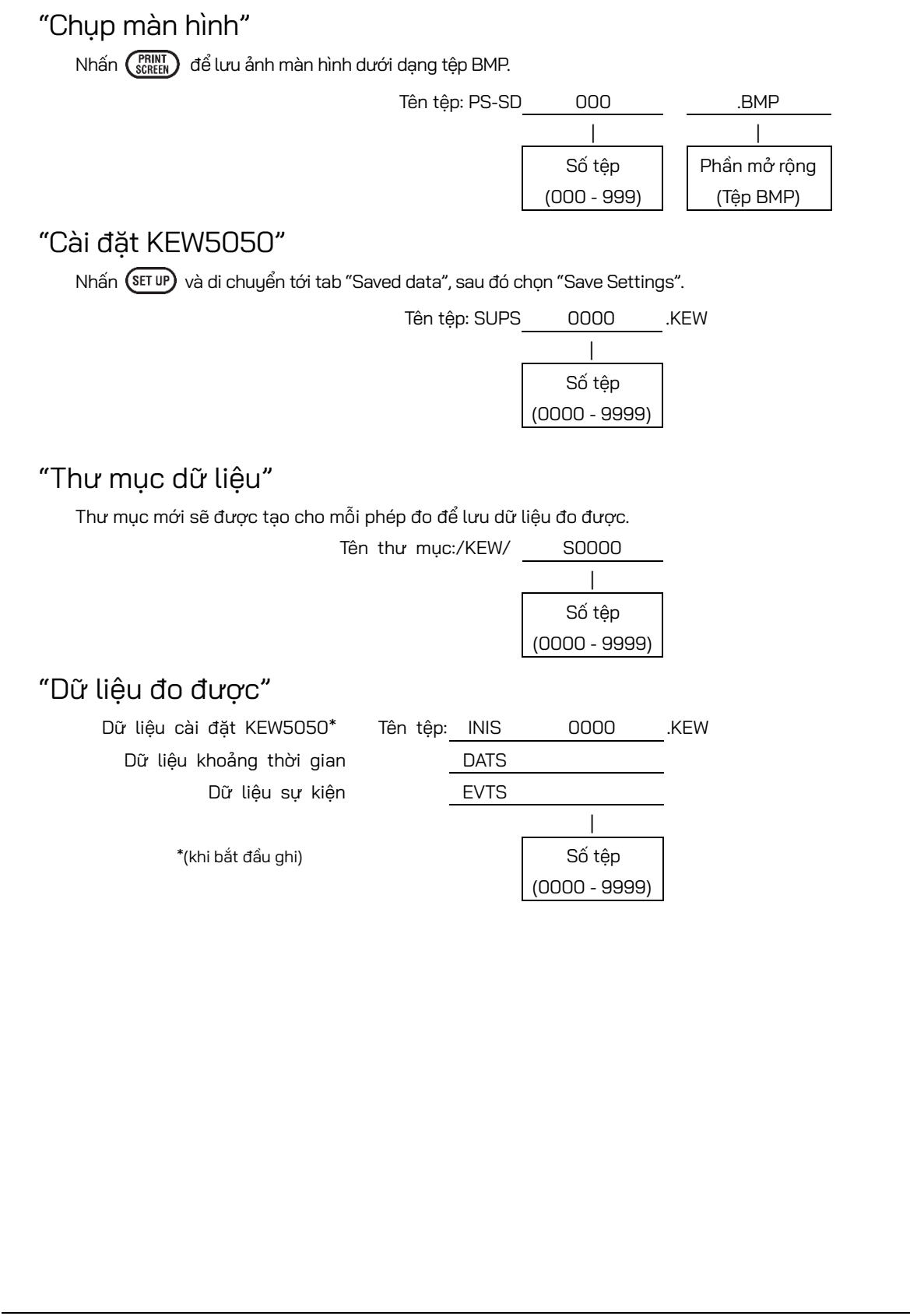

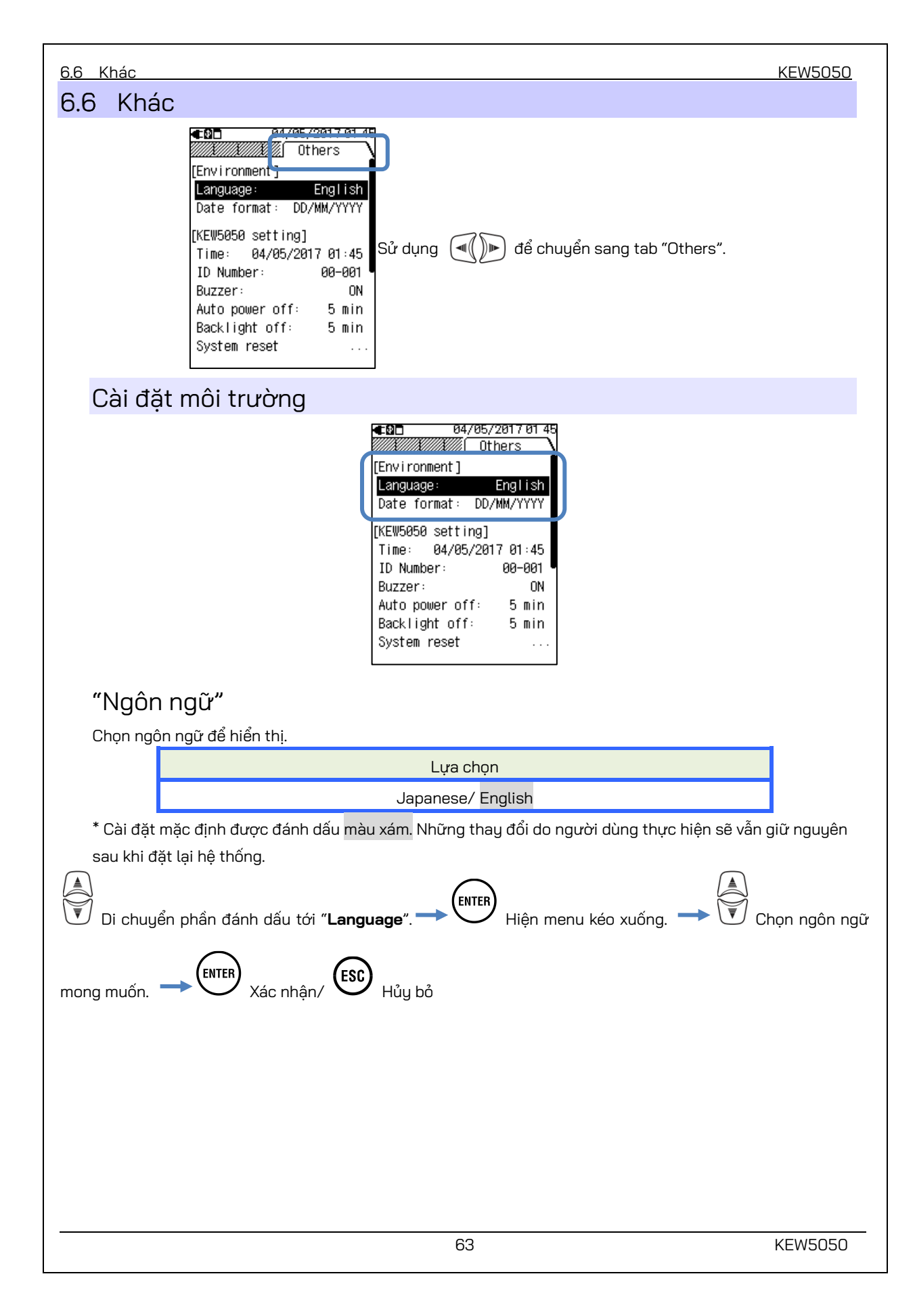

## "Định dạng ngày"

Chọn định dạng hiển thị ngày mong muốn. Định dạng ngày đã chọn sẽ được phản ánh cho tất cả các màn hình hiển thị và trên mỗi cửa sổ cài đặt.

Lựa chọn

YYYY/MM/DD / MM/DD/YYYY / DD/MM/YYYY

\* Cài đặt mặc định được đánh dấu màu xám, KEW 5050 lưu giữ các thay đổi do người dùng thực hiện ngay cả sau khi đặt lại hệ thống.

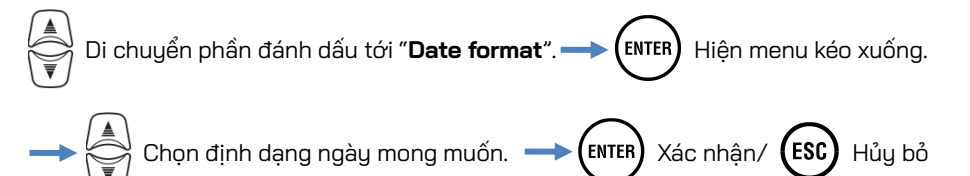

## Cài đặt hệ thống KEW5050

| <b>€0</b> ⊡ 04/ | 05/20170145 |
|-----------------|-------------|
| [Environment]   | Others      |
| Language:       | English     |
| Date format:    | DD/MM/YYYY  |
| [KEW5050 settin | 9]          |
| Time: 04/05/    | 2017 01:45  |
| ID Number:      | 00-001      |
| Buzzer:         | ON          |
| Auto power off  | 5 min       |
| Backlight off:  | 5 min       |
| System reset    |             |

## "Thời gian"

Điều chỉnh và đặt đồng hồ hệ thống nội bộ.

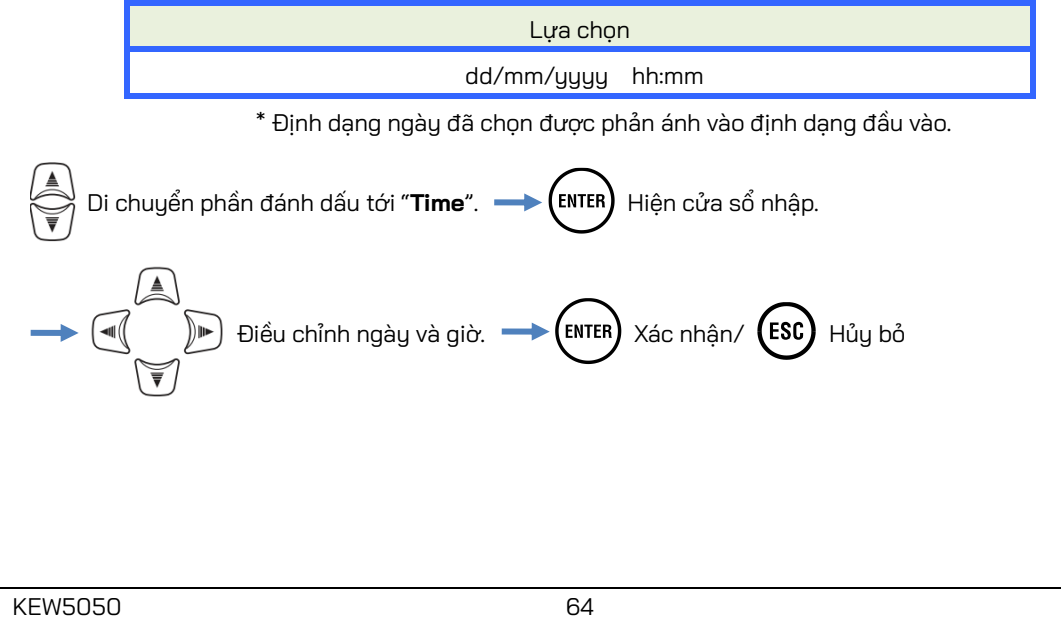

### "Số ID"

6.6 Khác

Gán số ID cho máy. Việc gán các số ID sẽ có ích khi sử dụng nhiều máy cùng lúc, đo nhiều hệ thống theo định kỳ bằng một máy và phân tích dữ liệu đã ghi.

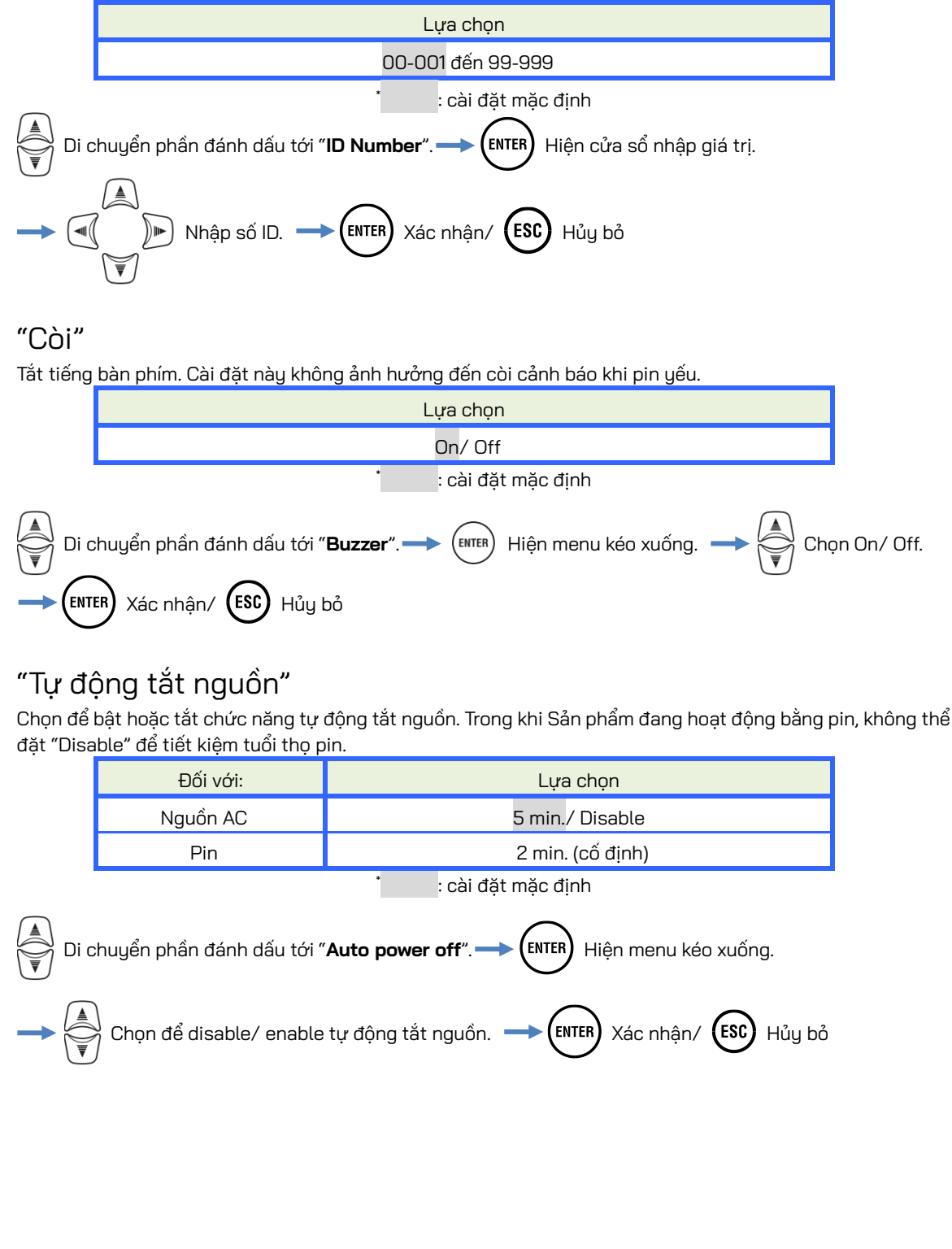

## "Tắt đèn nền"

Chọn để tắt/không tắt đèn nền tự động khi trôi qua thời gian nhất định sau thao tác khóa cuối cùng. Trong khi Sản phẩm đang hoạt động bằng pin, không thể đặt "Disable" để tiết kiệm tuổi thọ pin.

|                                                                                                    | Đối với:                                                        | Lựa chọn           |  |  |
|----------------------------------------------------------------------------------------------------|-----------------------------------------------------------------|--------------------|--|--|
|                                                                                                    | Nguồn AC                                                        | 5 min./ Disable    |  |  |
|                                                                                                    | Pin                                                             | 2 min. (cố định)   |  |  |
|                                                                                                    |                                                                 | : cài đặt mặc định |  |  |
| Di chuyển phần đánh dấu tới " <b>Backlight off</b> ". — ENTER Hiện menu kéo xuống.<br>Chọn để disable/ enable tự động tắt. — ENTER Xác nhận/ ESC Hủy bỏ |                                                                 |                    |  |  |
| "Đăt lai hê thống"                                                                                                    |                                                                 |                    |  |  |
| Khôi phục tất cả các cài đặt về mặc định ngoại trừ "Language", "Date format" và "Time".                                                                 |                                                                 |                    |  |  |
| Di chuyển phần đánh dấu tới "System reset"> ENTER Thông báo xác nhận xuất hiện.                                                                         |                                                                 |                    |  |  |
|                                                                                                    | → (◄())) Chọn "Yes" hoặc "No". → (ENTER) Xác nhận/ (ESC) Hủy bỏ |                    |  |  |

# 7. Mục hiển thị

## 7.1 Giá trị đo được

## Hiển thị danh sách các giá trị đo được theo hệ thống

Các giá trị đo được theo hệ thống được hiển thị trên một màn hình. Nếu các phép đo được thực hiện trên nhiều hệ thống, kết quả của toàn bộ hệ thống được hiển thị trước.

## <u>Hiển thị danh sách</u>

Ví dụ: 3P3W (3 dây ba pha, 1 hệ thống)

| €₽□        | 2017/05/18 08:50 |
|------------|------------------|
| LOAD1/     | Meas.            |
| <u>Io1</u> | 10.02 mA         |
| Ior1       | <u>11.39 mA</u>  |
| Iom1       | <u>10.00 mA</u>  |
| R1         | 0.00 MΩ          |
|            | V 240.0 V        |
|            | f 50.0 Hz        |

\* Trên hệ thống dây 3P3W, *lor* lớn hơn *lo* nếu *lo* chạy cùng pha giữa điện áp pha R và T.

\* Số các chữ cái sau chỉ ra số hệ thống.

| Các ký hiệu hiển thị trên LCD |                                                                                                |     |                                        |  |  |
|-------------------------------|------------------------------------------------------------------------------------------------|-----|----------------------------------------|--|--|
|                               | Dòng điện rò rỉ Trms chỉ với sóng cơ bản                                                       | lor | Dòng điện rò rỉ Trms chỉ với các thành |  |  |
| 10                            | 50/ 60Hz                                                                                       | 101 | phần điện trở                          |  |  |
| lom                           | Dòng điện rò rỉ Trms bao gồm các thành                                                         |     |                                        |  |  |
| IUIII                         | phần sóng hài                                                                                  |     |                                        |  |  |
|                               | Điện trở cách điện được xác định bởi                                                           |     |                                        |  |  |
|                               | V: Điện áp tham chiếu (Trms, sóng cơ bản)/lor: Dòng điện rò rỉ (Trms, các thành phần điện trở) |     |                                        |  |  |
| п                             | Lưu ý: Giá trị hiển thị chỉ mang tính tham khảo vì phương thức đo khác với máy kiểm thử điện   |     |                                        |  |  |
|                               | trở cách điện và có thể không nhất quán với nhau                                               |     |                                        |  |  |
| V                             | Điện áp tham chiếu (Trms) chỉ với sóng cơ                                                      | £   |                                        |  |  |
|                               | bản 50/ 60 Hz                                                                                  | T   | ran so uiện ap triam Chiếu             |  |  |

# "Chuyển đổi hệ thống hiển thị"

Nhấn 💭 để chuyển đổi màn hình để xem số đo trên từng hệ thống.

# "Hiện sơ đồ vec-tơ cho từng hệ thống"

Nhấn 🔎 để hiện sơ đồ vec-tơ.

| KEW5050                                                                          |                                         | 7.1 Giá trị đo được                                           |
|----------------------------------------------------------------------------------|-----------------------------------------|---------------------------------------------------------------|
| Hiển thị sơ đồ véc-tơ                                                            |                                         |                                                               |
| Sơ đồ vec-tơ cho mỗi hệ thống được                                               |                                         |                                                               |
| <u>Sơ đồ vec-tơ</u><br>Ví dụ: 3P3W (3 dây ba pha)<br><b>≪®⊡</b> 2017/05/18 08:50 |                                         |                                                               |
| LOAD1/ Vector<br>Iom1                                                            | Đường nét liền "V" (──► )<br>tham chiếu | Véc-tơ dạng sóng cơ bản điện áp                               |
|                                                                                  | Đường nét liền "lo" ( <del></del> )     | Véc-tơ dòng điện rò rỉ Trms<br>(dạng sóng cơ bản)             |
|                                                                                  | Đường nét đứt ()                        | Điện áp khác ngoại trừ điện áp<br>tham chiếu dạng sóng cơ bản |
|                                                                                  | Hồ quang θ ( 🗅 )                        | Góc pha                                                       |
|                                                                                  | * Số các chữ cái sau chỉ ra số hệ       | à thống.                                                      |
|                                                                                  |                                         |                                                               |
|                                                                                  |                                         |                                                               |

| Các ký hiệu hiến thị trên LCD |                                              |                                                          |            |        |                                     |
|-------------------------------|----------------------------------------------|----------------------------------------------------------|------------|--------|-------------------------------------|
| lom                           | Dòng điện rò                                 | rỉ Trms bao gồm các                                      | thành phần | Vm     | Điện áp tham chiếu Trms bao gồm các |
| 10111                         | sóng hài * đường véc-tơ cho biết góc pha lor |                                                          |            | VIII   | thành phần sóng hài                 |
| θ Góc pha                     | 0 đến +180 ban đầu                           | Góc pha của sóng cơ bản của dòng điện rò rỉ: góc pha của |            |        |                                     |
|                               | ouc pria                                     | 0 đến -180 trễ                                           | sóng cơ b  | ản của | điện áp tham chiếu được coi là 0°.  |

Sơ đồ vec-tơ sẽ như sau khi không có thành phần điện dung điện trở, điện áp và dòng điện được cân bằng. Nếu pha của *lo* nằm ngoài phạm vi sau, hướng của cảm biến kẹp hoặc phân cực của kẹp cá sấu có thể không chính xác.

#### \* Coi điện áp tham chiếu (V) là 0°

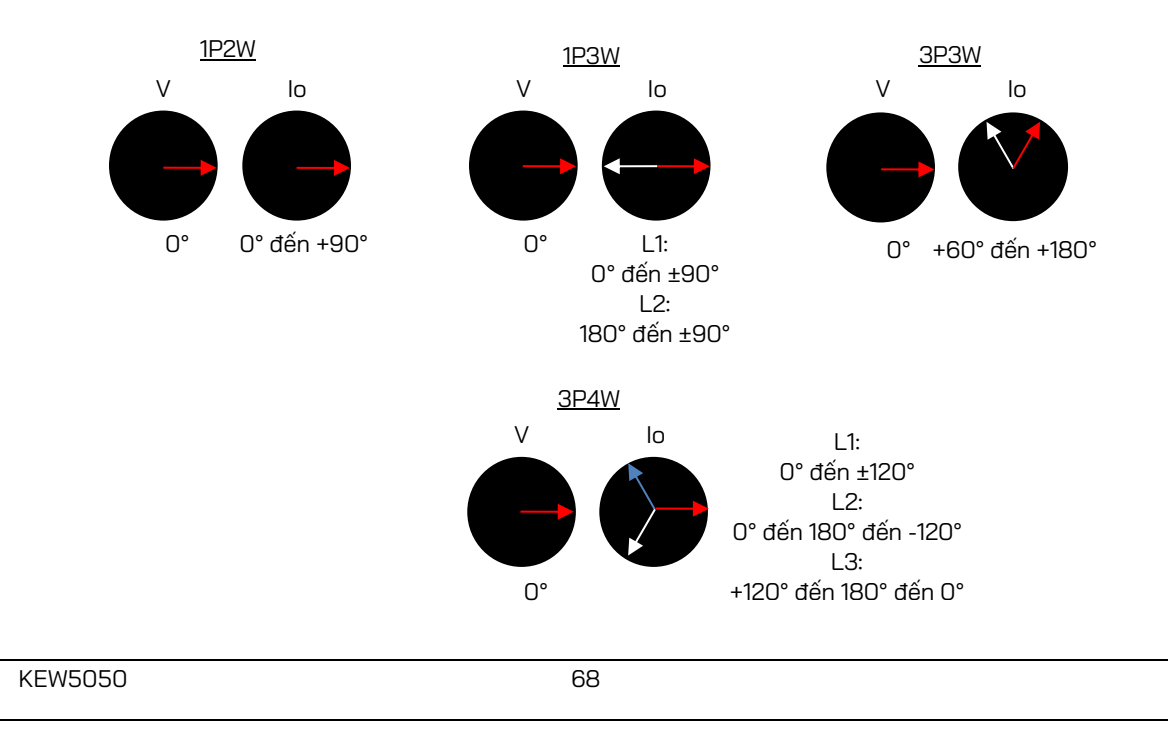

#### 7.1 Giá trị đo được

Nhấn k

# "Chuyển đổi hệ thống hiển thị"

🚔 để chuyển đổi các màn hình để xem số đo trên từng hệ thống.

# "Hiện các giá trị đo được trên mỗi hệ thống"

Nhấn 🗐 để hiện các giá trị đo được.

## Hiển thị các giá trị đo được của toàn bộ hệ thống

Các giá trị đo được của toàn bộ hệ thống được tổng hợp và hiển thị trên một màn hình. Màn hình này không xuất hiện khi hệ thống được đo chỉ là một hệ thống; chỉ có sẵn một màn hình (LOAD 1). Số chữ cái sau chỉ số hệ thống; ký hiệu không có số cho biết giá trị hiển thị là tổng của tất cả hệ thống.

## <u>Hiển thị danh sách</u>

Ví dụ: 3P3W (3 dây ba pha, 4 hệ thống)

| €₽□     | 2017/05/18 08 50 |
|---------|------------------|
| Whole s | ystem            |
| Io      | 40.10 mA         |
| ,Ior    | 45.61 mA         |
| Iom     | <u>40.05 mA</u>  |
| R       | 0.08 MΩ          |
|         | V 240.0 V        |
|         | f 50.0 Hz        |

\* Trên hệ thống dây 3P3W, *lor* lớn hơn *lo* nếu *lo* chạy cùng pha giữa điện áp pha R và T.

\* Số các chữ cái sau chỉ ra số hệ thống.

| Dòr                                                                                   |                                                                                                |      |                                             |  |  |
|---------------------------------------------------------------------------------------|------------------------------------------------------------------------------------------------|------|---------------------------------------------|--|--|
| 1-                                                                                    | ng điện rò rỉ Trms chỉ với sóng cơ bản                                                         | le n | Dòng điện rò rỉ Trms chỉ với các thành phần |  |  |
| 10<br>50,                                                                             | )/ 60 Hz                                                                                       | IOI  | điện trở                                    |  |  |
| Dòng điện rò rỉ Trms bao gồm các thành<br>Iom<br>phần sóng hài                        |                                                                                                |      |                                             |  |  |
|                                                                                       |                                                                                                |      |                                             |  |  |
| Ð                                                                                     | Điện trở cách điện được xác định bởi                                                           |      |                                             |  |  |
|                                                                                       | V: Điện áp tham chiếu (Trms, sóng cơ bản)/lor: Dòng điện rò rỉ (Trms, các thành phần điện trở) |      |                                             |  |  |
| R Lưu ý: Giá trị hiển thị chỉ mang tính tham khảo vì phương thức đo khác với máy kiển |                                                                                                |      | phương thức đo khác với máy kiểm thử điện   |  |  |
| tr                                                                                    | trở cách điện và có thể không nhất quán với nhau.                                              |      |                                             |  |  |
| Điệ                                                                                   | ện áp tham chiếu Trms chỉ với sóng cơ                                                          | £    |                                             |  |  |
| v bảr                                                                                 | n 50/ 60 Hz                                                                                    | Т    | ian so diện áp thàm chiếu                   |  |  |

# "Chuyển đổi hệ thống hiển thị"

Nhấn 🙀 để chuyển đổi màn hình để xem số đo trên từng hệ thống.

## <u>"Hiện kết quả theo mục"</u>

| Sử dụng 🔍 🍽 để chuyển đổi các mục sẽ được hiển thị. |   |                                                             |  |  |
|-----------------------------------------------------|---|-------------------------------------------------------------|--|--|
| "Whole system"                                      | : | Tổng giá trị được hiển thị theo mục.                        |  |  |
| "Leakage current"                                   | : | Danh sách các giá trị lo được đo trên tất cả các hệ thống.  |  |  |
| "Resistive leakage current"                         | : | Danh sách các giá trị lor được đo trên tất cả các hệ thống. |  |  |
| "Leakage current rms"                               | : | Danh sách các giá trị lom được đo trên tất cả các hệ thống. |  |  |
| "Insulation resistance "                            | : | Danh sách các giá trị R được đo trên tất cả các hệ thống.   |  |  |
|                                                     |   |                                                             |  |  |
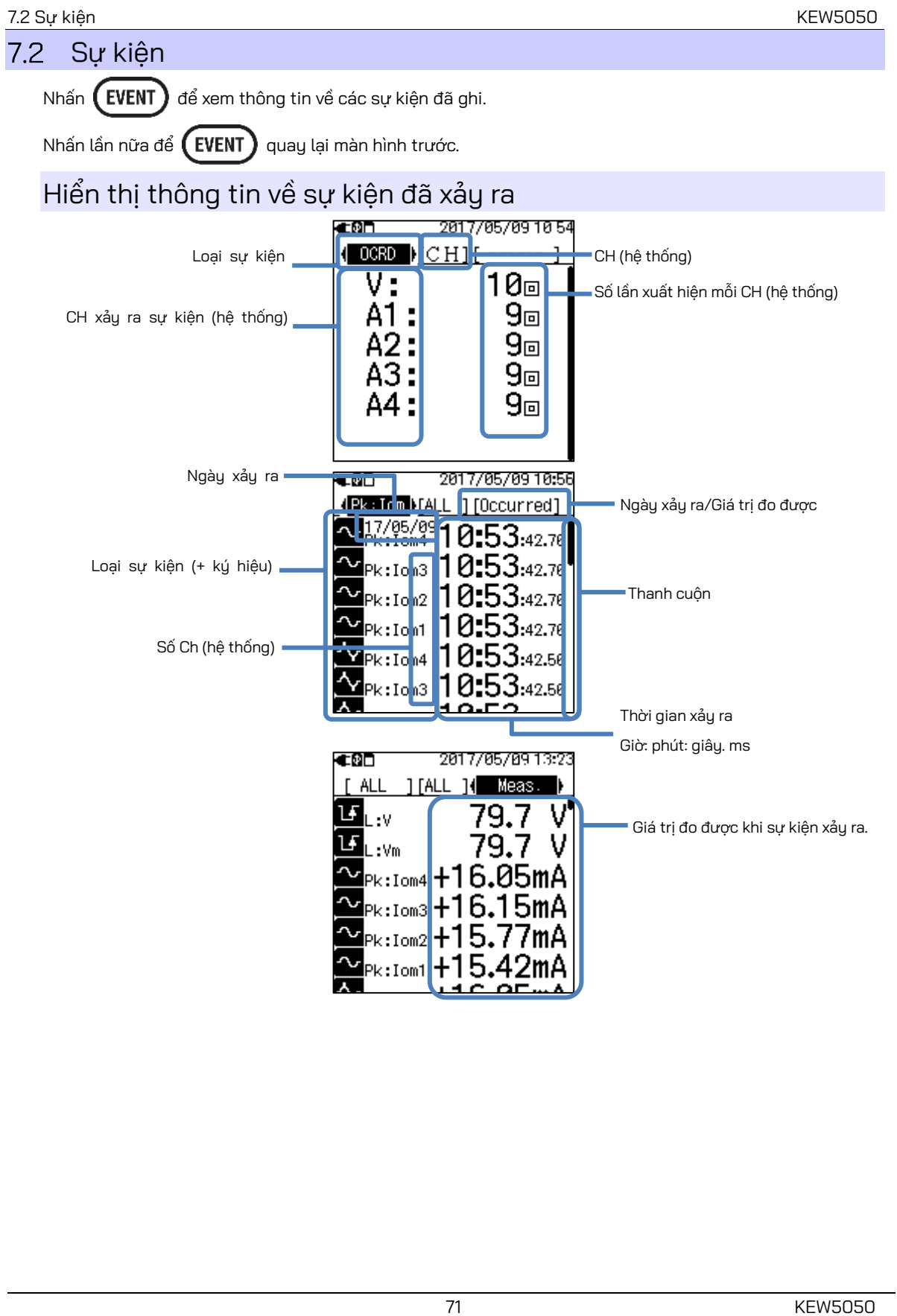

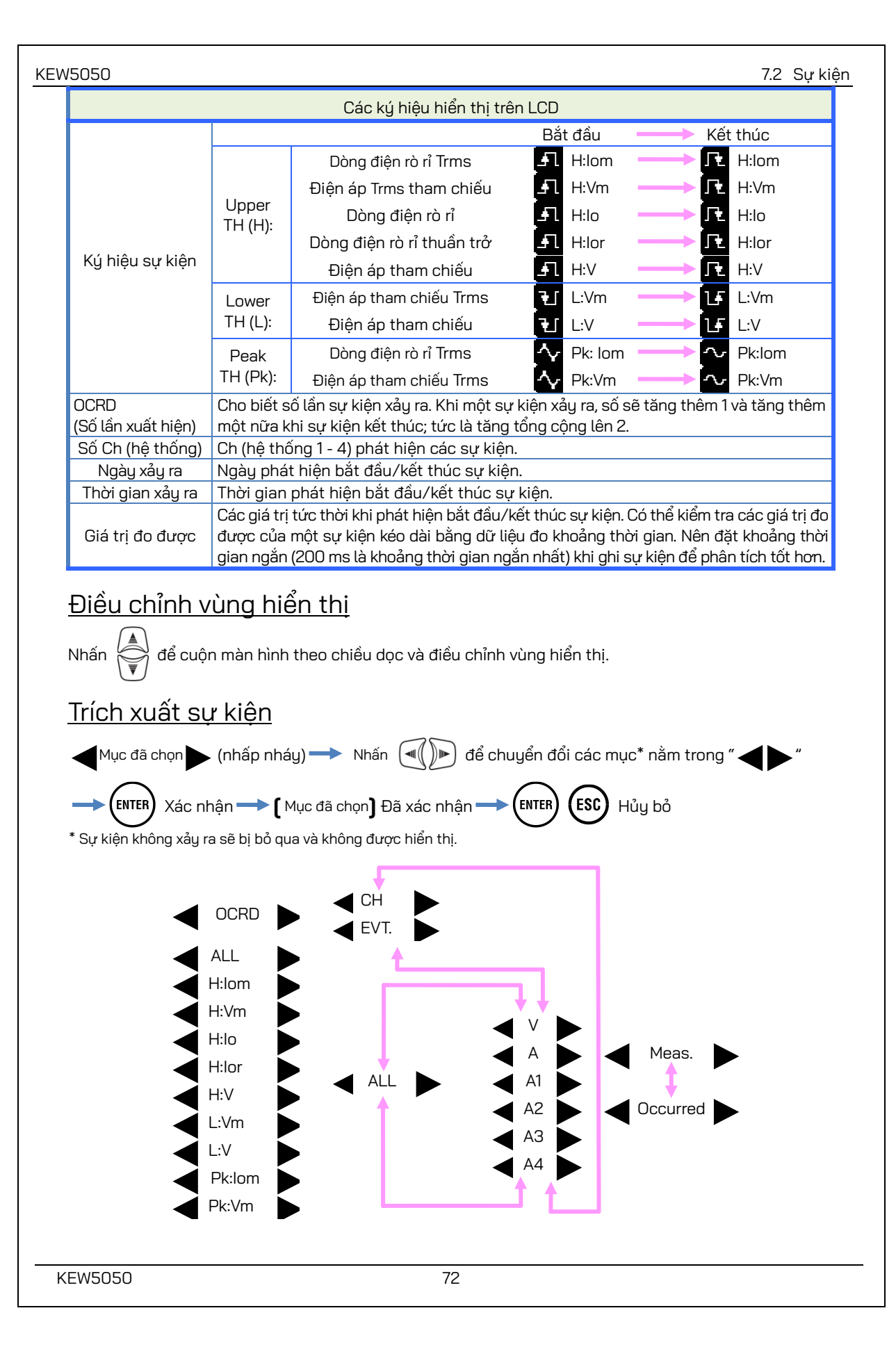

#### 7.2 Sự kiện

## Phương pháp đo các sự kiện lớn nhất/nhỏ nhất

Mỗi sự kiện được phát hiện dựa trên các giá trị Trms đo được liên tục trong xấp xỉ 200ms. Khi phát hiện một sự kiện, bắt đầu của khoảng thời gian 200 ms mà sự kiện được phát hiện được coi là thời gian bắt đầu của sự kiện. Nếu không phát hiện được sự kiện tiếp theo trong khoảng thời gian 200 ms tiếp theo; bắt đầu của dạng sóng được xem là kết thúc sự kiện. Sự kiện đã phát hiện được giả định là tiếp tục từ lúc bắt đầu đến khi kết thúc quá trình phát hiện sự kiện.

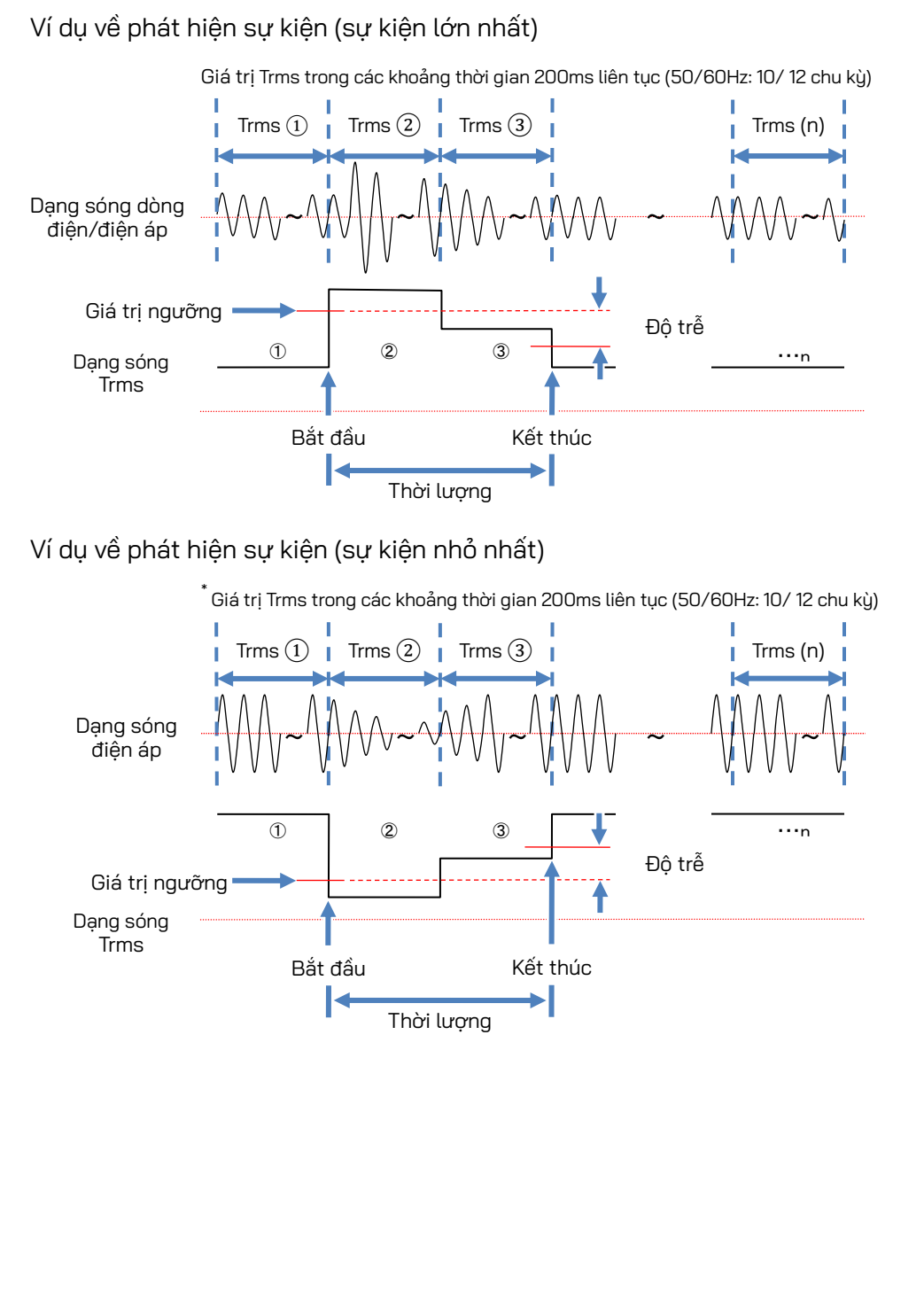

### <u>Phát hiện sự kiện Đỉnh</u>

Các giá trị đỉnh được kiểm tra 200 ms một lần, trong khi theo dõi liên tục các dạng sóng của dòng điện rò rỉ Trms và điện áp tham chiếu ở xấp xỉ 40ksps. Bắt đầu của khoảng thời gian 200ms mà phát hiện sự kiện đỉnh đầu tiên được coi là bắt đầu của sự kiện. Nếu không phát hiện được sự kiện đỉnh tiếp theo trong khoảng thời gian 200 ms tiếp theo; bắt đầu của dạng sóng được xem là kết thúc sự kiện. Sự kiện đã phát hiện được giả định là tiếp tục từ lúc bắt đầu đến khi kết thúc quá trình phát hiện sự kiện.

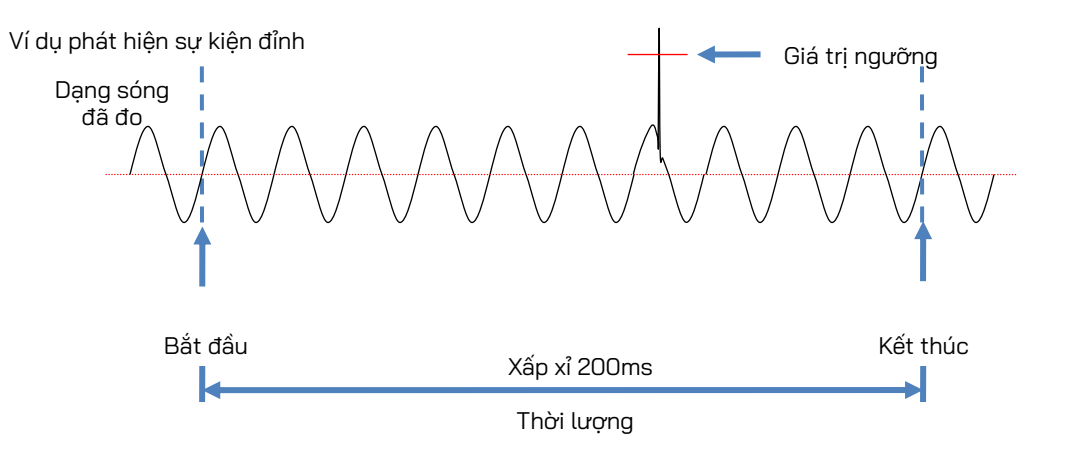

## <u> Dữ liệu đã lưu</u>

Khi một sự kiện xảy ra, loại sự kiện đã xảy ra, ch(hệ thống), thời gian bắt đầu/dừng và giá trị đo được ghi lại.

## 8. Các chức năng khác

## <u>Ghi dữ liệu</u>

| Màn hình được giữ bất kỳ lúc nào bằng cách nhấn (DATA HOLD). LCD hiển thị 📘 để cho biết chức năng giữ    |
|----------------------------------------------------------------------------------------------------|
| dữ liệu được bật. Nhấn lần nữa 🔀 sẽ nhả chỉ báo giữ lại và 📘 biến mất. Màn hình có thể được              |
| chuyển sang kiểm tra từng giá trị đo được trong khi màn hình đang được giữ lại và các giá trị đo được và |
| thông tin sự kiện được ghi lại liên tục.                                                                 |

## <u>Khóa phím</u>

Nhấn (DATA HOLD) 2 giây trở lên. LCD hiển thị 💼 và tất cả các phím bị vô hiệu hóa. Nhấn lần nữa (DATA HOLD)

từ 2 giây trở lên sẽ nhả các phím bị khóa và 🛑 biến mất.

### Ghi chú

• Nút (🕐) không hoạt động trong khi bật chức năng khóa phím. Để tắt nguồn Sản phẩm, nhấn

trong 2 giây trở lên và tắt 🛑 .

## <u>Tự động tắt đèn nền</u>

## Khi hoạt động bằng nguồn điện AC:

Đèn nền LCD tự động tắt sau 5 phút thao tác phím cuối cùng. Nhấn bất kỳ phím nào ngoại trừ phím Nguồn để bật lại đèn. Để tắt chức năng tự động tắt Đèn nền, nhấn (SET UP) và đi đến "Others", "KEW 5050 setting", "Backlight" và chọn "Disable".

## Khi hoạt động bằng pin:

Đèn nền tự động tắt sau 2 phút thao tác phím cuối cùng. Nhấn bất kỳ phím nào ngoại trừ phím Nguồn để bật lại đèn nền. Đèn nền không bật trong khi Sản phẩm đang hoạt động bằng pin.

## <u>Tự động tắt nguồn</u>

## Khi hoạt động bằng nguồn điện AC:

Đèn nền LCD tự động tắt sau 5 phút thao tác phím cuối cùng. Nhấn bất kỳ phím nào ngoại trừ phím Nguồn để bật lại đèn. Để tắt chức năng tự động tắt Đèn nền, nhấn (SET UP) và đi đến "Others", "KEW 5050 setting", "Power" và chọn "Disable".

## Khi hoạt động bằng pin:

Đèn nền tự động tắt sau 2 phút thao tác phím cuối cùng. Nhấn bất kỳ phím nào ngoại trừ phím Nguồn để bật lại đèn nền. Đèn nền không bật trong khi Sản phẩm đang hoạt động bằng pin.

### <u>Tự động đặt phạm vi đo</u>

Phạm vi dòng điện của mỗi cảm biến được chuyển tự động theo dòng điện Trms được đo. Chức năng tự động đặt phạm vi đo này không hoạt động khi ghi sự kiện. Phạm vi chuyển sang một phạm vi trên khi đầu vào vượt quá 300% giá trị đỉnh của mỗi phạm vi và chuyển sang một phạm vi thấp hơn khi đầu vào giảm xuống dưới 100% Trms của mỗi phạm vi.

## <u>Phát hiện của cảm biến</u>

Nhấn **(SET UP)** để đi tới tab "Basic" và di chuyển phần đánh dấu tới "Detect" ở (Clamp) để tự động phát hiện cảm biến kẹp được kết nối. Sản phẩm tự động phát hiện các cảm biến đã kết nối khi nó được khởi động và chỉ thông báo khi các cảm biến đã kết nối khác với các cảm biến được sử dụng trong kiểm thử trước đó.

### <u>Chụp màn hình</u>

Nhấn (PRINT) để lưu màn hình đang hiển thị như tệp BMP (bitmap). \* Kích thước tệp: Xấp xỉ 77KB

### <u>Lưu giữ cài đặt</u>

Tất cả các cài đặt đã được lưu và giữ trong Sản phẩm và không bị xóa khi tắt nguồn. Sản phẩm chấp nhận các cài đặt như sử dụng ở kiểm thử trước khi cấp nguồn lại. \* Các giá trị mặc định sẽ được hiển thị lần đầu tiên sau khi mua.

### <u>Chỉ báo trạng thái</u>

Đèn LED xanh lá cây nhấp nháy trong khi Sản phẩm đang ở chế độ chờ và giữ nguyên trong khi ghi.

# 9. Kết nối thiết bị

## 9.1 Truyền dữ liệu tới PC

Dữ liệu trong thẻ SD có thể được truyền tới PC thông qua đầu đọc thẻ USB hoặc thẻ SD. (Hỗ trợ lưu trữ khối USB) KEW 5050 được kết nối dưới dạng đĩa di động.

### Ghi chú:

- PC không nhận ra thẻ SD trong Sản phẩm trong quá trình ghi để ngăn chặn dữ liệu đo.
- Sản phẩm không tương thích với tất cả loại thiết bị. Sản phẩm có thể không hoạt động đúng cách nếu sản phẩm được kết nối với PC qua hub USB.
- Việc cài đặt trình điều khiển USB đi kèm là cần thiết ngay cả khi sử dụng chế độ lưu trữ khối USB.

\* Bạn nên sử dụng thẻ SD để truyền dữ liệu tới PC. (Thời gian truyền: xấp xỉ 320MB/giờ) Việc truyền dữ liệu lớn bằng thẻ SD sẽ mất nhiều thời gian hơn vì việc truyền các tệp dữ liệu lớn bằng USB cần nhiều thời gian hơn so với sử dụng đầu đọc thẻ SD. Về cách thao tác thẻ SD, vui lòng tham khảo sách hướng dẫn kèm theo thẻ. Đảm bảo rằng thẻ SD chỉ chứa các tệp dữ liệu được đo bằng Sản phẩm để lưu dữ liệu đúng cách.

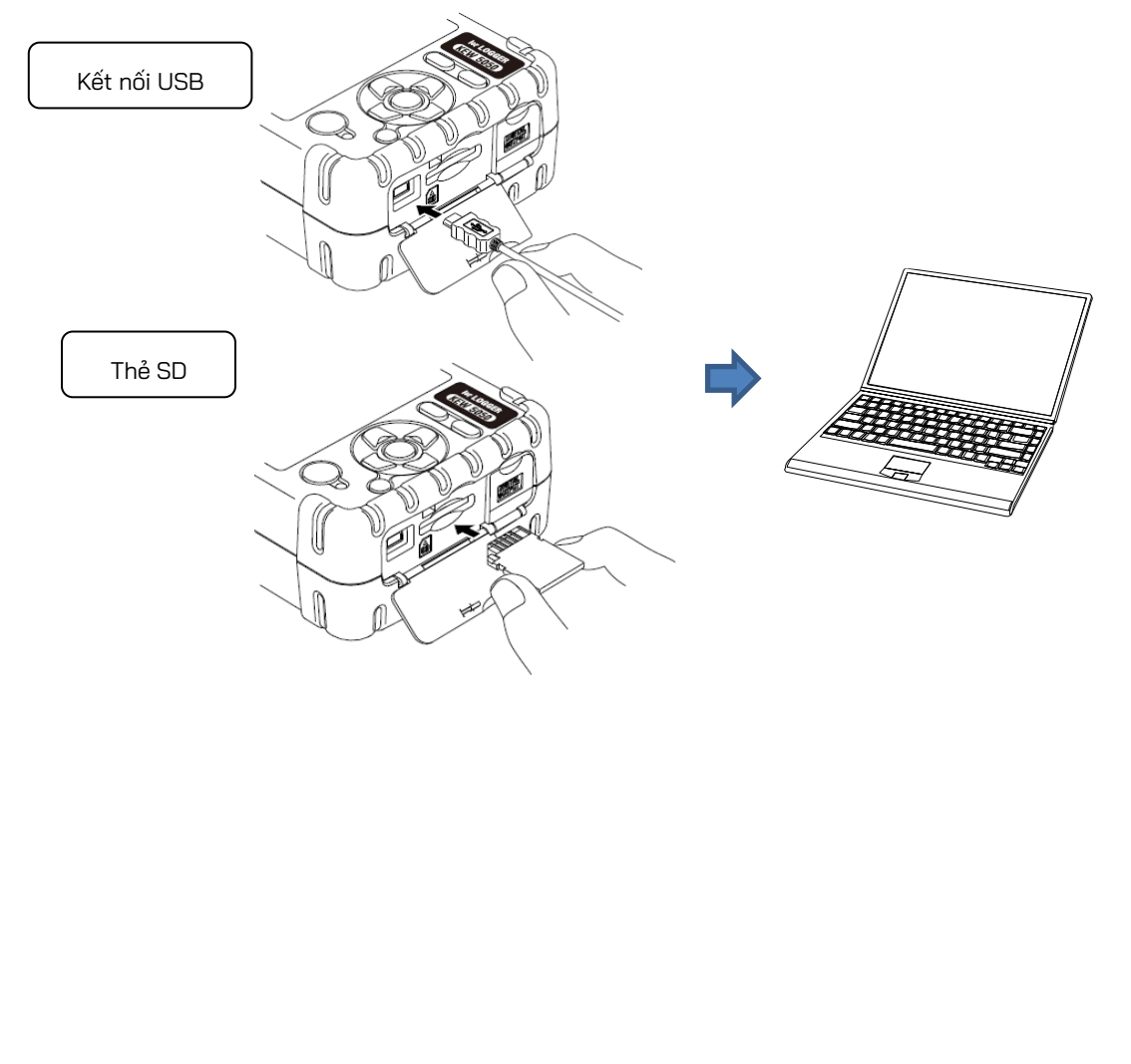

### 9.2 Điều khiển tín hiệu Kết nối với cực đầu ra \land NGUY HIỂM Cực đầu ra kỹ thuật số L được nối đất qua cáp earth nơi Sản phẩm được nối đất với cáp earth; do đó, điện áp được áp dụng cho cực đầu ra kỹ thuật số L phải bằng điện áp tiếp đất. Nó có thể gây hư hỏng Sản phẩm hoặc gây ra tai nạn điện nghiêm trọng. Điện áp định mức tối đa tới đất cho cực đầu ra kỹ thuật số H là 30 V, 50 mA, 200 mW hoặc ít hơn. Kích thước dây nối Dây thích hợp : dây đơn $\Phi$ 1,2 (AWG16), dây xoắn 1,25 mm<sup>2</sup> (AWG16), kích cỡ sợi $\Phi$ 0,18 mm trở lên Dây có thể dùng : dây đơn Φ0,4 - 1,2 (AWG26 - 16), dây xoắn 0,2 - 1,25 mm² (AWG24 - 16), kích cỡ sơi $\Phi$ 0,18 mm trở lên Đô dài chuẩn của dây trần: 11 mm 1 Mở nắp Đầu nối. Ân vào phần nhô ra hình chữ nhật ở trên cực bằng tuốc nơ vít đầu dẹt và lắp dây tín hiệu vào. 3 Rút tuốc nơ vít ra và gắn dây. Cực đầu ra kỹ thuật số Định dang xuất: Đầu ra cực thu hở Cực H: Điện trở kéo lên bên trong là 10 kΩ, 5 V Cho phép đầu vào lên tới 30 V, 50 mA, 200 mW. Cực L: Nối đất qua cáp earth. Dây tín hiệu Tuốc nơ vít đầu det <u>Cưc đầu ra kỹ thuật số</u> +5V Mach điện của cực H và L là loai đầu ra cực thu hở như minh họa bên trái. Cực L được nối đất qua cáp earth; cực H có điện trở kéo lên 10 k $\Omega$ để điều khiển điện áp đến 5 V khi kết nối với thiết bị bên ngoài. Đầu ra của cực H thường là 5 V. Cực H được kết nối với cực L trong khi các Н W 0 sự kiện diễn ra; nghĩa là, điện áp trên các cực là 0 V. Nếu thời gian xảy ra sự kiện nhỏ hơn 1 giây thì điện áp trên các cực sẽ là 0 trong 1 giây. Tình huống ĐẦU RA

KEW5050

0

tương tự xảy ra khi nhiều sự kiện xảy ra và chồng chéo cùng một lúc. Để giới hạn các sự kiện mục tiêu, vui lòng tham khảo: 6.3 Cài đặt Event (Tr. 45) và đặt "OFF" đối với các sự kiện không cần thiết.

9.3 Lấy nguồn từ đường dây đã đo

## 9.3 Lấy nguồn từ đường dây đã đo

Khi khó sử dụng bộ điều hợp AC để lấy nguồn điện từ ổ cắm điện, hãy sử dụng MODEL8329 (bộ điều hợp nguồn) để lấy nguồn điện thông qua các dây dẫn thử điện áp.

## \land NGUY HIỂM

- Bộ điều hợp nguồn, dây dẫn thử và Sản phẩm lần lượt thuộc các danh mục đo khác nhau. Bộ điều hợp nguồn có định mức là danh mục thấp nhất; không kết nối với mạch điện mà ở đó điện áp tiếp đất vượt quá 150 V AC tại CAT III hoặc 240 V tại CAT II.
- Bộ điều hợp nguồn MODEL 8329 có định mức là 50 Hz/60 Hz.
- Kết nối dây dẫn thử điện áp với Sản phẩm trước rồi mới kết nối với đường dây đo.
- Không được ngắt kết nối dây dẫn thử điện áp khỏi đầu nối của Sản phẩm trong khi đo (trong khi Sản phẩm đang được cấp điện).
- Kết nối với phía hạ nguồn của cầu dao vì công suất dòng điện ở phía thượng nguồn lớn.

## 🕂 CẢNH BÁO

- Không được cố gắng đo nếu nhận thấy bất kỳ điều kiện bất thường nào như nắp bị hỏng và các phần kim loại lộ ra ngoài.
- Tắt nguồn Sản phẩm trước khi kết nối bộ điều hợp và dây dẫn thử.
- Kết nối chắc chắn dây dẫn thử điện áp với Sản phẩm trước.

Thực hiện các quy trình dưới đây để kết nối bộ điều hợp.

10. Phần mềm máy tính để cài đặt và phân tích dữ liệu

## 10. Phần mềm máy tính để cài đặt và phân tích dữ liệu

Phần mềm đặc biệt "KEW Windows for KEW5050" cho phép phân tích dữ liệu\* và thiết lập KEW5050 trên PC. \* Tạo tự động các biểu đồ và danh sách dựa trên dữ liệu đã ghi chỉ bằng một lần nhấp chuột. Quản lý dữ liêu của các cài đăt khác nhau cho nhiều máy KEW5050 và dữ liêu đã ghi.

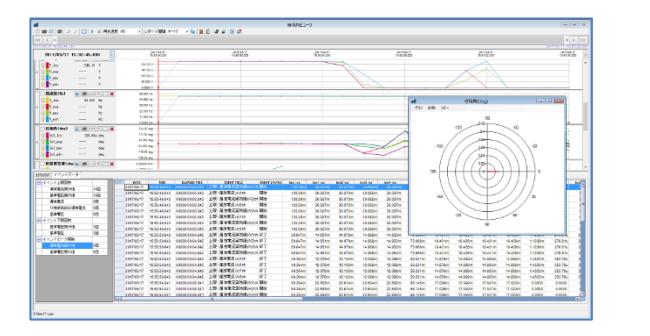

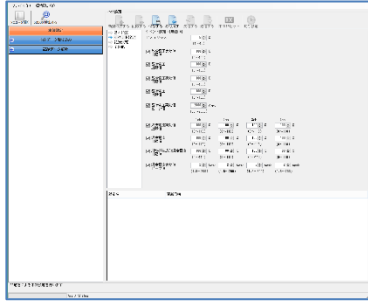

Vui lòng tham khảo sách hướng dẫn lắp đặt "KEW Windows for KEW5050" và cài đặt ứng dụng và trình điều khiển USB ở PC của bạn.

• Giao diện

Phương thức giao tiếp: USB Ver2.0

Giao tiếp USB sử dụng một phần mềm đặc biệt "KEW Windows for KEW5050" cho phép:

- \* Tải tệp trong thẻ SD sang PC,
- \* Cài đặt cho Sản phẩm qua PC,
- \* Hiển thị các kết quả đo được trên PC ở dạng đồ họa
- Yêu cầu về hệ thống
  - •OS(Hệ điều hành)

Để biết hệ điều hành được hỗ trợ, vui lòng kiểm tra nhãn phiên bản trên vỏ CD hoặc truy cập trang web của chúng tôi.

•Màn hình

1024 × 768 chấm, 65536 màu trở lên

·HDD (Dung lượng đĩa cứng cần thiết)

1Gbyte trở lên (bao gồm Framework)

- •.NET Framework 3.5
- .NET Framework 4.6
- Nhãn hiệu

·Windows® là nhãn hiệu đã đăng ký của Microsoft ở Hoa Kỳ.

Có sẵn phần mềm mới nhất để tải xuống từ trang web của chúng tôi.

www.kew-ltd.co.jp

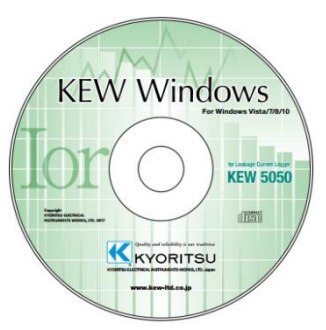

# 11. Thông số kỹ thuật

## 11.1 Các yêu cầu về an toàn

| Vị trí sử dụng                        | : Sử dụng trong nhà, Độ cao so với mực nước biển lên tới 2000m                     |
|---------------------------------------|------------------------------------------------------------------------------------|
| Phạm vi nhiệt độ và độ ẩm             | : 23°C±5°C, Độ ẩm tương đối 85% hoặc nhỏ hơn (không có ngưng tụ)                   |
| (độ chính xác bảo đảm)                |                                                                                    |
| Phạm vi nhiệt độ và độ ẩm hoạt động   | : -10°C đến 50°C, Độ ẩm tương đối 85% hoặc nhỏ hơn (không có ngưng tụ)             |
| Phạm vi nhiệt độ và độ ẩm khi bảo quả | n : -20°C đến 60°C, Độ ẩm tương đối 85% hoặc nhỏ hơn (không có ngưng tụ)           |
| Điện áp có thể chịu được              | :                                                                                  |
| 5160 V AC/5 giây 🛛 Giữa Cực đầ        | u vào điện áp tham chiếu và Vỏ ngoài                                               |
| 3310 V AC/5 giây 🛛 Giữa Cực đầ        | u vào điện áp tham chiếu và Cực đầu vào dòng điện, Đầu nối cho bộ điều hợp AC, đầu |
| nối Giao tiếp                         | (USB).                                                                             |
| Điện trở cách điện                    | : 50 MΩ trở lên/1000 V, giữa cực đầu vào Điện áp/Dòng điện,                        |
|                                       | Đầu nối cho bộ điều hợp AC và Vỏ ngoài                                             |
| Tiêu chuẩn áp dụng                    | : IEC 61010-1, -2-030                                                              |
|                                       | Danh mục đo                                                                        |
|                                       | Máy chính: CAT IV 300 V CAT III 600 V, Mức độ ô nhiễm 2                            |
|                                       | Dây dẫn thử điện áp: CAT IV 600 V CAT III 1 kV, Mức độ ô nhiễm 2                   |
|                                       | IEC 61010-031, IEC61326 Cấp A                                                      |
| Không bám bụi/không thấm nước         | : IEC 60529 IP40                                                                   |

## 11.2 Thông số kỹ thuật chung

| LCD                                                                                                    | : 160 x 160                                                                                | : 160 x 160 chấm, màn hình đơn sắc FSTN         |  |  |  |
|----------------------------------------------------------------------------------------------------|--------------------------------------------------------------------------------------------|-------------------------------------------------|--|--|--|
| Cập nhật màn hình                                                                                                    | : 500 ms*                                                                                  | : 500 ms*                                       |  |  |  |
| *Có độ trễ thời gian trong cập nhật màn hình (tối đa 400 ms) do xử lý số học; tuy nhiên, không có độ trễ thời gian giữa di |                                                                                            |                                                 |  |  |  |
| liệu được ghi và dấu thời gian.                                                                                            |                                                                                            |                                                 |  |  |  |
| Đèn nền                                                                                                    | OFF: Tự động tắt sau 2 phút (khi hoạt động bằng pin)/ sau 5 phút (khi hoạt động bằng nguồn |                                                 |  |  |  |
|                                                                                                    | điện AC) sau thao tác phím cuối cùng.                                                      |                                                 |  |  |  |
| ON: Bật bằng cách nhấn bất kỳ phím nào ngoài phím nguồn.                                                                   |                                                                                            |                                                 |  |  |  |
| Kích thước                                                                                                    | : 165(D) × 115(R) × 57(S) mm                                                               |                                                 |  |  |  |
| Trọng lượng                                                                                                    | : Xấp xỉ 680 g (bao gồm pin)                                                               |                                                 |  |  |  |
| Độ chính xác                                                                                                    | : trong ±5 giây/ngày                                                                       |                                                 |  |  |  |
| Nguồn điện                                                                                                    | iện : Bộ điều hợp AC MODEL8262                                                             |                                                 |  |  |  |
| Phạm vi điện áp                                                                                                    |                                                                                            | 100 V AC – 240 V AC                             |  |  |  |
| Frequency                                                                                                    |                                                                                            | 50 Hz/ 60 Hz (Phạm vi được phép: 47 Hz – 63 Hz) |  |  |  |
| Tiêu thụ điện 7,5 VA tối đa                                                                                                |                                                                                            | 7,5 VA tối đa                                   |  |  |  |

#### : Nguồn điện DC

|                                | Pin khô                              | Pin sạc                              |
|--------------------------------|--------------------------------------|--------------------------------------|
| Điện áp                        | 4,5 V DC                             | 3,6 V DC                             |
|                                | (1,5V×3 một hàng × 2 hàng song song) | (1,2V×3 một hàng × 2 hàng song song) |
| Pin                            | Kiềm cỡ AA (LR6)                     | Cỡ AA Ni-MH (1900mA/h)               |
| Mức tiêu thụ dòng điện         | Loại 0,21 A (ở 4,5 V)                | Loại 0,26 A (ở 3,6 V)                |
| Tuổi thọ của pin *giá trị tham | 11 giờ                               | 9 giờ <sup>*</sup> với pin sạc đầy   |
| chiếu ở 23⁰C                   |                                      |                                      |

| KEW5050  | 11.2 Thông số kỹ thuật chung                                                            |
|----------|-----------------------------------------------------------------------------------------|
| Phụ kiện | : Dây dẫn thử điện áp MODEL7273 (CAT III 1 kV, CAT IV600 V, có kẹp cá sấu đỏ&đen)… 1 bộ |
|          | Vạch đánh dấu cáp - 4 màu x 2 vạch mỗi màu (đỏ, vàng, xanh lá cây, xanh lam) 8 vạch     |
|          | Bộ điều hợp AC MODEL8262······ 1 bộ                                                     |
|          | Dây nguồn MODEL7170 1 dây                                                               |
|          | Cáp Earth MODEL7278 1 cáp                                                               |
|          | Cáp USB MODEL7219 1 cáp                                                                 |
|          | Sách hướng dẫn ······ 1 quyển                                                           |
|          | Sách hướng dẫn lắp đặt······ 1 quyển                                                    |
|          | CD-ROM ······· 1 dĩa                                                                    |
|          | KEW Windows for KEW5050 (Phần mềm phân tích & cấu hình dữ liệu)                         |
|          | Sách hướng dẫn (Tệp PDF)                                                                |
|          | Pin kiềm cỡ AA (LR6) 6 pin                                                              |
|          | Thẻ SD (2GB) 1 thẻ                                                                      |
|          | Túi xách MODEL9125 ······· 1 túi                                                        |
|          |                                                                                         |

Phụ kiện tùy chọn:

Cảm biến kẹp

| MODEL8177 (     | Cảm biến kẹp rò rỉ lor | Loại 10 A           | Ø40 mm)  |
|-----------------|------------------------|---------------------|----------|
| MODEL8178 (     | Cảm biến kẹp rò rỉ lor | Loại 10 A           | Ø68 mm)  |
| MODEL8146 (     | Cảm biến kẹp rò rỉ     | Loại 10 A           | Ø24 mm)  |
| MODEL8147 (     | Cảm biến kẹp rò rỉ     | Loại 10 A           | Ø40 mm)  |
| MODEL8148 (     | Cảm biến kẹp rò rỉ     | Loại 10 A           | Ø68 mm)  |
| MODEL8141 (     | Cảm biến kẹp rò rỉ     | Loại 1 A            | Ø24 mm)  |
| MODEL8142 (     | Cảm biến kẹp rò rỉ     | Loại 1 A            | Ø40 mm)  |
| MODEL8143 (     | Cảm biến kẹp rò rỉ     | Loại 1 A            | Ø68 mm)  |
| MODEL8128 (     | Cảm biến kẹp           | Loại 50 A           | Ø24 mm)  |
| MODEL8127 (     | Cảm biến kẹp           | Loại 100 A          | Ø24 mm)  |
| MODEL8121 (     | Cảm biến kẹp           | Loại 100 A          | Ø24 mm)  |
| MODEL8126 (     | Cảm biến kẹp           | Loại 200 A          | Ø40 mm)  |
| MODEL8125 (     | Cảm biến kẹp           | Loại 500 A          | Ø40 mm)  |
| MODEL8122 (     | Cảm biến kẹp           | Loại 500 A          | Ø40 mm)  |
| MODEL8123 (     | Cảm biến kẹp           | Loại 1000 A         | Ø55 mm)  |
| MODEL8124 (     | Cảm biến kẹp           | Loại 1000 A         | Ø68 mm)  |
| MODEL8130 (     | Cảm biến mềm           | Loại 1000 A         | Ø110 mm) |
| MODEL8129 (     | Cảm biến mềm           | Loại 3000 A         | Ø150 mm) |
| Bộ điều hợp ngư | ມວໍ່ກ MODEL8329 (CAT I | II 150 V, CAT II 24 | 10 V)    |

#### 11.3 Thông số kỹ thuật đo

#### Hệ điều hành thời gian thực:

Sản phẩm này sử dụng mã nguồn T-Kernel theo T-License do Diễn đàn T-Engine cấp (<u>www.t-engine.org</u>) Các phần của phần mềm này có bản quyền © 2010 The FreeType Project (www.freetype.org). Bảo lưu mọi quyền.

Giao tiếp bên ngoài: qua USB \* Độ dài cáp USB phải từ 2m trở xuống.

| Đầu nối               | mini-B                                                                             |  |  |
|-----------------------|------------------------------------------------------------------------------------|--|--|
| Phương thức giao tiếp | USB Ver2.0                                                                         |  |  |
| Số định danh USB      | ID nhà cung cấp: 12EC (Hệ thập lục phân), ID sản phẩm: 5050 (Hệ thập lục phân), Số |  |  |
|                       | sê-ri: Số riêng gồm 0+7 chữ số                                                     |  |  |
| Tốc độ giao tiếp      | 12Mbps (tốc độ cao nhất)                                                           |  |  |

Cực đầu ra kỹ thuật số:

Mạch điện của cực H và L là loại đầu ra cực thu hở. Cực L được nối đất qua cáp earth; cực H có điện trở kéo lên 10 kΩ để điều khiển điện áp đến 5 V khi kết nối với thiết bị bên ngoài. Cực H được kết nối với cực L trong khi các sự kiện diễn ra; nghĩa là, điện áp trên các cực là 0 V. Nếu thời gian xảy ra sự kiện nhỏ hơn 1 giây thì điện áp trên các cực sẽ là 0 trong 1 giây. Tình huống tương tự xảy ra khi nhiều sự kiện xảy ra và chồng chéo cùng một lúc.

| Đầu nối                                                            |       | Cầu đấu cực không vít có lỗ xuyên qua, 2 cực (ML800-S1H-2P)            |  |  |
|--------------------------------------------------------------------|-------|------------------------------------------------------------------------|--|--|
| Định dạng đầu ra                                                   |       | Đầu ra thu hở, 0 V giữa cực H và L, tác dụng                           |  |  |
| Điện áp đầu vào 0 – 30 V, tối đa 50 mA                             |       | 0 – 30 V, tối đa 50 mA, 200 mWmax                                      |  |  |
|                                                                    |       | Trong khi phát hiện sự kiện: 0 V – 1 V                                 |  |  |
| Điện ap trên các cực                                               |       | Chế độ chờ: 4 V – 5 V (điện trở kéo lên bên trong 10 k $\Omega$ , 5 V) |  |  |
| Đầu vào định Cực H Điện áp tới mặt đất tối đa: 30 V, 50 mA, 200 mW |       | Điện áp tới mặt đất tối đa: 30 V, 50 mA, 200 mW                        |  |  |
| mức                                                                | Cực L | * Nối đất qua cáp earth.                                               |  |  |

## 11.3 Thông số kỹ thuật đo

### Tần số f (Hz)

Phương thức đo:

Phương thức nghịch đảo; tính toán số nghịch đảo của số đếm tích lũy trong 10 chu kỳ (50 Hz)/12 chu kỳ (12 chu kỳ).

| Số được hiển thị | 3 chữ số                                                                            |
|------------------|-------------------------------------------------------------------------------------|
| Độ chính xác     | ±2dgt *trong đó điện áp tham chiếu là sóng hình sin 40 - 70Hz và 10 V Trms trở lên. |
| Khu vực hiển thị | 10,0 - 99,9 Hz (Chỉ báo thanh ("") nằm ngoài phạm vi này)                           |
| Nguồn tín hiệu   | Điện áp tham chiếu                                                                  |

## Mục đo và số điểm phân tích

Được tính với dữ liệu 8192 điểm trong khi coi 200 ms (50 Hz:10 chu kỳ, 60 Hz:12 chu kỳ) như một vùng đo.

Dòng điện rò rỉ Trms (lom), điện áp tham chiếu Trms (Vm)

Được tính với dữ liệu 4096 điểm trong khi coi 200 ms (50 Hz:10 chu kỳ, 60 Hz:12 chu kỳ) như một vùng đo.

Dòng điện rò rỉ (lo), Điện áp tham chiếu (V), Dòng điện rò rỉ thuần trở (lor), Góc pha (θ), Điện trở cách điện (R)

Được đo ở 40,96ksps (mỗi 24,4 μs).

Dòng rò đỉnh tức thời (IomP), điện áp tham chiếu đỉnh tức thời (VmP)

## Các sự kiện tức thời cần được đo

Phương thức đo :40,96ksps (mỗi 24,4 µs), liên tục, tính giá trị Trms mỗi 200 ms.

Phạm vi tần số hiệu dụng : 40–70 Hz

#### Dòng điện rò rỉ Trms (Cảm biến kẹp rò rỉ) Dòng điện tải Trms (Cảm biến kẹp dòng điện tải) Iom (A Trms)

| lom (A Trms)                 |                                                                         |                                           |      |                                    |
|------------------------------|-------------------------------------------------------------------------|-------------------------------------------|------|------------------------------------|
| Phạm vi                      | Cảm biến kẹp rò rỉ                                                      |                                           |      |                                    |
|                              | 8177/8178                                                               | (Loại 10A)                                | :    | 10,000/100,00/1000,0m/10,000A/AUTO |
|                              | 8146/8147/8148                                                          | (Loại 10A)                                | :    | 10,000/100,00/1000,0m/10,000A/AUTO |
|                              | 8141/8142/8143                                                          | (Loại 1A)                                 | :    | 5,000/50,00/500,0m/1,000A/AUTO     |
|                              | Cảm biến kẹp dò                                                         | ng điện tải                               |      |                                    |
|                              | 8128                                                                    | (Loại 50A)                                | :    | 500,0m/5,000A/50,00A/AUTO          |
|                              | 8121/8127                                                               | (Loại 100A)                               | :    | 1000m/10,00/100,0A/AUTO            |
|                              | 8126                                                                    | (Loại 200A)                               | :    | 2,000/20,00/200,0A/AUTO            |
|                              | 8122/8125                                                               | (Loại 500A)                               | :    | 5,000/50,00/500,0A/AUTO            |
|                              | 8123/8124/8130                                                          | (Loại 1000A)                              | :    | 10,00/100,0/1000A/AUTO             |
|                              | 8129                                                                    | (Loại 3000A)                              | :    | 300,0/1000/3000A                   |
| Hiển thị chữ số              | Cảm biến kẹp rò                                                         | rỉ                                        | :    | 5 chữ số                           |
|                              | Cảm biến kẹp dò                                                         | ng điện tải                               | :    | 4 chữ số                           |
| Phạm vi đầu vào<br>biêu dung | 1% - 110% (Trms)                                                        | của mỗi phạm vi                           | và 2 | 200% (đỉnh) của phạm vi            |
| Pham vi hiển thi             | 015% - 130% (biển thi "0" đối với dưới 015% "01 " nếu vượt quá phạm vi) |                                           |      |                                    |
| Hê số đỉnh                   |                                                                         |                                           |      |                                    |
| Độ chính xác                 | ±0,2%rdg±0,2%f.s. + đô chính xác biên đô cảm ứng kẹp                    |                                           |      |                                    |
|                              | * cho các dạng sóng của sóng âm 40 – 70 Hz                              |                                           |      |                                    |
| Trở kháng đầu vào            | Xấp xỉ 1 MΩ                                                             |                                           |      |                                    |
| Phương trình <sup>*1</sup>   | $Iom = \sqrt{\left(\frac{1}{n}\left(\frac{1}{n}\right)\right)^2}$       | $\sum_{i=0}^{n-1} (Io_i)^2 \bigg) \bigg)$ |      |                                    |

### Điện áp tham chiếu Trms Vm (V Trms)

| Phạm vi                      | 1000,0V                                                                           |
|------------------------------|-----------------------------------------------------------------------------------|
| Hiển thị chữ số              | 5 chữ số                                                                          |
| Phạm vi đầu vào<br>hiệu dụng | 10 – 1000 V Trms và giá trị đỉnh 2000 V                                           |
| Phạm vi hiển thị             | 0,9 V - 1100,0 V Trms (hiển thị "O" đối với dưới 0,9V, "OL" nếu vượt quá phạm vi) |
| Hệ số đỉnh                   | 2 trở xuống                                                                       |
| Độ chính xác                 | ±0,2%rdg ± 0,2%f.s. * đối với các dạng sóng hình sin 40 – 70 Hz                   |
| Trở kháng đầu vào            | Xấp xỉ 4 MΩ                                                                       |
| Phương trình <sup>*1</sup>   | $Vm = \sqrt{\left(\frac{1}{n} \left(\sum_{i=0}^{n-1} (V_i)^2\right)\right)}$      |

<sup>\*1</sup>V: Điện áp tham chiếu, lo: Dòng điện rò rỉ, i: Số điểm lấy mẫu., n: Xấp xỉ 8192 điểm

#### 11.3 Thông số kỹ thuật đo KEW5050 Mục cần tính Hệ thống đo : Đồng bộ hóa PLL kỹ thuật số Phương thức đo : Tính toán với sóng cơ bản sau khi phân tích sóng hài Phạm vi tần số hiệu dụng : 40 – 70 Hz Độ rộng cửa sổ : 10 chu kỳ ở 50 Hz, 12 chu kỳ ở 60 Hz Loại cửa sổ : Hình chữ nhật Phân tích dữ liệu : 4096 điểm Tỷ lệ phân tích : Một lần/200 ms ở 50 Hz/ 60 Hz, liên tục

#### Dòng điện rò rỉ TRMS, sóng cơ bản (Cảm biến kẹp rò rỉ) Dòng điện tải TRMS, sóng cơ bản (Cảm biến kẹp dòng điện tải) lo (Trms)

| Phạm vi                       | Giống như dòng điện rò rỉ/tải Trms                                                |  |
|-------------------------------|-----------------------------------------------------------------------------------|--|
| Hiển thị chữ số               | Giống như dòng điện rò rỉ/tải Trms                                                |  |
| Phạm vi đầu vào               | Giống như dòng điện rò rỉ/tải Trms                                                |  |
| hiệu dụng                     |                                                                                   |  |
| Phạm vi hiển thị              | Giống như dòng điện rò rỉ/tải Trms                                                |  |
| Phương thức đo                | Độ rộng cửa sổ phân tích là 10/12 chu kỳ so với 50/60Hz, giá trị đo chỉ được tính |  |
|                               | bằng sóng cơ bản.                                                                 |  |
| Độ chính xác                  | ±0,2%rdg±0,2%f.s.+ độ chính xác biên độ cảm biến kẹp                              |  |
|                               | * đối với điện áp tham chiếu có sóng hình sin 40 – 70 Hz và 90 V Trms trở lên     |  |
| Phương trình <sup>*2, 3</sup> | $Io_{c} = \sqrt{(Io(10k)r)^{2} + (Io(10k)i)^{2}}$                                 |  |

### Điện áp tham chiếu **V (Trms)**

| · · ·                                                                                    |                                            |
|------------------------------------------------------------------------------------------|--------------------------------------------|
| Phạm vi                                                                                  | Giống như điện áp tham chiếu Trms          |
| Hiển thị chữ số                                                                          | Giống như điện áp tham chiếu Trms          |
| Phạm vi đầu vào                                                                          | Giống như điện áp tham chiếu Trms          |
| hiệu dụng                                                                                |                                            |
| Phạm vi hiển thị                                                                         | Giống như điện áp tham chiếu Trms          |
| Phương thức đo Độ rộng cửa sổ phân tích là 10/12 chu kỳ so với 50/60Hz, giá trị đo chỉ ở |                                            |
|                                                                                          | bằng sóng cơ bản.                          |
| Độ chính xác                                                                             | Giống như điện áp tham chiếu Trms          |
| Phương trình <sup>*2, 3</sup>                                                            | $V = \sqrt{(V(10k)r)^{2} + (V(10k)i)^{2}}$ |

### Chênh lệch pha của điện áp tham chiếu, dòng điện $\theta$ (deg)

| Hiển thị chữ số             | 4 chữ số                                                                                                    |  |
|-----------------------------|----------------------------------------------------------------------------------------------------|--|
| Phạm vi hiển thị            | 0,0° đến ±180,0° (liên quan đến pha điện áp tham chiếu là 0,0°)                                                                                      |  |
|                             | Ban đầu: O đến +180°, trễ: O đến -180°                                                                                                    |  |
| Phương thức đo              | Độ rộng cửa sổ phân tích là 10/12 chu kỳ so với 50/60Hz, giá trị đo chỉ được tính bằng                                                               |  |
|                             | sóng cơ bản.                                                                                                    |  |
| Độ chính xác                | Trong phạm vi ±0,5° đối với đầu vào phạm vi dòng điện rò rỉ từ 10% trở lên, sóng hình                                                                |  |
|                             | sin 40-70 Hz, điện áp tham chiếu từ 90 V Trms trở lên,                                                                                               |  |
|                             | Trong phạm vi ±1,0° khi sử dụng cảm biến kẹp rò rỉ lor và                                                                                            |  |
|                             | Trong phạm vi ±0,5°+ độ chính xác cảm biến kẹp khi sử dụng cảm biến kẹp đa dụng.                                                                     |  |
| Phương trình <sup>* 3</sup> | $\left( V \right) \left( I_{0} \right)$                                                                                                    |  |
| -                           | $\theta = \theta I o - \theta V$ $\theta V = \tan^{-1} \left\{ \frac{V_r}{V_r} \right\}$ $\theta I o = \tan^{-1} \left\{ \frac{I o_r}{V_r} \right\}$ |  |
|                             | $\left(-V_{i}\right)$ $\left(-Io_{i}\right)$                                                                                                    |  |
|                             |                                                                                                    |  |

| Dòng điện rò rỉ thu                                | Jân trở lor (A Trms)                                                                                                    |  |
|----------------------------------------------------|----------------------------------------------------------------------------------------------------|--|
| Phạm vi                                            | Giống như dòng điện rò rỉ/tải Trms                                                                                         |  |
| Hiển thị chữ số                                    | Giống như dòng điện rò rỉ/tải Trms                                                                                         |  |
| Phạm vi đầu vào Giống như dòng điện rò rỉ/tải Trms |                                                                                                    |  |
| hiệu dụng                                          |                                                                                                    |  |
| Dham vi biển thị                                   | Giống như dòng điện rò rỉ/tải Trms                                                                                         |  |
| Phạm vi niên trị                                   | * không được hiển thị khi sử dụng cảm biến kẹp dòng điện tải.                                                              |  |
| Phương thức đo                                     | Độ rộng cửa sổ phân tích là 10/12 chu kỳ so với 50/60Hz, giá trị đo chỉ được tính                                          |  |
|                                                    | bằng sóng cơ bản.                                                                                                    |  |
| Độ chính xác                                       | Đối với điện áp tham chiếu có sóng hình sin 40 – 70 Hz và 90 V Trms trở lên,                                               |  |
|                                                    | ±0,2%rdg±0,2%f.s. + độ chính xác biên độ cảm biến kẹp + sai số độ chính xác pha*                                           |  |
| Đô chính xác không                                 | (sai số pha)                                                                                                    |  |
| được quy định cho                                  | * thêm ±2,0%rdg để đo giá trị lo khi sử dụng cảm biến kẹp rò rỉ lor.                                                       |  |
| cam bien kẹp ro ri da<br>dung.                     | (θ: trong phạm vi độ chính xác của điện áp tham chiếu/chênh lệch pha dòng điện                                             |  |
|                                                    | ±1,0°)                                                                                                    |  |
|                                                    | <u>Ví dụ tính toán:</u>                                                                                                    |  |
|                                                    | Khi sử dụng KEW8178 và đo lor = 1mA, lo=5mA trên phạm vi 10mA;                                                             |  |
|                                                    | ±0,2%rdg±0,2%f.s.±1,0%rdg (độ chính xác biên độ của KEW8178)                                                               |  |
|                                                    | +lo×±2,0%rdg (sai số pha cảm biến kẹp: ±1,0°)                                                                              |  |
|                                                    | = 1mA (lor)×±0,2%+10mA (lor_f.s.)×±0,2%+1mA (lor)×±1,0%+5mA (lo)×±2,0%                                                     |  |
|                                                    | = ±0,002mA±0,02mA±0,01mA±0,1mA                                                                                             |  |
|                                                    | = ±0,132mA                                                                                                    |  |
|                                                    | ±0,132mA/1mA(lor)= ±0,132; do đó, độ chính xác lor so với 1 mA là ±13,2%rdg.                                               |  |
| Phương trình <sup>*2, 3</sup>                      |                                                                                                    |  |
| 1P2W                                               | $V_{i} \rightarrow I_{0} \rightarrow V_{i} \rightarrow I_{0} \rightarrow I_{0}$                                            |  |
| 1P3W                                               | $I_{Or} = \frac{ \mathbf{v}_{(10k)r} \times IO_{(10k)r} + \mathbf{v}_{(10k)i} \times IO_{(10k)i} }{ \mathbf{v}_{(10k)i} }$ |  |
| $IOI = \frac{1}{V}$                                |                                                                                                    |  |
| 3P3W                                               | $2\sqrt{3}$ $V_{(x_1)} \times Io_{(x_2)} - V_{(x_2)} \times Io_{(x_2)}$                                                    |  |
|                                                    | $Ior = \frac{2\sqrt{3}}{3} \times \frac{ (10k)r }{V} \frac{ (10k)r }{V}$                                                   |  |
| 3P4W                                               | Tổng dòng điện rò rỉ điện dung (loc) tĩnh cân bằng là 0.                                                                   |  |
|                                                    | $Ioc = Ioc \_L1 + Ioc \_L2 + Ioc \_L3 = 0$                                                                                 |  |
|                                                    | $\therefore$ Ior = Io                                                                                                    |  |

| 11.0 | Điên trở cách điên R (ohm) |                                                                                                    |
|------|----------------------------|----------------------------------------------------------------------------------------------------|
|      | Phạm vi                    | 20,00ΜΩ                                                                                                    |
|      | Hiển thị chữ số            | 4 chữ số                                                                                                    |
|      | Phạm vi hiển thị           | * không được hiển thị khi sử dụng cảm biến kẹp dòng điện tải.<br>0,15% - 130% của phạm vi ("O" được hiển thị nếu dưới 0,15%, "OL" nếu vượt quá<br>phạm vi.)<br>Thanh ("") được hiển thị khi điện áp tham chiếu/dòng điện rò rỉ là "O" hoặc "OL". |
|      | Phương trình <sup>*2</sup> | $R = \frac{V}{Ior}$                                                                                                    |

<sup>\*2</sup> V: Điện áp tham chiếu, lo: Dòng điện rò rỉ

\*3 k=1: Bậc 1 của sóng hài (sóng cơ bản) r: thành phần số thực sau FFT,
 i: thành phần số tưởng tượng sau FFT và
 Chu kỳ đo trong phương trình là 10 chu kỳ; thay thế "10k" bằng "12k" nếu chu kỳ đo là 12.

### Mục sự kiện

# Giới hạn trên của các giá trị TrmsH: Iom / H: Io / H: Ior(A Trms) / H: Vm / H: V(V Trms)Giới hạn dưới của các giá trị TrmsL: VmL/ L: V(V Trms)

| Phương thức đo               | Tương tự như mỗi mục đo |  |
|------------------------------|-------------------------|--|
| Phạm vi                      | Tương tự như mỗi mục đo |  |
| Hiển thị chữ số              | Tương tự như mỗi mục đo |  |
| Phạm vi đầu vào hiệu<br>dụng | Tương tự như mỗi mục đo |  |
| Phạm vi hiển thị             | Tương tự như mỗi mục đo |  |
| Hệ số đỉnh                   | Tương tự như mỗi mục đo |  |
| Độ chính xác                 | Tương tự như mỗi mục đo |  |
| Trở kháng đầu vào            | Tương tự như mỗi mục đo |  |

### Dòng điện rò rỉ đỉnh tức thời Pk:lom (A đỉnh)

| Phương thức đo                                              | rc đo Kiểm tra và phát hiện sự kiện xảy ra trong xấp xỉ 40,96ksps (mỗi 24,4µs), liên tục |  |
|-------------------------------------------------------------|------------------------------------------------------------------------------------------|--|
| Phạm vi Giống như dòng điện rò rỉ/tải Trms                  |                                                                                          |  |
| Hiển thị chữ số                                             | Giống như dòng điện rò rỉ/tải Trms                                                       |  |
| Phạm vi đầu vào                                             |                                                                                          |  |
| hiệu dụng                                                   | U,IS% cua moi pnạm VI (IMA <u>≤</u> ) - 200% (ainn)                                      |  |
| Phạm vi hiển thị                                            |                                                                                          |  |
|                                                             | Dựa trên 100% (DC) của mỗi phạm vi.                                                      |  |
|                                                             | x phạm vi 1/ 10/ 100 : ±0,5%f.s. + độ chính xác biên độ cảm biến kẹp                     |  |
| Độ chính xác                                                | x phạm vi 1000 : ±5,0%f.s. + Độ chính xác biên độ cảm biến kẹp                           |  |
|                                                             | * Trong trường hợp cảm biến kẹp rò rỉ lor,                                               |  |
|                                                             | x 1: 10A / x 10: 1000mA/ x 100: 100mA/ x 1000: 10mA                                      |  |
| Trở kháng đầu vào Xấp xỉ 1 MΩ                               |                                                                                          |  |
| Giá trị ngưỡng Chỉ định dòng điện đỉnh ở giá trị tuyệt đối. |                                                                                          |  |

## Điện áp tham chiếu đỉnh tức thời Pk:Vm[V đỉnh]

| Phương thức đo                                            | Kiểm tra và phát hiện sự kiện xảy ra trong xấp xỉ 40,96ksps (mỗi 24,4µs), liên tục |  |
|-----------------------------------------------------------|------------------------------------------------------------------------------------|--|
| Phạm vi                                                   | Giống như điện áp tham chiếu Trms                                                  |  |
| Hiển thị chữ số                                           | Giống như điện áp tham chiếu Trms                                                  |  |
| Phạm vi đầu vào                                           |                                                                                    |  |
| hiệu dụng                                                 | 50 V – 2000 V (dinh)                                                               |  |
| Phạm vi hiển thị                                          | 50 V – 2000 V (đỉnh)                                                               |  |
| Độ chính xác ±0,5% f.s. *dựa trên 1000V DC                |                                                                                    |  |
| Trở kháng đầu vào Xấp xỉ 4 MΩ                             |                                                                                    |  |
| Giá trị ngưỡng Chỉ định điện áp đỉnh ở giá trị tuyệt đối. |                                                                                    |  |

# 12. Khắc phục sự cố

## 12.1 Khắc phục sự cố chung

Khi nghi ngờ bất kỳ lỗi hay hỏng hóc nào của Sản phẩm, hãy kiểm tra những điểm sau trước. Nếu vấn đề của bạn không được liệt kê trong phần này, hãy liên hệ với nhà phân phối Kyoritsu tại địa phương bạn.

| Triệu chứng                                                          | Kiểm tra                                                                                                    |
|----------------------------------------------------------------------|----------------------------------------------------------------------------------------------------|
| Không thể bật nguồn Sản<br>phẩm. (Không có gì hiển thị<br>trên LCD.) | <ul> <li>Khi hoạt động với bộ nguồn AC:</li> <li>Dây điện được kết nối chắc chắn với ổ cắm điện?</li> <li>Cực đầu ra của bộ điều hợp AC và cáp earth được kết nối đúng cách với Sản phẩm?</li> <li>Không đứt Dây nguồn, cáp đầu ra bộ điều hợp AC hoặc cáp earth?</li> <li>Điện áp cung cấp nằm trong phạm vi cho phép?</li> <li>Khi hoạt động bằng pin:</li> <li>Pin được lắp đúng cực?</li> <li>Đã lắp pin Ni-HM cỡ AA đã sạc đầy chưa? hoặc</li> <li>Pin kiềm cỡ AA không cạn kiệt?</li> <li>Nếu vấn đề chưa được giải quyết:</li> <li>Ngắt kết nối bộ điều hợp AC và lấy tất cả pin ra khỏi Sản phẩm. Lắp lại pin và kết nối bộ điều hợp AC rồi bật nguồn Sản phẩm. Nếu Sản phẩm vẫn không bật, có thể nghi ngờ lỗi ở chính Sản phẩm.</li> </ul> |
| Không thể tắt nguồn Sản<br>phẩm.                                     | <ul> <li>Chức năng khóa phím bị tắt?</li> <li>Khi tính năng cập nhật màn hình không hoạt động, hãy ngắt kết nối bộ điều hợp AC và tháo tất cả pin. Kết nối bộ điều hợp và lắp lại pin và bật nguồn Sản phẩm. Nếu Sản phẩm vẫn không hoạt động bình thường, có thể nghi ngờ lỗi ở chính Sản phẩm.</li> </ul>                                                                                                    |
| Bất kỳ phím nào cũng không<br>hoạt động.                             | <ul> <li>Chức năng khóa phím bị tắt?</li> <li>Kiểm tra phím hiệu dụng trên mỗi phạm vi.</li> </ul>                                                                                                    |
| LCD không biểu thị "O" tại<br>thời điểm không tải.                   | <ul> <li>Một số chữ số có thể hiển thị trong khi;</li> <li>các cực điện áp đầu vào tham chiếu đang mở,</li> <li>không có cảm biến nào được kết nối với các cực đầu vào dòng<br/>điện hoặc</li> <li>cảm biến kẹp được kết nối với Sản phẩm nhưng không kẹp vào<br/>dây dẫn đã đo.</li> <li>Trong bất kỳ trường hợp nào ở trên, không có ảnh hưởng đến phép<br/>đo.</li> </ul>                                                                                                    |

| KEW5050                                                                                 | 12.1 Khắc phục sự cố chu                                                                                                    | nç |
|-----------------------------------------------------------------------------------------|----------------------------------------------------------------------------------------------------|----|
| Triệu chứng                                                                             | Kiểm tra                                                                                                    |    |
| LCD không hiện<br>giá trị đo được. Chỉ số đọc<br>không ổn định hoặc không<br>chính xác. | <ul> <li>Dây dẫn thử điện áp có được kết nối đúng cách không? Cần phải kết nối dây dẫn thử điện áp, ngay cả khi chỉ đo dòng điện, để có được chỉ số đọc ổn định.</li> <li>Hướng của cảm biến kẹp có đúng không?</li> <li>Sản phẩm cần được nối đất khi sử dụng bộ điều hợp AC. Nối đất đúng cách cho Sản phẩm bằng cáp earth đi kèm.</li> <li>Tần số của điện áp tham chiếu nằm trong phạm vi cho phép: 40–70 Hz?</li> <li>Cài đặt của Sản phẩm và cấu hình đi dây đã chọn có phù hợp với đường dây được đo không?</li> <li>Cài đặt cảm biến có hài hòa với cảm biến đang sử dụng không? Yêu cầu cấu hình thủ công cho cảm biến kẹp đa dụng.</li> <li>Không có đứt dây dẫn thử điện áp hoặc hỏng cảm biến kẹp?</li> <li>Nhiễu trên tín hiệu đầu vào?</li> </ul> |    |
|                                                                                         | <ul> <li>Không có từ trường mạnh ở gân?</li> <li>Môi trường đo đáp ứng thông số kũ thuật của Sản phẩm?</li> </ul>                                                                                                    |    |
| Không thể lưu dữ liệu trên<br>thẻ SD hoặc đọc dữ liệu đã<br>lưu trong thẻ này.          | <ul> <li>Thẻ SD đã được lắp đúng cách?</li> <li>Sử dụng thẻ SD đi kèm với Sản phẩm hoặc được cung cấp ở dạng các bộ phận tùy chọn? Không đảm bảo hoạt động đúng nếu sử dụng bất kỳ thẻ nào khác.</li> <li>Thẻ SD đã được định dạng trên Sản phẩm? Định dạng trên bất kỳ thiết bị nào khác có thể làm giảm dung lượng hoặc làm cho dữ liệu không thể đọc được.</li> <li>Có dung lượng trống trong thẻ SD không?</li> <li>Kiểm tra xem thẻ SD có hoạt động đúng trên phần cứng thông dụng khác không.</li> </ul>                                                                                                    |    |
| Không thể tải xuống dữ liệu<br>hoặc cài đặt qua giao tiếp<br>USB.                       | <ul> <li>PC và Sản phẩm được kết nối đúng cách với cáp USB đi kèm?</li> <li>Chạy phần mềm ứng dụng giao tiếp "KEW Windows for KEW5050" và kiểm tra xem các thiết bị kết nối có hiển thị hay không.<br/>Nếu không có thiết bị nào được hiển thị, trình điều khiển USB có thể không được cài đặt đúng.</li> <li>Vui lòng tham khảo sách hướng dẫn lắp đặt "KEW Windows for KEW5050" và cài đặt lại trình điều khiển USB.</li> </ul>                                                                                                    |    |
| Thẻ SD không được phát<br>hiện bởi PC. (Kết nối USB)                                    | <ul> <li>Thẻ SD trong Sản phẩm không được PC phát hiện trong khi đang ghi để bảo vệ dữ liệu đo được.</li> <li>Trình điều khiển USB có thể không được cài đặt đúng cách. Vui lòng tham khảo sách hướng dẫn lắp đặt "KEW Windows for KEW5050" và cài đặt lại trình điều khiển USB.</li> </ul>                                                                                                    |    |

## 12.2 Mục nhập và hiển thị

Các mục nhập và hiển thị thay đổi tùy thuộc vào cài đặt.

|                                                | Kiểm tra                                                                                                    |
|------------------------------------------------|----------------------------------------------------------------------------------------------------|
| Không thể nhập/xóa số sê-ri                    | <ul> <li>Những chức năng này chỉ có sẵn với cảm biến kẹp rò rỉ thông<br/>thường. Tham khảo "Serial No." (Tr. 44) trong sách hướng dẫn này.</li> </ul>                                                                                                    |
| Không thể đặt phát hiện sự<br>kiện thành "ON". | <ul> <li>Phạm vi dòng điện cho cảm biến kẹp được đặt thành khác với<br/>"AUTO"?</li> <li>Khi "AUTO" được cài đặt, phát hiện sự kiện được tự động đặt thành<br/>tắt trên CH. Chọn phạm vi cố định, bao gồm ngưỡng sự kiện để bật<br/>phát hiện sự kiện và đặt "ON" cho phát hiện sự kiện.</li> <li>Để biết thêm chi tiết, xem "Giá trị ngưỡng trên (H)/ ch" (Tr. 46) và<br/>"Giá trị ngưỡng đỉnh (Pk)/ch" (Tr. 50) để biết chi tiết.</li> </ul> |

## 12.3 Thông báo lỗi và hành động

Thông báo lỗi có thể xuất hiện trên LCD trong khi sử dụng Sản phẩm. Vui lòng kiểm tra bảng sau đây, nếu xuất hiện bất kỳ thông báo lỗi nào và thực hiện hành động.

| Thông báo                                                                                | Chi tiết & Hành động                                                                                                    |
|------------------------------------------------------------------------------------------|----------------------------------------------------------------------------------------------------|
| Cannot start recording.<br>Please check the SD card.                                     | ● Xác nhận đã lắp thẻ SD đúng cách.                                                                                                    |
| Cannot save data.<br>Check the SD card.                                                  | <ul> <li>Nếu nghi ngờ có sự cố nào về thẻ SD, xin tham khảo:</li> <li>"12.1 Khắc phục sự cố chung" (Tr. 89) – "Không thể lưu dữ</li> </ul>                                                                                                    |
| No SD cards.                                                                             | liệu trên thẻ SD hoặc đọc dữ liệu đã lưu trong thẻ này."                                                                                                    |
| Out of SD card space.<br>Recording will be stopped.                                      | <ul> <li>Sao lưu các tệp vào PC và xóa chúng hoặc định dạng thẻ<br/>hoặc sử dụng thẻ SD khác được định dạng trên Sản phẩm<br/>chỉ sau khi dừng ghi và xác nhận thông báo "Recording<br/>stopped." xuất hiện. Xem "Dữ liệu đã ghi" (Tr.57) để biết chi<br/>tiết.</li> </ul> |
| Not having free space on the SD<br>card. Format the card or delete<br>unnecessary files. | <ul> <li>Kiểm tra dung lượng trống trên thẻ SD. Nếu không đủ dung<br/>lượng, sao lưu và xóa các tệp hoặc định dạng thẻ hoặc sử<br/>dụng thẻ khác. Thẻ SD cần được định dạng trên KEW 5050,<br/>không phải trên PC. Xem "Dữ liệu đã lưu" (Tr.57).</li> </ul>                |

#### 12.3 Thông báo lỗi và hành động

| Thông báo                                                                            | Chi tiết & Hành động                                                                                                    |
|--------------------------------------------------------------------------------------|----------------------------------------------------------------------------------------------------|
| Connected sensor doesn't match<br>the settings on the unit.<br>Check the connection. | <ul> <li>The connected clamp sensor(s) differs from the one(s) used during the previous test.</li> <li>KEW 5050 chỉ tự động nhận dạng cảm biến kẹp lor. Cần phải cài đặt thủ công để sử dụng cảm biến kẹp rò rỉ đa dụng. Cài đặt từ: SETUP, tab "Basic", (Clamp).</li> <li>Xác nhận (các) cảm biến kẹp dòng điện được kết nối chắc chắn.</li> <li>Nếu nghi ngờ bất kỳ lỗi nào:<br/>Ngắt kết nối cảm biến có "NG" và kết nối với CH mà một cảm biến khác phát hiện chính xác trên đó. Nếu kết quả "NG" được đưa ra cho cùng một CH, nghi ngờ Sản phẩm có lỗi. Nghi ngờ lỗi của chính cảm biến nếu "NG" được đưa ra cho cảm biến đó.</li> </ul> |
| The connected sensor differs from<br>previous one.<br>Check settings.                |                                                                                                    |
| Sensor connection is incorrect.<br>Check the connection.                             |                                                                                                    |
| Start time is set in the past. Check the recording start method.                     | <ul> <li>Khởi động REC được đặt thành "Constant." hoặc "Time<br/>period." và thời gian đặt cho "REC End" được đặt thành quá<br/>khứ. Kiểm tra và sửa đổi thời gian và ngày. Xem "Cài đặt<br/>Recording" (Tr.53).</li> </ul>                                                                                                    |
| Cannot change instrument settings<br>during recording or in stand-by<br>mode.        | <ul> <li>Không cho phép thay đổi cài đặt trong khi ghi. Để thay đổi<br/>cài đặt, dừng ghi và xác nhận "Recording stopped." Thông<br/>báo xuất hiện rồi biến mất.</li> </ul>                                                                                                    |
| Event detection is disabled on AUTO range.                                           | <ul> <li>Khi "AUTO" được đặt thành phạm vi A cho cảm biến kẹp, việc<br/>phát hiện sự kiện trên CH nói tới sẽ tự động được đặt thành<br/>"OFF". Chọn phạm vi cố định, giá trị ngưỡng sự kiện được đưa<br/>vào, để bật chức năng phát hiện sự kiện.</li> </ul>                                                                                                    |

# NHÀ PHÂN PHỐI

Kyoritsu có quyền thay đổi các thông số kỹ thuật hoặc thiết kế được mô tả trong sách hướng dẫn này mà không cần thông báo và không có nghĩa vụ phải thông báo.

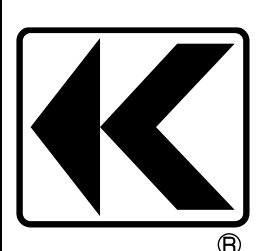

# KYORITSU ELECTRICAL INSTRUMENTS WORKS, LTD.

2-5-20,Nakane, Meguro-ku, Tokyo, 152-0031 Japan Phone: +81-3-3723-0131 Fax: +81-3-3723-0152 Factory: Ehime,Japan

www.kew-ltd.co.jp